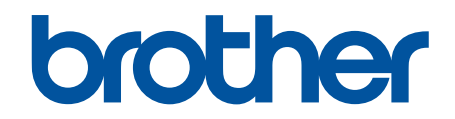

# Online User's Guide (Онлајн упатство за корисникот)

HL-L2400DW HL-L2400DWE HL-L2402D HL-L2442DW HL-L2445DW HL-L2445DW HL-L2460DN HL-L2865DW

#### 🔺 Почетна > Содржина

# Содржина

| Пред да го користи      | те вашиот уред                                                                    | 1  |
|-------------------------|-----------------------------------------------------------------------------------|----|
| Дефиниции за на         | апомени                                                                           | 2  |
| Заштитни знаци          |                                                                                   | 3  |
| Лиценци за софт         | гверот со отворен код                                                             | 4  |
| Авторски права и        | и лиценца                                                                         | 5  |
| Важни напомени          | 1                                                                                 | 6  |
| Запознавање со ва       | шиот уред                                                                         | 7  |
| Пред да го корис        | стите вашиот уред                                                                 | 8  |
| Поглед од предн         | а и задна страна                                                                  | 9  |
| Преглед на контр        | ролна табла                                                                       | 10 |
| LED-шеми и изве         | естувања (за модели без LCD-екран)                                                | 13 |
| Како да внесете         | текст во вашиот уред                                                              | 15 |
| Пристапете до В         | rother Utilities (Windows)                                                        | 16 |
| Деинстали               | рање на софтверот и двигателите (Windows)                                         | 18 |
| Пристапете до В         | rother iPrint&Scan (Windows/Mac)                                                  | 19 |
| Места на влезни         | /излезни приклучоци на вашиот уред                                                | 20 |
| Ракување со харти       | јата                                                                              | 21 |
| Ставање хартија         | ·<br>I                                                                            | 22 |
| Ставање х               | артија во фиоката за хартија                                                      | 23 |
| Ставање и<br>рачно доту | печатење обична, тенка, рециклирана и хартија за документи во отворот за<br>⁄рање | 26 |
| Поставувај<br>вметнувањ | те и печатете дебела хартија и етикети со користење на лежиштето за рачно<br>е    | 27 |
| Ставање и               | печатење коверти во отворот за рачно дотурање                                     | 29 |
| Поставки за харт        | гија                                                                              | 31 |
| Менување                | на големината и типот на хартијата                                                | 32 |
| Сменете ги              | и поставките за проверка на хартијата                                             | 33 |
| Област што не с         | е печати                                                                          | 34 |
| Препорачани ме          | диуми за печатење                                                                 | 35 |
| Користење спец          | ијална хартија                                                                    | 36 |
| Печати                  |                                                                                   | 37 |
| Печатење преку          | компјутерот (Windows)                                                             | 38 |
| Отпечатете              | э документ (Windows)                                                              | 39 |
| Печатете н              | а двете страни на хартијата (Windows)                                             | 41 |
| Променете               | э ги стандардните поставки за печатење (Windows)                                  | 44 |
| Поставки з              | а печатење (Windows)                                                              | 45 |
| Набљудува               | ајте го статусот на уредот од вашиот компјутер (Windows)                          | 50 |
| Ставање и печат         | ење коверти во отворот за рачно дотурање                                          | 51 |
| Печатете прилог         | на е-пошта                                                                        | 53 |
| Сменете ги поста        | авките за печатење од контролната табла                                           | 54 |
| Откажување печ          | атење                                                                             | 55 |
| -<br>Тест-печатење      |                                                                                   | 56 |
| Решавање проблем        | ли                                                                                | 57 |
| Индикации за гр         | ешки и одржување на LED екранот                                                   | 58 |
| Пораки за грешк         | и и одржување                                                                     | 63 |
| -                       |                                                                                   |    |

🛕 Почетна > Содржина

| Заглавена хартија                                                    | 67  |
|----------------------------------------------------------------------|-----|
| Отстранување заглавена хартија                                       | 68  |
| Во фиоката за хартија има заглавено хартијаВо фиоката за хартија     | 69  |
| Хартијата е заглавена во задниот дел од уредот                       | 70  |
| Хартијата е заглавена во внатрешноста на уредот                      | 72  |
| Во двостраната фиока има заглавено хартија                           | 74  |
| Проблеми при печатење                                                | 76  |
| Подобрете го квалитетот на печатењето                                | 79  |
| Проблеми со мрежа                                                    | 85  |
| Пораки за грешка                                                     |     |
| Користете ја алатката за поправка на мрежната врска (Windows)        |     |
| Ако имате проблеми со мрежата на вашиот уред                         |     |
| Проблеми со AirPrint                                                 | 94  |
| Други проблеми                                                       |     |
| Проверка на информациите за уредот                                   |     |
| Ажурирајте го фирмверот на уредот                                    |     |
| Ресетирање на функциите                                              |     |
| Ресетирање на уредот                                                 |     |
| Network Reset (Ресетирање мрежа)                                     | 100 |
| Ресетирање на фабрички поставки                                      | 101 |
| Рутинско одржување                                                   | 102 |
| Замени потрошен материјал                                            |     |
| Замена на касетата за тонер                                          | 105 |
| Замена на единицата на барабанот                                     | 108 |
| Ресетирање на бројачот на барабанот                                  | 110 |
| Чистење на уредот                                                    | 111 |
| Исчистете ја жицата со искричаво празнење                            | 113 |
| Чистење на единицата на барабанот                                    | 114 |
| Исчистете ги валјаците за дотур на хартија                           | 120 |
| Проверка на преостанатото траење на деловите                         |     |
| Пакување и испорака на вашиот уред                                   | 122 |
| поставки за уредот                                                   | 124 |
| Проверете ја лозинката на вашиот уред                                | 125 |
| Сменете ги поставките на уредот од контролната табла                 | 126 |
| Општи поставки                                                       | 127 |
| Табела со менија (за модели со LCD-екран)                            | 135 |
| Отпечатете список со поставки за печатачот                           |     |
| Измени поставки на уредот од Windows двигателот на печатачот         |     |
| Сменете ги поставките на уредот користејќи Управување преку интернет | 151 |
| Што претставува Управувањето преку интернет?                         | 152 |
| Пристап до Управување преку интернет                                 | 153 |
| Сменете ја лозинката за најава со Управување преку интернет          | 156 |
| Додаток                                                              | 157 |
| Спецификации                                                         | 158 |
| Резерви                                                              | 163 |
| Информации за животната средина и усогласеност                       | 165 |
| Информации во врска со рециклирана хартија                           |     |

# 

▲ Почетна > Пред да го користите вашиот уред

- Дефиниции за напомени
- Заштитни знаци
- Лиценци за софтверот со отворен код
- Авторски права и лиценца
- Важни напомени

▲ Почетна > Пред да го користите вашиот уред > Дефиниции за напомени

# Дефиниции за напомени

Во упатството за употреба се користат следните симболи и правила:

| ▲<br>ПРЕДУПРЕДУВАЊ<br>Е | ПРЕДУПРЕДУВАЊЕ укажува на можна опасна ситуација којашто, ако не се<br>избегне, би можела да предизвика смрт или сериозни повреди.                                |
|-------------------------|----------------------------------------------------------------------------------------------------|
| <b>А</b> ВНИМАНИЕ       | ВНИМАНИЕ укажува на можна опасна ситуација којашто, ако не се избегне,<br>би можела да предизвика помали или лесни повреди.                                       |
| ВАЖНО                   | ВАЖНО укажува на можна опасна ситуација којашто, доколку не се избегне,<br>би можела да предизвика оштетување или намалување на функционалноста<br>на производот. |
| НАПОМЕНА                | НАПОМЕНА укажува на работната околина, условите за инсталација или<br>специјалните услови за употреба.                                                            |
|                         | Иконите за совети укажуваат на совети за помош и дополнителни<br>информации.                                                                                      |
| Â                       | Иконите за опасност од електричен удар ве известуваат за можен електричен удар.                                                                                   |
|                         | Иконите за опасност од пожар ве известуваат за можен пожар.                                                                                                    |
|                         | Иконите за жешка површина ве предупредуваат да не допирате жешки делови на уредот.                                                                                |
| $\otimes$               | Иконите за забрана укажуваат на дејства коишто не смеете да ги вршите.                                                                                            |
| Задебелени букви        | Задебелен стил идентификува копчиња на контролната табла на уредот или на екранот на компјутерот.                                                                 |
| Курзив                  | Важните точки се нагласуваат со букви во курзив или текстот во курзив се користи да ве упати на одредена тема.                                                    |
| Courier New             | Фонтот Courier New идентификува пораки прикажани на LCD-екранот на<br>уредот.                                                                                     |

#### 🖌 По

Поврзани информации

#### Почетна > Пред да го користите вашиот уред > Заштитни знаци

## Заштитни знаци

Apple, App Store, AirPrint, логото на AirPrint, Mac, macOS, iPadOS, iPad, iPhone, iPod touch и Safari се заштитни знаци на Apple Inc., регистрирани во САД и во други земји.

Adobe<sup>®</sup> и Reader<sup>®</sup> се заштитни знаци или регистрирани заштитни знаци на Adobe Systems Incorporated во САД и/или во други земји.

Wi-Fi<sup>®</sup>, Wi-Fi Alliance<sup>®</sup> и Wi-Fi Direct<sup>®</sup> се регистрирани заштитни знаци на Wi-Fi Alliance<sup>®</sup>.

WPA<sup>™</sup>, WPA2<sup>™</sup>, WPA3<sup>™</sup>, Wi-Fi CERTIFIED и Wi-Fi Protected Setup се заштитни знаци на Wi-Fi Alliance<sup>®</sup>.

Android, Google Drive и Google Play се заштитни знаци на Google LLC. Употребата на овие заштитни знаци е предмет на дозволите на Google.

Mopria<sup>™</sup> и логото на Mopria<sup>™</sup> се регистрирани и/или нерегистрирани заштитни знаци и услужни марки на Mopria Alliance, Inc. во САД и во други земји. Неовластената употреба е строго забранета.

Зборовната ознака Bluetooth<sup>®</sup> е регистриран заштитен знак на Bluetooth SIG, Inc. и секое користење на таквите знаци од страна на Brother Industries, Ltd. е регулирано со лиценца. Другите заштитни знаци и трговски називи се оние на нивните соодветни сопственици.

Секоја компанија чиешто име на софтвер е спомнато во ова упатство има Договор за лиценца за софтвер специфичен за нејзините заштитени програми.

#### Заштитни знаци за софтвер

FlashFX<sup>®</sup> е регистриран заштитен знак на Datalight, Inc.

FlashFX<sup>®</sup> Pro<sup>™</sup> е заштитен знак на Datalight, Inc.

FlashFX<sup>®</sup> Тега<sup>™</sup> е заштитен знак на Datalight, Inc.

Reliance<sup>™</sup> е заштитен знак на Datalight, Inc.

Reliance Nitro<sup>™</sup> е заштитен знак на Datalight, Inc.

Datalight<sup>®</sup> е регистриран заштитен знак на Datalight, Inc.

Сите трговски имиња и имиња на производи на компании што се појавуваат на производите на Brother, поврзани документи и какви било други материјали се заштитни знаци или регистрирани заштитни знаци на тие компании.

#### 🚦 Поврзани информации

▲ Почетна > Пред да го користите вашиот уред > Лиценци за софтверот со отворен код

# Лиценци за софтверот со отворен код

Овој производ содржи софтвер со отворен код.

За да ги прегледате забелешките за лиценците за софтверот со отворен код и информациите за авторски права, посетете ја страницата **Manuals (Прирачници)** за вашиот модел на <u>support.brother.com/manuals</u>.

#### Поврзани информации

▲ Почетна > Пред да го користите вашиот уред > Авторски права и лиценца

# Авторски права и лиценца

©2023 Brother Industries, Ltd. Сите права се задржани.

Овој производ содржи софтвер развиен од следниве добавувачи:

Овој производ го содржи софтверот "KASAGO TCP/IP" развиен од компанијата ZUKEN ELMIC, Inc.

Авторски права 1989-2020 Datalight, Inc., Сите права се задржани.

FlashFX<sup>®</sup> Авторски права 1998-2020 Datalight, Inc.

## 🚪 Поврзани информации

#### ▲ Почетна > Пред да го користите вашиот уред > Важни напомени

## Важни напомени

- Проверете на support.brother.com/downloads за најнови двигатели и софтвер на Brother.
- За да ги ажурирате перформансите на вашиот уред, проверете на <u>support.brother.com/downloads</u> за најновите надградби на фирмверот. Во спротивно, може да не се достапни одредени функции на вашиот уред.
- Не користете го производот надвор од земјата во којашто е купен, тоа може да ги нарушува регулативите за безжична телекомуникација и електрична енергија на земјата.
- Сите модели не се достапни во сите земји.
- Пред да го замените, дадете на некој друг или престанете да го користите вашиот уред, силно препорачуваме да го ресетирате на фабричките поставки за да ги отстраните сите лични информации.
- Windows 10 во овој документ ги претставува Windows 10 Home, Windows 10 Pro, Windows 10 Education и Windows 10 Enterprise.
- Windows 11 во овој документ ги претставува Windows 11 Home, Windows 11 Pro, Windows 11 Education и Windows 11 Enterprise.
- Во ова упатство за употреба се користат пораки на LCD-екранот за моделот HL-L2447DW, освен ако не е наведено поинаку.
- Во ова упатство за употреба се користат илустрации за моделот HL-L2447DW, освен ако не е наведено поинаку.
- Екраните или сликите во ова упатство за употреба се само за илустрација и може да се разликуваат од вистинските производи.
- Ако не е поинаку наведено, екраните во ова упатство се од Windows 10. Екраните на компјутерот може да се разликуваат во зависност од оперативниот систем.
- Содржината на овој документ и спецификациите на овој производ подлежат на измена без претходно известување.
- Сите карактеристики не се достапни за сите земји, поради ограничувања коишто се применуваат во извоз.

#### Поврзани информации

Почетна > Запознавање со вашиот уред

# Запознавање со вашиот уред

- Пред да го користите вашиот уред
- Поглед од предна и задна страна
- Преглед на контролна табла
- LED-шеми и известувања (за модели без LCD-екран)
- Како да внесете текст во вашиот уред
- Пристапете до Brother Utilities (Windows)
- Пристапете до Brother iPrint&Scan (Windows/Mac)
- Места на влезни/излезни приклучоци на вашиот уред

▲ Почетна > Запознавање со вашиот уред > Пред да го користите вашиот уред

# Пред да го користите вашиот уред

Пред да се обидете со какво било печатење, проверете го следното:

- Проверете дали сте го инсталирале соодветниот софтвер и двигатели за вашиот уред.
- За корисници на USB или мрежни кабли: проверете дали кабелот за интерфејс е физички прицврстен.

## Огнен ѕид (Windows)

Ако вашиот компјутер е заштитен со огнен ѕид и не можете да печатите преку мрежа, можеби ќе треба да ги конфигурирате поставките за огнениот ѕид. Ако го користите огнениот ѕид на Windows и сте ги инсталирале двигателите преку чекорите во инсталерот, потребните поставки за огнен ѕид се веќе поставени. Ако користите кој било друг ваш софтвер за огнен ѕид, видете го Упатството за употреба за вашиот софтвер или обратете се на производителот на софтверот.

#### 🚪 Поврзани информации

• Запознавање со вашиот уред

▲ Почетна > Запознавање со вашиот уред > Поглед од предна и задна страна

# Поглед од предна и задна страна

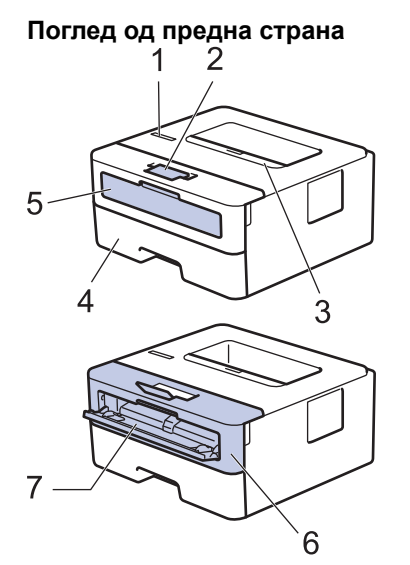

Поглед од задна страна

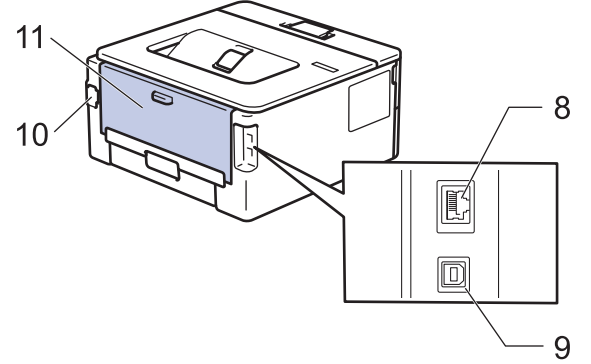

- 1. Контролна табла
- 2. Крилце за поддршка на фиоката за излез на хартија со лицето надолу
- 3. Фиока за излез на хартија со страната за печатење надолу
- 4. Фиока за хартија
- 5. Капак за отворот за рачно полнење
- 6. Преден капак
- 7. Отвор за рачно полнење
- (За модели со жична мрежа)
   10BASE-Т / 100BASE-ТХ приклучок
- 9. USB приклучок

Ø

- 10. Конектор за наизменична струја
- 11. Заден капак (фиока за излез на хартија со лицето нагоре)

Уредот е опремен со вграден кабел за напојување со наизменична струја во зависност од моделот.

#### Поврзани информации

• Запознавање со вашиот уред

Почетна > Запознавање со вашиот уред > Преглед на контролна табла

# Преглед на контролна табла

```
>> HL-L2402D
```

```
>> HL-L2400DW/HL-L2400DWE/HL-L2442DW/HL-L2445DW/HL-L2447DW/HL-L2460DN/HL-L2865DW
```

# HL-L2402D

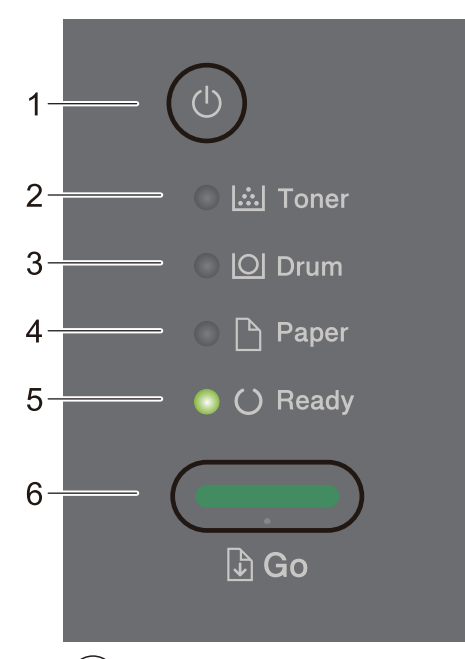

#### 1. () Вклучување/исклучување

- Вклучете го уредот со притискање на 🕐
- Исклучете го уредот со притискање и држење на (

#### 2. LED-светилка за Toner (Тонер)

LED-светилката за Toner (Тонер) укажува дека тонерот е при крај.

3. LED-светилка за Drum (Барабан)

LED-светилката за Drum (Барабан) укажува дека единицата на барабан мора да се замени наскоро.

4. LED-светилка за Paper (Хартија)

LED-светилката за Paper (Хартија) укажува дека има грешка со ставањето хартија.

5. LED-светилка за Ready (Подготвено)

LED-светилката за Ready (Подготвено) трепка за да укаже на статусот на уредот.

- 6. Копче Go (Оди)
  - Притиснете Go (Оди) за да избришете одредени грешки.
  - Притиснете **Go (Оди)** за да отпечатите податоци останати во меморијата на уредот.
  - Притиснете и задржете **Go (Оди)** околу две секунди за да откажете задача за печатење.

## HL-L2400DW/HL-L2400DWE/HL-L2442DW/HL-L2445DW/HL-L2447DW/HL-L2460DN/ HL-L2865DW

Контролната табла може да се разликува во зависност од вашиот модел.

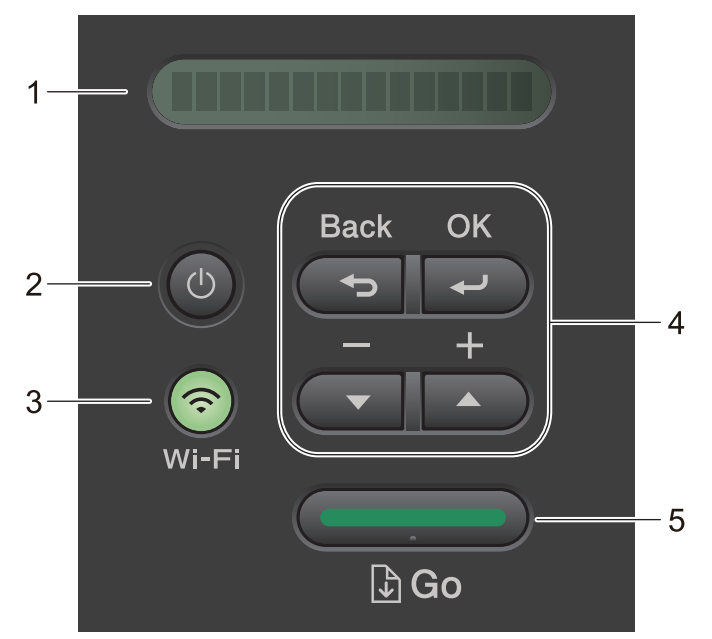

#### 1. Liquid Crystal Display (LCD-екран)

Прикажува пораки што ќе ви помогнат да го поставите и да го користите уредот.

Безжични модели:

Показателот со четири нивоа ја покажува јачината на безжичниот сигнал ако користите безжична врска.

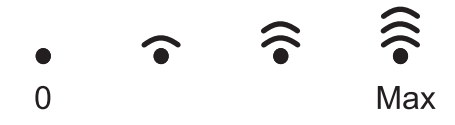

#### 2. () Вклучување/исклучување

- Вклучете го уредот со притискање на
- Исклучете го уредот со притискање и држење на ((). LCD-екранот прикажува [Shutting Down (Исклучување)] неколку секунди пред да се исклучи.

#### 3. Мрежни копчиња

• Модели со безжична мрежа:

#### Wi-Fi

Притиснете и држете го копчето **Wi-Fi** и стартувајте ја програмата за инсталирање безжична мрежа на компјутерот. Следете ги упатствата на екранот за да поставите безжична врска меѓу уредот и мрежата.

Кога светилката **Wi-Fi** е вклучена, уредот Brother е поврзан на точка за безжичен пристап. Кога светилката **Wi-Fi** трепка, безжичната врска не е активна или уредот е во процес на поврзување со точка за безжичен пристап.

• Модел само со жична мрежа:

#### Network (Мрежа)

Притиснете Network (Мрежа) за да ги поставите поставките за жична мрежа.

Модели со мрежна функција:

#### Report (Извештај)

Притиснете Report (Извештај) за да ги испечатите поставките на печатачот.

#### 4. Копчиња на мени

#### ΟΚ

Притиснете за да ги зачувате поставките за уредот. Откако ќе смените поставка, уредот се враќа во претходното ниво на менито.

#### Back (Назад)

- Притиснете за да се вратите едно ниво назад во менито.
- Притиснете за да ја изберете претходната цифра кога внесувате броеви.

#### **▲** или **▼** (+ или -)

- Притиснете за да лизгате низ менија и опции.
- Притиснете за да внесете број или за да го зголемите или намалите бројот. Притиснете и задржете ▲ или ▼ за да лизгате побрзо. Кога ќе го видите саканиот број, притиснете **OK**.

#### 5. Копче Go (Оди)

- Притиснете за да избришете одредени пораки за грешки. За да ги избришете сите други грешки, следете ги инструкциите на контролната табла.
- Притиснете за да отпечатите податоци останати во меморијата на уредот.
- Притиснете за да ја изберете прикажаната опција. Откако ќе смените поставка, уредот се враќа во Режим на подготвеност.
- Притиснете и задржете **Go (Оди)** околу две секунди за да откажете задача за печатење.

#### 🦉 Поврзани информации

• Запознавање со вашиот уред

▲ Почетна > Запознавање со вашиот уред > LED-шеми и известувања (за модели без LCD-екран)

# LED-шеми и известувања (за модели без LCD-екран)

#### Поврзани модели: HL-L2402D

LED-светилките на контролната табла на уредот светат, се затемнуваат или трепкаат за да укажат на статусот на уредот.

#### LED-известувањата се дефинирани во табелата подолу.

| 0                        | LED-светилката е исклучена. |
|--------------------------|-----------------------------|
| 🔘 или 🔵                  | LED-светилката е вклучена.  |
| 0                        | LED-светилката е затемнета. |
| - <del>\</del> - или -\- | LED-светилката трепка.      |

# Во табелава се дефинира на што укажуваат LED-светилките кога светат, се затемнуваат или трепкаат.

| LED-известување                                                                               | Статус     | Значење                                                                                                    |
|-----------------------------------------------------------------------------------------------|------------|----------------------------------------------------------------------------------------------------|
| <ul> <li>○ [∴] Toner</li> <li>○ [○] Drum</li> <li>○ [○] Paper</li> <li>○ (○) Ready</li> </ul> | Спиење     | Во Режим на спиење (Режим на штедење<br>енергија), уредот се однесува како да е<br>исклучен, но и понатаму може да прима<br>податоци. Добивањето задача за печатење ќе го<br>активира уредот и ќе започне да печати. |
| 🔿 🛄 Toner                                                                                     | Подготвено | Уредот е подготвен за печатење.                                                                                                    |
| 🔘 [O] Drum                                                                                    |            |                                                                                                    |
| 🔿 🗋 Paper                                                                                     |            |                                                                                                    |
| 🔵 () Ready                                                                                    |            |                                                                                                    |
|                                                                                               | Почекајте  | Уредот се загрева.                                                                                                    |
| 🔿 🛄 Toner                                                                                     | Печатење   | Уредот печати.                                                                                                    |
| <ul> <li>○ ○ Drum</li> <li>○ ○ Paper</li> <li>- ○ ○ Ready</li> </ul>                          | Ладење     | Уредот се лади.<br>Почекајте 10 минути или додека да се излади<br>внатрешноста на уредот.                                                                                                    |

| LED-известување | Статус          | Значење                      |
|-----------------|-----------------|------------------------------|
|                 | Откажи печатење | Уредот ја откажува задачата. |
| 🔘 🔝 Toner       |                 |                              |
|                 |                 |                              |
| -🔆 🗅 Paper      |                 |                              |
|                 |                 |                              |
|                 |                 |                              |

# **Говрзани информации**

• Запознавање со вашиот уред

▲ Почетна > Запознавање со вашиот уред > Како да внесете текст во вашиот уред

# Како да внесете текст во вашиот уред

Поврзани модели: HL-L2400DW/HL-L2400DWE/HL-L2442DW/HL-L2445DW/HL-L2447DW/HL-L2460DN/ HL-L2865DW

Кога има потреба од текст, внесувајте знаци во уредот. Достапните знаци може да се разликуваат во зависност од операцијата што ја извршувате.

- Задржете или постојано притискајте на копчето ▲ или ▼ за да изберете знак од списокот подолу: 0123456789abcdefghijkImnopqrstuvwxyzABCDEFGHIJKLMNOPQRSTUVWXYZ(space)!"#\$%&'()\*+,-./:;<=>? @[\]^\_\_{[}~
- Притиснете ОК кога ќе се прикаже саканиот знак или симбол, а потоа внесете го следниот знак.
- Притиснете Back (Назад) за да внесете погрешно внесени знаци.

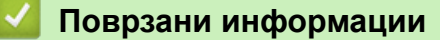

• Запознавање со вашиот уред

▲ Почетна > Запознавање со вашиот уред > Пристапете до Brother Utilities (Windows)

# Пристапете до Brother Utilities (Windows)

**Brother Utilities** е стартер на апликации што нуди лесен пристап до сите Brother апликации инсталирани на вашиот компјутер.

- 1. Направете едно од следново:
  - (Windows 11)

• (Windows 10, Windows Server 2016, Windows Server 2019 и Windows Server 2022)

Кликнете 🕂 > Brother > Brother Utilities.

• (Windows Server 2012 R2)

Поместете го глушецот во долниот лев агол од екранот Старт и кликнете ((ако користите уред на допир, лизгајте нагоре од дното на екранот Старт за да се појави екранот Апликации).

Кога ќе се појави екранот Апликации, допрете или кликнете 🛜 (Brother Utilities).

• (Windows Server 2012)

Допрете или кликнете 🚔 🕻 (Brother Utilities) на екранот Старт или на работната површина.

2. Изберете го вашиот уред.

| Brother Utilities X |                         |                   |
|---------------------|-------------------------|-------------------|
| H1.42H100H          |                         |                   |
| iPrint&Scan         |                         |                   |
| Do More             | Brother Creative Center | Download Software |
| Tools               | Ð                       |                   |
| Buy Supplies Online | Mobile App Download     |                   |
| Support             |                         |                   |
|                     |                         |                   |
|                     |                         |                   |
|                     |                         |                   |
|                     |                         |                   |
| brother             |                         | i Exit            |

3. Изберете ја саканата опција.

# Поврзани информации

- Запознавање со вашиот уред
  - Деинсталирање на софтверот и двигателите (Windows)

▲ Почетна > Запознавање со вашиот уред > Пристапете до Brother Utilities (Windows) > Деинсталирање на софтверот и двигателите (Windows)

# Деинсталирање на софтверот и двигателите (Windows)

- 1. Направете едно од следново:
  - Windows 11

#### 

• Windows 10, Windows Server 2016, Windows Server 2019 и Windows Server 2022

Кликнете 🕂 > Brother > Brother Utilities.

• Windows Server 2012 R2

Поместете го глушецот во долниот лев агол од екранот Старт и кликнете (ако користите уред на допир, лизгајте нагоре од дното на екранот Старт за да се појави екранот Апликации).

Кога ќе се појави екранот Апликации, допрете или кликнете 🛜 🕄 (Brother Utilities).

• Windows Server 2012

Допрете или кликнете 💦 (Brother Utilities) на екранот Старт или на работната површина.

- 2. Изберете го вашиот модел од паѓачкиот список (ако не е веќе избран).
- 3. Кликнете Tools (Алатки) во левата лента за навигација.
  - Ако се гледа иконата Software Update Notification (Известување за ажурирање на софтверот), изберете ја и потоа кликнете Check now (Провери cera) > Check for Software Updates (Проверете дали има ажурирања на софтверот) > Update (Ажурирај). Следете ги упатствата на екранот.
  - Ако иконата Software Update Notification (Известување за ажурирање на софтверот) не е видлива, преминете на следниот чекор.
- 4. Кликнете Uninstall (Деинсталирај) во Tools (Алатки) делот на Brother Utilities.

Следете ги упатствата во полето за дијалог за да ги деинсталирате софтверот и двигателите.

#### 📕 Поврзани информации

Пристапете до Brother Utilities (Windows)

▲ Почетна > Запознавање со вашиот уред > Пристапете до Brother iPrint&Scan (Windows/Mac)

# Пристапете до Brother iPrint&Scan (Windows/Mac)

Користете Brother iPrint&Scan за Windows и Мас за да печатите од вашиот компјутер.

| •  | <ul> <li>Оваа функција не е достапна во земји кои подлежат на важечките прописи за извоз.</li> </ul>                                                                                                    |  |  |
|----|----------------------------------------------------------------------------------------------------|--|--|
| •  | За да ја преземете најновата верзија:                                                                                                    |  |  |
|    | - 3a Windows:                                                                                                    |  |  |
|    | Посетете ја страницата за вашиот модел <b>Downloads (Преземања)</b> на <u>support.brother.com/</u><br><u>downloads</u> , а потоа преземете и инсталирајте Brother iPrint&Scan.                                                                                     |  |  |
|    | <ul> <li>3a Mac: (HL-L2400DW/HL-L2400DWE/HL-L2442DW/HL-L2445DW/HL-L2447DW/HL-L2460DN/<br/>HL-L2865DW)</li> </ul>                                                                                                    |  |  |
|    | Преземете и инсталирајте Brother iPrint&Scan од Apple App Store.                                                                                                    |  |  |
|    | Доколку се побара од вас, инсталирајте го двигателот и софтверот потребни за користење на уредот.<br>Преземете го најновиот двигател и софтверот на уредот од страницата за вашиот модел <b>Downloads</b><br>(Преземања) на <u>support.brother.com/downloads</u> . |  |  |
| 1. | Направете едно од следново:                                                                                                    |  |  |
|    | Windows 11                                                                                                    |  |  |

Кликнете - > Сите апликации > Brother > Brother iPrint&Scan.

Windows 10

Кликнете 🕂 > Brother > Brother iPrint&Scan.

| 🖀 Brother iPrint&Scan |                 | - 0                                                                                                    | × |
|-----------------------|-----------------|----------------------------------------------------------------------------------------------------|---|
| <b>¢</b>              | Create Workflow |                                                                                                    |   |
| Print                 |                 | Control of the set of the set |   |
|                       |                 | Machine Scan Settings                                                                                                    |   |
|                       |                 | Select your Machine                                                                                                    |   |

Вистинскиот изглед на екранот може да варира во зависност од верзијата на апликацијата.

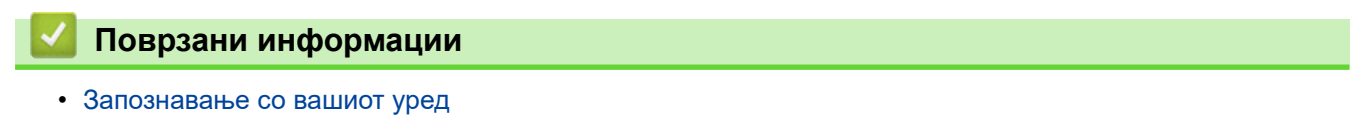

▲ Почетна > Запознавање со вашиот уред > Места на влезни/излезни приклучоци на вашиот уред

# Места на влезни/излезни приклучоци на вашиот уред

Влезните/излезните приклучоци се наоѓаат на предниот и задниот дел на уредот.

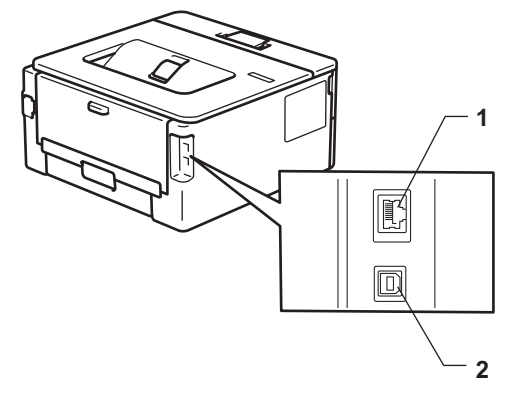

- 1. 10BASE-T / 100BASE-TX приклучок (За мрежни модели)
- 2. USB приклучок

Кога го поврзувате USB или мрежниот кабел, следете ги упатствата за инсталација на софтверот/ двигателот.

За да го инсталирате двигателот и софтверот неопходни за работата на вашиот уред, одете на страницата на вашиот модел **Downloads (Преземања)** на <u>support.brother.com/downloads</u>.

#### 🚪 Поврзани информации

• Запознавање со вашиот уред

#### ▲ Почетна > Ракување со хартијата

# Ракување со хартијата

- Ставање хартија
- Поставки за хартија
- Област што не се печати
- Препорачани медиуми за печатење
- Користење специјална хартија

▲ Почетна > Ракување со хартијата > Ставање хартија

# Ставање хартија

- Ставање хартија во фиоката за хартија
- Ставање и печатење обична, тенка, рециклирана и хартија за документи во отворот за рачно дотурање
- Поставувајте и печатете дебела хартија и етикети со користење на лежиштето за рачно вметнување
- Ставање и печатење коверти во отворот за рачно дотурање

Почетна > Ракување со хартијата > Ставање хартија > Ставање хартија во фиоката за хартија

# Ставање хартија во фиоката за хартија

- Ако поставката за проверка на хартија е поставена на Вклучено и ја извлечете фиоката за хартија од уредот, ќе се појави порака на LCD-екранот што ќе ве праша дали сакате да ги смените големината и типот на хартијата, ако е потребно сменете ги овие поставки според упатствата на LCD-екранот.
- Кога ќе ставите хартија со друга големина и тип во фиоката, мора да ги смените и поставките за големина и тип на хартија во уредот или компјутерот.
- 1. Целосно извлечете ја фиоката за хартија надвор од уредот.

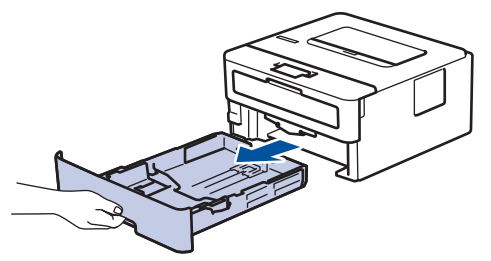

Притиснете ги и лизгајте ги граничниците за хартија за да одговараат на хартијата.
 Притиснете ги зелените рачки за отворање за да ги лизгате граничниците за хартија.

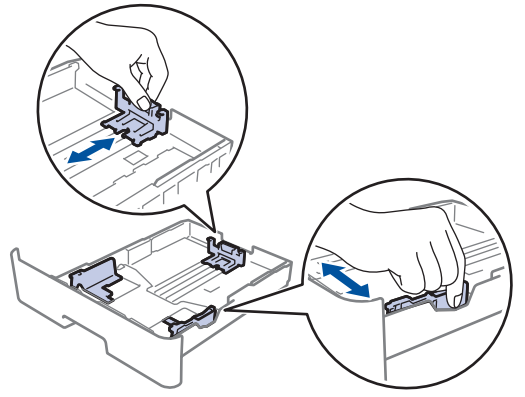

- 3. Добро продувајте го купот хартија.
- 4. Ставете хартија во фиоката за хартија со површината за печатење свртена со лицето надолу.
- Осигурете се дека хартијата е под ознаката за максимално дозволена хартија (▼ ▼ ). Ако ја преполните фиоката за хартија ќе дојде до заглавување на хартијата.

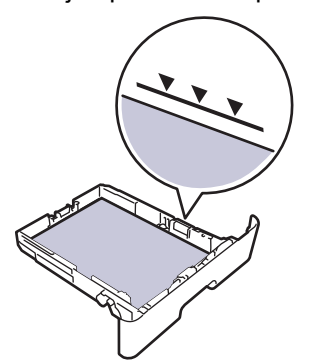

- 6. Полека туркајте ја фиоката за хартија целосно во уредот.
- 7. Подигнете го крилото на држачот за да спречите лизгање на хартијата од фиоката за излезни документи.

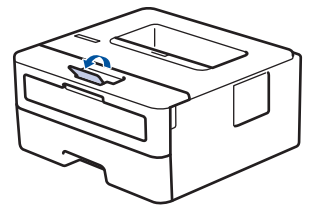

# Поврзани информации

- Ставање хартија
  - Променете ги поставките на уредот за да печатите на претходно печатена хартија со помош на фиоката за хартија

▲ Почетна > Ракување со хартијата > Ставање хартија > Ставање хартија во фиоката за хартија > Променете ги поставките на уредот за да печатите на претходно печатена хартија со помош на фиоката за хартија

# Променете ги поставките на уредот за да печатите на претходно печатена хартија со помош на фиоката за хартија

Поврзани модели: HL-L2400DW/HL-L2400DWE/HL-L2442DW/HL-L2445DW/HL-L2447DW/HL-L2460DN/ HL-L2865DW

Кога користите претходно печатена хартија за двострано печатење, сменете ги поставките на уредот.

- НЕ ставајте различни големини и типови хартија во фиоката за хартија истовремено. Тоа може да предизвика заглавување или погрешно дотурање на хартијата.
- Ако позицијата на печатење не е усогласена со претходно отпечатените објекти, позицијата за печатење може да се прилагоди со помош на поставката Позиција на печатење за фиоката за хартија.
- Некои видови претходно печатена хартија може да предизвикаат дамки од печатење, во зависност од методот на печатење и типот на мастило.

# За еднострано печатење со лицето надолу горниот раб кон предниот дел на фиоката за хартија горниот раб кон предниот дел на фиоката за хартија За еднострано печатење со лицето надолу Со лицето раб кон предниот дел на фиоката за хартија За автоматско двострано печатење (спојување по долг раб) со лицето нагоре со лицето нагоре долниот раб кон предниот дел на фиоката за хартија за автоматско двострано печатење (спојување по долг раб)

# Ориентација

- 1. Притиснете ▲ или ▼ за да го изберете следново:
  - a. Изберете [Printer (Печатач)]. Притиснете ОК.
  - b. Изберете [2-sided (Двострано)]. Притиснете ОК.
  - с. Изберете [Single Image (Една слика)]. Притиснете ОК.
- 2. Притиснете ▲ или ▼ за да изберете [2-sided Feed (Двостран влез)], а потоа притиснете Go (Оди).

#### Поврзани информации

• Ставање хартија во фиоката за хартија

▲ Почетна > Ракување со хартијата > Ставање хартија > Ставање и печатење обична, тенка, рециклирана и хартија за документи во отворот за рачно дотурање

# Ставање и печатење обична, тенка, рециклирана и хартија за документи во отворот за рачно дотурање

Кога ставате хартија со различна големина во фиоката, мора истовремено да ја промените поставката за големина на хартија во уредот или на компјутерот.

1. Подигнете го дополнителниот држач за хартија за да спречите паѓање на хартијата од излезната фиока за отпечатени листови со лицето надолу.

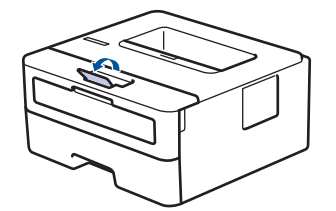

2. Отворете го капакот на отворот за рачно дотурање.

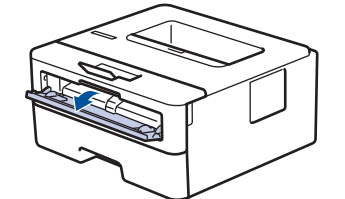

3. Користете ги двете раце за да ги лизгате држачите за хартијата во просторот за рачно повлекување додека да дојдат до позиција што одговара на широчината на хартијата што ја користите.

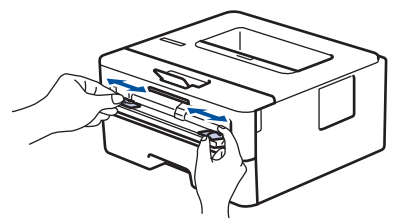

 Користете ги двете раце за да ставите еден цел лист хартија во лежиштето за рачно вметнување додека предниот раб не го допре валјакот за внесување хартија. Кога ќе почувствувате дека уредот го повлекува, пуштете го.

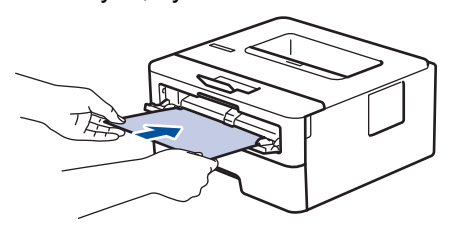

- Ставете хартија во лежиштето за рачно вметнување со површината за печатење свртена нагоре.
  - Проверете дали хартијата е права и точно поставена во делот за рачно повлекување. Ако не е, можно е да не се дотури правилно, што ќе резултира со искривено печатење или заглавување на хартијата.
- 5. Испратете ја задачата за печатење до уредот.

Сменете ги преференциите за печатење на екранот Печати.

6. Откако ќе излезе отпечатената страница од уредот, ставете го следниот лист хартија во отворот за рачно дотурање. Повторете за секоја страница што сакате да ја отпечатите.

#### Поврзани информации

• Ставање хартија

▲ Почетна > Ракување со хартијата > Ставање хартија > Поставувајте и печатете дебела хартија и етикети со користење на лежиштето за рачно вметнување

# Поставувајте и печатете дебела хартија и етикети со користење на лежиштето за рачно вметнување

Кога ставате хартија со различна големина во фиоката, мора истовремено да ја промените поставката за големина на хартија во уредот или на компјутерот.

1. Отворете го задниот капак на уредот (излезна фиока со лицето нагоре).

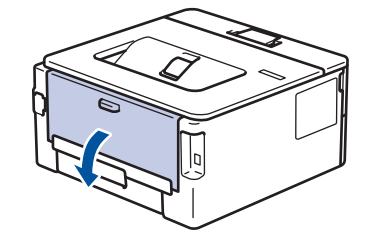

Уредот автоматски го вклучува режимот за рачно повлекување кога ќе ставите хартија во делот за рачно повлекување.

2. На предниот дел од уредот, отворете го капакот на делот за рачно повлекување.

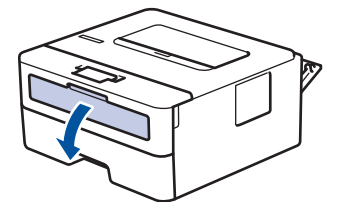

3. Користете ги двете раце за да ги лизгате држачите за хартијата во просторот за рачно повлекување додека да дојдат до позиција што одговара на широчината на хартијата што ја користите.

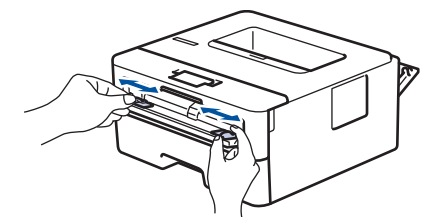

 Користете ги двете раце за да ставите еден цел лист хартија во лежиштето за рачно вметнување додека предниот раб не го допре валјакот за внесување хартија. Кога ќе почувствувате дека уредот го повлекува, пуштете го.

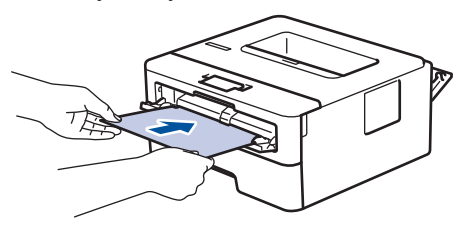

- Ставете хартија во лежиштето за рачно вметнување со површината за печатење свртена нагоре.
- Целосно извадете ја хартијата кога мора повторно да ставате хартија во делот за рачно повлекување.
- Не ставајте повеќе од еден лист хартија во делот за рачно повлекување одеднаш, бидејќи може да се заглави.
- Проверете дали хартијата е права и точно поставена во делот за рачно повлекување. Ако не е, можно е да не се дотури правилно, што ќе резултира со искривено печатење или заглавување на хартијата.
- 5. Испратете ја задачата за печатење до уредот.

Сменете ги преференциите за печатење на екранот Печати.

- 6. Откако ќе излезе отпечатената страница од задниот дел на уредот, ставете го следниот лист хартија во делот за рачно повлекување. Повторете за секоја страница што сакате да ја отпечатите.
- 7. Кога ќе завршите, затворете го задниот капак (фиоката со лицето нагоре) додека не се заклучи во затворена позиција.

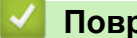

Ø

# Поврзани информации

• Ставање хартија

▲ Почетна > Ракување со хартијата > Ставање хартија > Ставање и печатење коверти во отворот за рачно дотурање

# Ставање и печатење коверти во отворот за рачно дотурање

Пред ставање, притиснете ги аглите и страните на ковертите за да ги измазните што е можно повеќе. Кога ставате хартија со различна големина во фиоката, мора истовремено да ја промените поставката за големина на хартија во уредот или на компјутерот.

1. Отворете го задниот капак на уредот (излезна фиока со лицето нагоре).

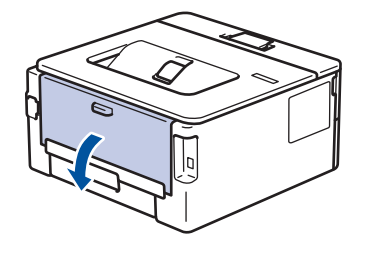

Уредот автоматски го вклучува режимот за рачно повлекување кога ќе ставите хартија во делот за рачно повлекување.

2. Повлечете ги надолу двете зелени рачки, една од левата, а другата од десната страна, како што е прикажано на илустрацијата.

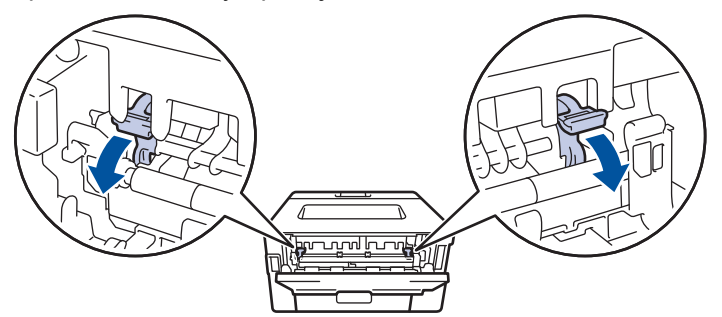

3. На предниот дел од уредот, отворете го капакот на делот за рачно повлекување.

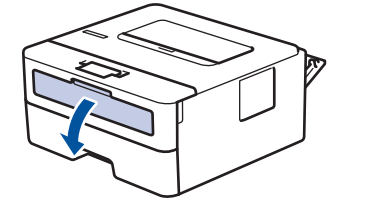

4. Користете ги двете раце за да ги лизгате држачите за хартијата во просторот за рачно повлекување додека да дојдат до позиција што одговара на широчината на хартијата што ја користите.

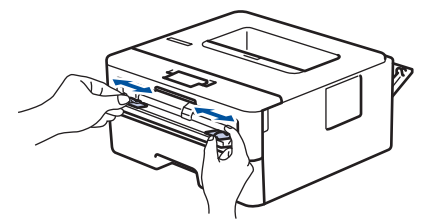

5. Користете ги двете раце за да ставите еден коверт во делот за рачно повлекување додека предниот раб не го допре валјакот за повлекување хартија. Кога ќе почувствувате дека уредот го повлекува, пуштете го.

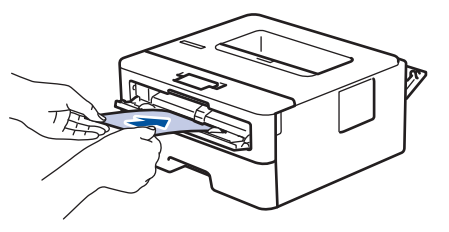

- Ставете коверт во делот за рачно повлекување со површината за печатење свртена нагоре.
  - Целосно извадете го ковертот кога повторно ќе ставате коверт во делот за рачно повлекување.
- Не ставајте повеќе од еден коверт во делот за рачно повлекување одеднаш, бидејќи може да се заглави.
- Проверете дали ковертот е прав и точно поставен во делот за рачно повлекување. Во спротивно, хартијата или ковертот не би можеле да се внесат правилно што ќе доведе до закосен отпечатен примерок или до заглавување на хартијата.
- 6. Испратете ја задачата за печатење во уредот.

Сменете ги преференциите за печатење во менито Печати.

| Опции за коверти           |
|----------------------------|
| Com-10                     |
| DL                         |
| C5                         |
| Monarch                    |
| Envelopes (Коверти)        |
| Env. Thick (Коверт Дебела) |
| Env. Thin (Коверт Тенка)   |
|                            |

- 7. Откако ќе излезе отпечатениот коверт од уредот, ставете го следниот коверт. Повторете за секој коверт што сакате да го отпечатите.
- 8. Откако ќе завршите со печатење, вратете ги двете зелени рачки што ги поместивте во претходниот чекор на нивната оригинална положба.
- Кога ќе завршите, затворете го задниот капак (фиоката со лицето нагоре) додека не се заклучи во затворена позиција.

#### 🦉 Поврзани информации

- Ставање хартија
- Печати

▲ Почетна > Ракување со хартијата > Поставки за хартија

# Поставки за хартија

- Менување на големината и типот на хартијата
- Сменете ги поставките за проверка на хартијата
- Отпечатете документ (Windows)

▲ Почетна > Ракување со хартијата > Поставки за хартија > Менување на големината и типот на хартијата

# Менување на големината и типот на хартијата

Поврзани модели: HL-L2400DW/HL-L2400DWE/HL-L2442DW/HL-L2445DW/HL-L2447DW/HL-L2460DN/ HL-L2865DW

Кога ќе ги смените големината и типот на хартијата што ја ставате во фиоката, мора да ги смените и поставките за големина и тип на хартија на LCD-екранот.

- 1. Притиснете ▲ или ▼ за да го изберете следново:
  - а. Изберете [General Setup (Општо поставување)]. Притиснете ОК.
  - b. Изберете [Tray Setting (Поставки за фиоката)]. Притиснете ОК.
  - с. Изберете [Рарет Туре (Тип хартија)]. Притиснете ОК.
- 2. Притиснете ▲ или ▼ за да се прикаже саканиот тип хартија, а потоа притиснете ОК.
- 3. Притиснете ▲ или ▼ за да се прикаже опцијата [Paper Size (Големина на хартијата)], а потоа притиснете ОК.
- 4. Притиснете ▲ или ▼ за да се прикаже саканата големина на хартија, а потоа притиснете Go (Оди).

#### 🦉 Поврзани информации

• Поставки за хартија
▲ Почетна > Ракување со хартијата > Поставки за хартија > Сменете ги поставките за проверка на хартијата

## Сменете ги поставките за проверка на хартијата

Поврзани модели: HL-L2400DW/HL-L2400DWE/HL-L2442DW/HL-L2445DW/HL-L2447DW/HL-L2460DN/ HL-L2865DW

Кога поставката за проверка на хартија е поставена на Вклучено и ја извлечете фиоката за хартија од уредот, ќе се појави порака на LCD-екранот што ќе ве праша дали сакате да ги смените големината и типот на хартијата.

Стандардниот параметар е Вклучено.

- 1. Притиснете ▲ или ▼ за да го изберете следново:
  - a. Изберете [General Setup (Општо поставување)]. Притиснете ОК.
  - b. Изберете [Tray Setting (Поставки за фиоката)]. Притиснете ОК.
  - с. Изберете [Check Paper (Проверете ја хартијата)]. Притиснете ОК.
- 2. Притиснете ▲ или ▼ за да ја изберете опцијата [On (Вклучено)] или [Off (Исклучено)], а потоа притиснете Go (Оди).

#### 🧧 Поврзани информации

• Поставки за хартија

▲ Почетна > Ракување со хартијата > Област што не се печати

## Област што не се печати

Мерките во табелата подолу ја прикажуваат максималната област што не се печати од рабовите на најчесто користените големини на хартија. Мерките може да се разликуваат зависно од големината на хартијата или од поставките во апликацијата што ја користите.

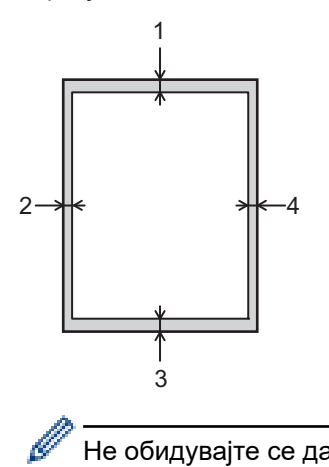

Не обидувајте се да печатите во овие области. Излезниот документ нема да прикажува ништо во овие области.

| Користење | Големина на документ | Горе (1) | Лево (2)  |
|-----------|----------------------|----------|-----------|
|           |                      | Долу (3) | Десно (4) |
| Печати    | Letter               | 4,2 mm   | 4,2 mm    |
|           | A4                   | 4,2 mm   | 4,2 mm    |
|           | Legal                | 4,2 mm   | 4,2 mm    |

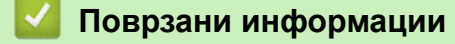

• Ракување со хартијата

▲ Почетна > Ракување со хартијата > Препорачани медиуми за печатење

# Препорачани медиуми за печатење

За да го добиете најдобриот квалитет на печатење, препорачуваме да ја користите хартијата наведена во табелата.

| Тип хартија         | Ставка                                        |  |
|---------------------|-----------------------------------------------|--|
| Обична хартија      | Xerox Premier TCF 80 g/m <sup>2</sup>         |  |
|                     | Xerox Business 80 g/m <sup>2</sup>            |  |
| Рециклирана хартија | Steinbeis Evolution White 80 g/m <sup>2</sup> |  |
| Етикети             | Ласерски етикети Avery L7163                  |  |
| Коверти             | Серија Antalis River (DL)                     |  |

## Поврзани информации

• Ракување со хартијата

🔺 Почетна > Ракување со хартијата > Користење специјална хартија

## Користење специјална хартија

Секогаш тестирајте примероци од хартијата пред да ја купите за да се осигурите во нејзината издржливост.

- НЕ користете хартија за иглично печатење, може да предизвика заглавување на хартија и да го оштети уредот.
- Ако користите хартија за документи, хартија со груба површина или хартија којашто е набрана или извиткана, хартијата покажува намалена изведба.

Складирајте ја хартијата во оригиналното пакување и чувајте ја запечатена. Чувајте ја хартијата рамно поставена и подалеку од влага, директна сончева светлина и топлина.

## ВАЖНО

Некои типови хартија може да не даваат добри резултати или да го оштетат уредот.

НЕ користете хартија:

- којашто е со висок полнеж
- којашто е премногу мазна или сјајна
- којашто е набрана или свиткана
- којашто е обложена или е хемиски доработена
- којашто е оштетена, набрана или превиткана
- којашто ја надминува препорачаната спецификација за тежина дадена во ова упатство
- со јазичиња и спојници
- којашто е самокопирачка или хартија без индиго
- којашто е наменета за печатење со мастило

Ако користите кои било од типовите хартија наведени погоре, тие може да го оштетат уредот. Гаранцијата за производот на Brother или договорот за услуга не ја покрива ваквата штета.

## 🧧 Поврзани информации

• Ракување со хартијата

#### 📤 Почетна > Печати

# Печати

- Печатење преку компјутерот (Windows)
- Ставање и печатење коверти во отворот за рачно дотурање
- Печатете прилог на е-пошта
- Сменете ги поставките за печатење од контролната табла
- Откажување печатење
- Тест-печатење

▲ Почетна > Печати > Печатење преку компјутерот (Windows)

# Печатење преку компјутерот (Windows)

- Отпечатете документ (Windows)
- Печатете на двете страни на хартијата (Windows)
- Променете ги стандардните поставки за печатење (Windows)
- Поставки за печатење (Windows)
- Набљудувајте го статусот на уредот од вашиот компјутер (Windows)

▲ Почетна > Печати > Печатење преку компјутерот (Windows) > Отпечатете документ (Windows)

## Отпечатете документ (Windows)

Кога ќе ги промените поставките за печатење на некоја апликација, промените важат само за документи што се печатат со таа апликација.

• Двострано печатење може да биде стандардно во зависност од вашиот модел. За еднострано печатење, исклучете го двостраното печатење од поставките на двигателот на печатачот.

 За да ги промените поставките за печатење за сите апликации на Windows, мора да ги конфигурирате својствата на двигателот за печатачот.

За повеќе информации >> Поврзани информации:Променете ги стандардните поставки за печатење (Windows)

- 1. Ставете хартија во фиоката за хартија.
- 2. Изберете ја наредбата за печатење во вашата апликација.
- 3. Изберете го името на вашиот модел, а потоа кликнете на копчето за својства или преференции на печатачот.

Се појавува прозорец за двигателот на печатачот.

| Brother XXX-XXXX series Properti                                     | es                                | ? ×                              |
|----------------------------------------------------------------------|-----------------------------------|----------------------------------|
| brother XXX-XXXX serie                                               | S                                 |                                  |
| A                                                                    | Basic Advanced Print Profiles     |                                  |
|                                                                      | Orientation                       | Portrait     Landscape           |
|                                                                      | <u>C</u> opies<br>Media Туре      | 1 Collate Plain Paper  V         |
|                                                                      | Resolut <u>i</u> on               | 600 dpi 🗸 🗸                      |
| Paper Size : A4<br>8.3 × 11.7 in<br>(210 × 297 mm)                   | Pri <u>n</u> t Settings           | Graphics ~                       |
| Media Type : Thin Paper<br>Copies : 1                                | Multiple Page                     | Normal                           |
| Resolution : 600 dpi<br>2-sided / Booklet : 2-sided<br>Scaling : Off | Page <u>O</u> rder<br>Border Line | Right, then Down V               |
| Watermark : Off<br>Secure Print : Off                                | 2-sided / Boo <u>k</u> let        | 2-sided ∨<br>2-sided Settings(X) |
|                                                                      | -<br>Pap <u>e</u> r Source        |                                  |
|                                                                      | <u>F</u> irst Page                | Auto Select 🗸 🗸                  |
| Print Preview                                                        | Othe <u>r</u> Pages               | Same as First Page $\checkmark$  |
| Add Profile(J)                                                       |                                   | Default                          |
| S <u>u</u> pport                                                     | OK                                | Cancel <u>H</u> elp              |

- 4. Уверете се дека во фиоката сте ставиле хартија со правилна големина.
- 5. Кликнете на паѓачкиот список **Paper Size (Големина на хартијата)**, а потоа изберете ја големината на хартија.
- 6. Во полето Orientation (Ориентација), изберете ја опцијата Portrait (Портрет) или Landscape (Хоризонтално) за да ја поставите ориентацијата за печатење.

Ако апликацијата содржи слична поставка, препорачуваме да ја поставите ориентацијата со помош на апликацијата.

7. Внесете го саканиот број на копии (1-999) во полето Copies (Копии).

- 8. Кликнете на паѓачкиот список **Media Type (Тип медиум)**, а потоа изберете го типот хартија што ја користите.
- За да отпечатите повеќе страници на еден лист хартија или за да отпечатите една страница од документот на повеќе листови, кликнете на паѓачкиот список Multiple Page (Повеќе страници), а потоа изберете ги опциите.
- 10. Кликнете на паѓачкиот список **2-sided / Booklet (Двострано / Брошура)**, а потоа изберете ја саканата опција.
- 11. По потреба, менувајте и други поставки за печатачот.
- 12. Кликнете ОК.
- 13. Завршете ја постапката за печатење.

## Поврзани информации

• Печатење преку компјутерот (Windows)

#### Сродни теми:

- Променете ги стандардните поставки за печатење (Windows)
- Проблеми при печатење
- Поставки за хартија
- Поставки за печатење (Windows)

▲ Почетна > Печати > Печатење преку компјутерот (Windows) > Печатете на двете страни на хартијата (Windows)

## Печатете на двете страни на хартијата (Windows)

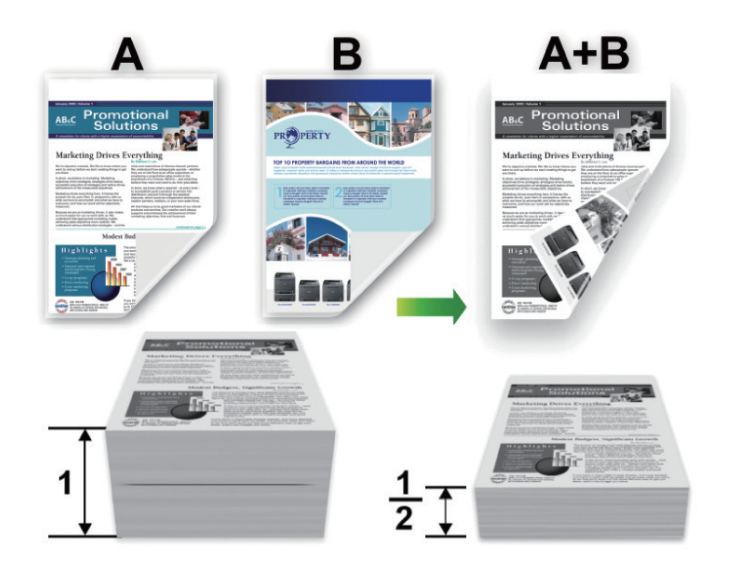

Изберете големина на хартија А4 кога ја користите функцијата за автоматско двострано печатење.

- Проверете дали е затворен задниот капак.
- Ако хартијата е свиткана, израмнете ја и вратете ја во фиоката за хартија.
- Користете стандардна или тенка хартија. НЕ користете висококвалитетна хартија.
- Ако хартијата е премногу тенка, може да се стутка.
- Кога ја користите функцијата за рачно двострано печатење, може да се заглави хартијата или квалитетот на печатењето да биде слаб.
- 1. Изберете ја наредбата за печатење во вашата апликација.
- 2. Изберете го името на вашиот модел, а потоа кликнете на копчето за својства или преференции на печатачот.

Се појавува прозорец за двигателот на печатачот.

3. Во полето Orientation (Ориентација), изберете ја опцијата Portrait (Портрет) или Landscape (Хоризонтално) за да ја поставите ориентацијата за печатење.

Ако апликацијата содржи слична поставка, препорачуваме да ја поставите ориентацијата со помош на апликацијата.

4. Кликнете на паѓачкиот список 2-sided / Booklet (Двострано / Брошура), а потоа изберете ја опцијата 2-sided (Двострано) или 2-sided (Мапиаl) (Двострано печатење (рачно)).

| Опција                                                   | Опис                                                                                                    |
|----------------------------------------------------------|----------------------------------------------------------------------------------------------------|
| <b>2-sided (Двострано)</b> (достапно за одредени модели) | Автоматски печати на двете страни на хартијата.                                                                                                    |
| 2-sided (Manual) (Двострано<br>печатење (рачно))         | Уредот прво ги печати сите парни страници на едната страна од<br>хартијата. Потоа, двигателот на печатачот ве упатува (со инфо<br>порака) повторно да ја вметнете хартијата. |

- 5. Кликнете на копчето 2-sided Settings (Поставки за двострано).
- 6. Изберете една од опциите од менито 2-sided Туре (Двострано печатење тип).

Кога ќе изберете двострано печатење, за секоја ориентација достапни се четири вида на двострано врзување:

| Опција за Портрет                       | Опис |
|-----------------------------------------|------|
| Long Edge (Left) (Долг раб (Лево))      |      |
| Long Edge (Right) (Долг раб (Десно))    |      |
| Short Edge (Тор) (Краток раб (Горе))    |      |
| Short Edge (Bottom) (Краток раб (Долу)) | 2    |
| Опција за Пејзаж                        | Опис |
| Long Edge (Тор) (Долг раб (Горе))       |      |
|                                         |      |

# 

- 7. Изберете го полето **Binding Offset (Врзување офсет)** за да го утврдите офсетот за врзување во инчи или милиметри.
- 8. Кликнете ОК.
- 9. По потреба, менувајте и други поставки за печатачот.

10. Направете едно од следново:

- За автоматско двострано печатење, повторно кликнете на **ОК** и потоа комплетирајте ја ориентацијата на печатењето.
- За рачно двострано печатење, повторно кликнете на ОК и следете ги упатствата на екранот.

Ако хартијата не влегува правилно, можно е да се свиткана. Извадете ја хартијата, израмнете ја и вратете ја во фиоката за хартија.

## 🛂 Поврзани информации

• Печатење преку компјутерот (Windows)

▲ Почетна > Печати > Печатење преку компјутерот (Windows) > Променете ги стандардните поставки за печатење (Windows)

## Променете ги стандардните поставки за печатење (Windows)

Кога ќе ги промените поставките за печатење на некоја апликација, промените важат само за документи што се печатат со таа апликација. За да ги промените поставките за печатење за сите апликации на Windows, мора да ги конфигурирате својствата на двигателот за печатачот.

- 1. Држете го копчето 🔳 и притиснете го копчето 🖳 на тастатурата на компјутерот за да покренете Изврши.
- 2. Внесете "control printers" во полето Отвори: и кликнете ОК.

| 🗐 Изврь         | ШИ                                                                                      | ×      |
|-----------------|-----------------------------------------------------------------------------------------|--------|
| ٨               | Внесете име на програма, папка, документ или ресурс<br>интернет и Windows ќе ги отвори. | на     |
| <u>О</u> твори: | control printers                                                                        | $\sim$ |
|                 | ОК Откажи <u>П</u> регледај.                                                            |        |

Се Уреди и печатачи појавува прозорецот.

Ако не се појави прозорецот **Уреди и печатачи**, кликнете на **Прикажи повеќе уреди > Повеќе** параметри за уреди и печатачи.

3. Десен-клик на иконата на вашиот модел и потоа изберете **Својства на печатачот**. (Ако се појават опциите за двигател на печатач, изберете го вашиот двигател на печатач.)

Се појавува дијалог-рамката со својства на печатачот.

4. Кликнете на картичката Општо, а потоа кликнете на копчето Претпочитани вредности за печатење или Претпочитани вредности....

Се појавува дијалог-рамката на двигателот за печатачот.

- За конфигурација на поставките на фиоката, кликнете на картичката Device Settings (Поставки за уредот) (достапно за одредени модели).
  - За да ја промените портата за печатачот, кликнете на картичката Порти.
- 5. Изберете ги поставките за печатење што сакате да ги користите како стандардни за сите ваши програми во Windows.
- 6. Кликнете ОК.
- 7. Затворете ја дијалог-рамката со својства на печатачот.

#### Поврзани информации

• Печатење преку компјутерот (Windows)

#### Сродни теми:

- Отпечатете документ (Windows)
- Поставки за печатење (Windows)
- Проблеми при печатење

#### ▲ Почетна > Печати > Печатење преку компјутерот (Windows) > Поставки за печатење (Windows)

## Поставки за печатење (Windows)

• Кога ќе ги промените поставките за печатење на некоја апликација, промените важат само за документи што се печатат со таа апликација.

За повеќе информации >> Поврзани информации: Отпечатете документ (Windows)

• За да ги промените стандардните поставки за печатење, мора да ги конфигурирате својствата на двигателот на печатачот.

За повеќе информации >> Поврзани информации: Променете ги стандардните поставки за печатење (Windows)

>> Картичка **Basic (Основно)** 

#### >> Картичка Advanced (Напредно)

## Картичка Basic (Основно)

| Brother XXX-XXXX series Propert    | ies                           | ?                                | $\times$ |
|------------------------------------|-------------------------------|----------------------------------|----------|
| brother XXX-XXXX serie             | es                            |                                  |          |
|                                    | Basic Advanced Print Profiles |                                  |          |
|                                    | Paper Size                    | (A4                              | $\sim$   |
|                                    | Orientation                   | Por <u>t</u> rait     OLandscape |          |
|                                    | <u>C</u> opies                | 1 🖨 Collat <u>e</u>              |          |
|                                    | Media Type                    | Plain Paper                      | $\sim$   |
|                                    | Resolut <u>i</u> on           | 600 dpi                          | $\sim$   |
| Paper Size : A4                    | Pri <u>n</u> t Settings       | Graphics                         | $\sim$   |
| 8.3 x 11.7 in<br>(210 x 297 mm)    |                               | Manual <u>S</u> ettings          |          |
| Media Type : Thin Paper            | Multiple Deve                 | blaunal                          |          |
| Copies : 1<br>Resolution : 600 dpi | Multiple Page                 | Normai<br>Pisht, then Down       | ~        |
| 2-sided / Booklet : 2-sided        | Page Order                    |                                  |          |
| Scaling : Off<br>Watermark : Off   |                               | 2-sided                          | ×        |
| Secure Print : Off                 |                               | 2 sided<br>2-sided Settings()    | 0        |
|                                    |                               | 2 01003 00001116012              |          |
|                                    | Pap <u>e</u> r Source         |                                  |          |
|                                    | Eirst Page                    | Auto Select                      | ~        |
| Print Preview                      | Othe <u>r</u> Pages           | Same as First Page               | $\sim$   |
|                                    |                               |                                  |          |
| Add Profile(J)                     |                               | <u>D</u> efau                    | lt       |
| S <u>u</u> pport                   | ОК                            | Cancel                           | Help     |

#### 1. Paper Size (Големина на хартијата)

Изберете ја големината на хартија што сакате да се користи. Може да изберете некоја од стандардните големини на хартија или да создадете приспособена големина на хартија.

#### 2. Orientation (Ориентација)

Изберете ја ориентацијата за печатење (портрет или хоризонтално).

Ако апликацијата содржи слична поставка, препорачуваме да ја поставите ориентацијата со помош на апликацијата.

#### 3. Copies (Копии)

Во полево внесете го бројот копии (1-999) што сакате да ги отпечатите.

#### Collate (Сортирај)

Изберете ја опцијава за да печатите групи документи со повеќе страници, со првобитниот редослед на страници. Кога е избрана опцијава, ќе се отпечати една целосна копија од документот, а потоа ќе се отпечатува повторно според бројот копии што ќе го изберете. Ако опцијава не е избрана, секоја страница ќе се печати според избраниот број копии пред да се печати следната страница од документот.

#### 4. Media Туре (Тип медиум)

Изберете го типот на содржина што сакате да се користи. За да се постигнат најдобри резултати на печатење, уредот автоматски ги приспособува поставките за печатење според избраниот тип содржина.

#### 5. Resolution (Резолуција)

Изберете ја резолуцијата за печатење. Бидејќи резолуцијата и брзината на печатењето се поврзани, колку е повисока резолуцијата, толку повеќе време ќе биде потребно за печатење на документот.

#### 6. Print Settings (Поставки за печатење)

Изберете го типот документ што сакате да се печати.

#### Manual Settings... (Рачни поставки...)

Одредете дополнителни поставки како што се осветленост, контраст и друго.

#### Graphics (Графика)

#### Use Printer Halftone (Користи полунијанса за печатачот)

Изберете ја опцијава за да го користите двигателот на печатачот за изразување полунијанси.

#### Brightness (Осветленост)

Приспособете ја осветленоста.

#### Contrast (Контраст)

Приспособете го контрастот.

#### Graphics Quality (Квалитет на графика)

Изберете Графика или Текст за најдобар квалитет на печатењето, според типот документ што го печатите.

#### Improve Gray Printing (Подобри сиво печатење)

Изберете ја опцијава за да го подобрите квалитетот на сликата кај затемнетите делови.

#### Improve Pattern Printing (Подобри печатење шаблон)

Изберете ја опцијава за да го подобрите печатењето модели ако отпечатените пополнувања и модели се разликуваат од пополнувањата и моделите што ги гледате на компјутерскиот екран.

#### Improve Thin Line (Подобри тенка линија)

Изберете ја опцијава за да го подобрите квалитетот на сликата кај тенките линии.

#### Use System Halftone (Користи полунијанса за системот)

Изберете ја опцијава за да го користите Windows за изразување полунијанси.

#### TrueType Mode (Режим TrueType) (достапно за одредени модели)

#### Mode (Режим)

Изберете како да се обработуваат фонтовите за печатење.

#### Use Printer TrueType Fonts (Користи TrueType фонтови за печатачот)

Изберете дали да се користат вградени фонтови за обработката на фонтови.

#### 7. Multiple Page (Повеќе страници)

Изберете ја опцијава за да печатите повеќе страници на еден лист хартија или за да отпечатите една страница од документот на повеќе листови.

#### Page Order (Редослед на страници)

Изберете го редоследот на страниците кога печатите повеќе страници на еден лист хартија.

#### Border Line (Линија на рамка)

Изберете го типот рамка што ќе се користи при печатење повеќе страници на еден лист хартија.

#### 8. 2-sided / Booklet (Двострано / Брошура)

Изберете ја опцијава за да печатите на двете страни од хартијата или за да отпечатите документ во формат на брошура користејќи двострано печатење.

#### 2-sided Settings (Поставки за двострано)

Кликнете на копчево за да изберете тип двострано преклопување. За секоја ориентација се достапни четири типа двострани преклопувања.

#### 9. Paper Source (Извор на хартија)

Изберете ја поставката за извор на хартија според условите или намената на печатењето.

#### First Page (Прва страница)

Изберете го изворот на хартија што ќе се користи за печатење на првата страница.

#### Other Pages (Други страници)

Изберете го изворот на хартија што ќе се користи за печатење на втората и останатите страници.

## Картичка Advanced (Напредно)

| Source Strate Properties ? ×                                                                                                    |                                                                                                    |                                                                                                    |  |
|----------------------------------------------------------------------------------------------------|----------------------------------------------------------------------------------------------------|----------------------------------------------------------------------------------------------------|--|
| brother XXX-XXXX serie                                                                                                    | s                                                                                                    |                                                                                                    |  |
| Paper Size : A4         8.3 x 11.7 in         (210 x 297 mm)         Media Type : Thin Paper         Copies : 1         Resolution : 600 dpi         2-sided / Booklet : 2-sided         Scaling : Off         Watermark : Off         Secure Print : Off | Basic       Advanced       Print Profiles         Scaling       Scaling         Reverse Print       Use Watermark         Header-Footer Print         Toner Save Mode         Secure Print         Administrator         User Authentication | Fit to Paper Size A4 Eree [ 25 - 400 % ] 100 Settings Settings(B) Settings Settings Settings Settings Settings Settings Settings Settings Settings Settings Settings Settings Settings Settings Settings Settings Settings Settings Settings Settings Settings Settings Settings Settings Settings Settings |  |
| Add Profile(y)                                                                                                    |                                                                                                    | Default                                                                                                    |  |
| Support                                                                                                    | OK Cancel                                                                                                    | <u>A</u> pply <u>H</u> elp                                                                                                    |  |

## 1. Scaling (Приспособување размер)

Изберете ги опцииве за да ја зголемите или намалите големината на страниците во документот.

#### Fit to Paper Size (Приспособи кон големина на хартија)

Изберете ја опцијава за да ги зголемите или намалите страниците на документот според наведената големина на хартија. Кога ја избирате опцијава, изберете ја саканата големина на хартија од паѓачкиот список.

#### Free [25 - 400%] (Слободно [25 - 400 %])

Изберете ја опцијава за да ги зголемите или намалите страниците на документот рачно. Кога ја избирате опцијава, внесете вредност во полето.

#### 2. Reverse Print (Обратно печатење)

Изберете ја опцијава за да ја свртите отпечатената слика за 180 степени.

#### 3. Use Watermark (Користи воден жиг)

Изберете ја опцијава за да отпечатите лого или текст на документот во вид на воден жиг. Изберете еден од однапред поставените водени жигови, додајте нов воден жиг или употребете датотека слика што сте ја создале.

#### 4. Header-Footer Print (Печатење заглавје-подножје)

Изберете ја опцијава за да ги отпечатите датумот, времето и корисничкото име за најава на документот.

#### 5. Toner Save Mode (Режим за штедење тонер)

Изберете ја функцијава за да користите помалку тонер за печатење на документите; отпечатените документи изгледаат посветли, но сепак се читливи.

#### 6. Administrator (Администратор)

Функцијава ви овозможува да ја менувате администраторската лозинка и да ограничувате разни функции за печатење.

#### 7. User Authentication (Автентикација на корисник) (достапно за одредени модели)

Функцијава ви овозможува да ги потврдите ограничувањата за секој корисник.

#### 8. Other Print Options (Други опции за печатење)

#### Sleep Time (Време на спиење)

Изберете ја опцијава за да поставите уредот да влезе во режим на спиење веднаш по печатењето.

#### Масго (Макро) (достапно за одредени модели)

Изберете ја функцијава за да отпечатите електронски формулар (макро) што сте го складирале во меморијата на уредот, како горен слој на отпечатеното.

#### Density Adjustment (Приспособување густина)

Одредете ја густината на печатење.

#### Improve Print Output (Подобри резултат од печатење)

Изберете ја опцијава за да го намалите виткањето на хартијата и да го подобрите нанесувањето на тонерот.

#### Skip Blank Page (Прескокни празна страница)

Изберете ја опцијава за да дозволите двигателот на печатачот да ги открива празните страници автоматски и да ги исклучува од печатењето.

#### Print Text in Black (Печати текст во црно)

Изберете ја опцијава кога сакате да печатите текст во боја во црно.

#### Print Archive (Архива на печатење)

Изберете ја опцијава за да ги зачувате податоците за печатење како PDF-датотека на компјутерот.

#### Eco settings (Еко-поставки)

Изберете ја опцијава за да ја намалите бучавата на печатењето.

## 🭊 Поврзани информации

• Печатење преку компјутерот (Windows)

## Сродни теми:

- Променете ги стандардните поставки за печатење (Windows)
- Отпечатете документ (Windows)

▲ Почетна > Печати > Печатење преку компјутерот (Windows) > Набљудувајте го статусот на уредот од вашиот компјутер (Windows)

## Набљудувајте го статусот на уредот од вашиот компјутер (Windows)

Набљудувачот на статус е софтверска алатка што може да се конфигурира и служи за набљудување на статусот на еден или повеќе уреди, овозможувајќи веднаш да добивате известувања за грешки.

Направете едно од следново:

- Кликнете двапати на иконата 🏠 во лентата со задачи.
- Активирајте : (Brother Utilities), а потоа кликнете на паѓачкиот список и изберете го името на вашиот модел (ако веќе не е избрано). Кликнете Tools (Алатки) во левата лента за навигација, а потоа кликнете Status Monitor.

#### Troubleshooting (Решавање проблеми)

Кликнете на копчето **Troubleshooting (Решавање проблеми)** за да пристапите до веб-сајтот за поддршка.

#### Visit the Genuine Supplies website (Посетете ја веб-локацијата за оригинален потрошен материјал)

Кликнете на копчето Visit the Genuine Supplies website (Посетете ја веб-локацијата за оригинален потрошен материјал) за повеќе информации околу оригиналниот потрошен материјал од Brother.

#### Поврзани информации

• Печатење преку компјутерот (Windows)

#### Сродни теми:

• Проблеми при печатење

Почетна > Печати > Ставање и печатење коверти во отворот за рачно дотурање

## Ставање и печатење коверти во отворот за рачно дотурање

Пред ставање, притиснете ги аглите и страните на ковертите за да ги измазните што е можно повеќе.

Кога ставате хартија со различна големина во фиоката, мора истовремено да ја промените поставката за големина на хартија во уредот или на компјутерот.

1. Отворете го задниот капак на уредот (излезна фиока со лицето нагоре).

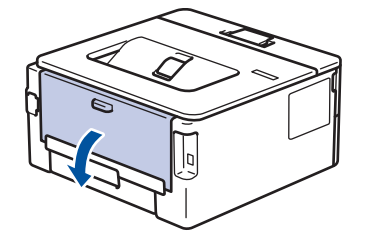

Уредот автоматски го вклучува режимот за рачно повлекување кога ќе ставите хартија во делот за рачно повлекување.

2. Повлечете ги надолу двете зелени рачки, една од левата, а другата од десната страна, како што е прикажано на илустрацијата.

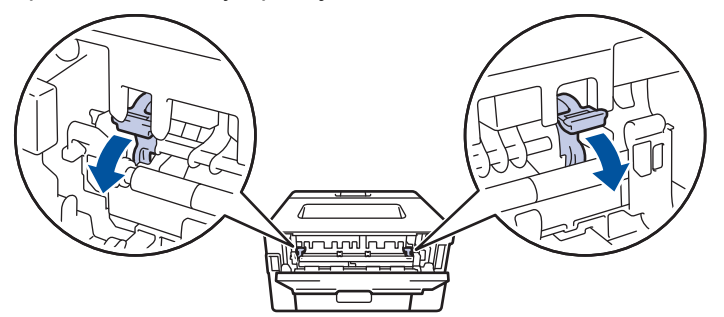

3. На предниот дел од уредот, отворете го капакот на делот за рачно повлекување.

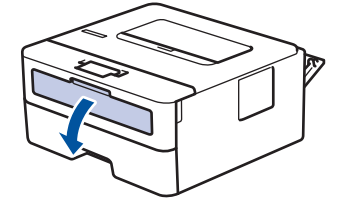

4. Користете ги двете раце за да ги лизгате држачите за хартијата во просторот за рачно повлекување додека да дојдат до позиција што одговара на широчината на хартијата што ја користите.

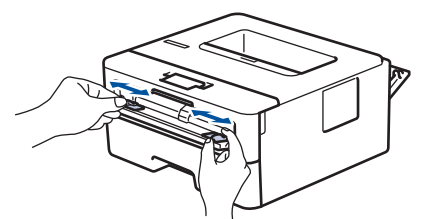

 Користете ги двете раце за да ставите еден коверт во делот за рачно повлекување додека предниот раб не го допре валјакот за повлекување хартија. Кога ќе почувствувате дека уредот го повлекува, пуштете го.

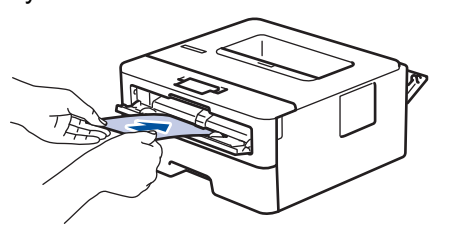

- Ставете коверт во делот за рачно повлекување со површината за печатење свртена нагоре.
  - Целосно извадете го ковертот кога повторно ќе ставате коверт во делот за рачно повлекување.
- Не ставајте повеќе од еден коверт во делот за рачно повлекување одеднаш, бидејќи може да се заглави.
- Проверете дали ковертот е прав и точно поставен во делот за рачно повлекување. Во спротивно, хартијата или ковертот не би можеле да се внесат правилно што ќе доведе до закосен отпечатен примерок или до заглавување на хартијата.
- 6. Испратете ја задачата за печатење во уредот.

Сменете ги преференциите за печатење во менито Печати.

| Опции за коверти           |
|----------------------------|
| Com-10                     |
| DL                         |
| C5                         |
| Monarch                    |
| Envelopes (Коверти)        |
| Env. Thick (Коверт Дебела) |
| Env. Thin (Коверт Тенка)   |
|                            |

- 7. Откако ќе излезе отпечатениот коверт од уредот, ставете го следниот коверт. Повторете за секој коверт што сакате да го отпечатите.
- 8. Откако ќе завршите со печатење, вратете ги двете зелени рачки што ги поместивте во претходниот чекор на нивната оригинална положба.
- Кога ќе завршите, затворете го задниот капак (фиоката со лицето нагоре) додека не се заклучи во затворена позиција.

## 🦉 Поврзани информации

- Ставање хартија
- Печати

▲ Почетна > Печати > Печатете прилог на е-пошта

## Печатете прилог на е-пошта

Можете да печатите датотеки така што ќе ги испратите по е-пошта на вашиот уред Brother.

- Проверете дали е вклучено Управување преку интернет. За повеќе информации, ➤> *Поврзани* информации
- Во една порака можете да прикачите до 10 документи, вкупно 20 МВ.
- Оваа функција ги поддржува следните формати:
  - Датотеки за документи: PDF, TXT и датотеки Microsoft Office
  - Датотеки за слики: JPEG, BMP, GIF, PNG и TIFF
- Уредот стандардно ги печати и содржината на е-поштата и прилозите. За да печатите само прилози за е-пошта, променете ги поставките по потреба.
- 1. Вклучете го веб-прегледувачот.
- 2. Внесете "https://IP-адреса на уредот" во лентата за адреса на интернет-прегледувачот (каде што "IPадреса на уредот" е IP-адресата на вашиот уред).
  - На пример:

Ø

https://192.168.1.2

3. Ако е потребно, внесете ја лозинката во полето Login (Најава), а потоа кликнете Login (Најава).

Стандардната лозинка за управување со поставките на овој уред се наоѓа на задната страна од уредот и е означена со "**Pwd**". Сменете ја стандардната лозинка според упатствата на екранот кога првпат ќе се најавите.

- 4. Кликнете Online Functions (Онлајн функции) > Online Functions Settings (Поставки на онлајн функциите) во левата лента за навигација.
  - Ако не се гледа левата лента за навигација, почнете од =.
  - Ако оваа функција е заклучена, контактирајте со вашиот мрежен администратор за пристап.
- 5. Кликнете на копчето I accept the terms and conditions (Ги прифаќам условите и роковите).
- 6. Одете на вашиот уред, а потоа следете ги упатствата на уредот за да ги овозможите поставките.
- 7. На вашиот компјутер, кликнете на General Settings (Општи поставки).

Се појавува екранот Email Print (Печатење е-пошта): General Settings (Општи поставки).

8. Кликнете на копчето Enable (Овозможи).

Уредот го печати Листот со упатства.

9. Испратете ја вашата е-пошта на адресата за е-пошта вклучена на листот. Уредот ги печати прилозите кон е-поштата.

За да ги смените поставките, вклучително и адресата за е-пошта и поставките на печатачот, кликнете на копчето Online Functions Settings Page (Страница за поставки на онлајн функциите).

## 🦉 Поврзани информации

• Печати

▲ Почетна > Печати > Сменете ги поставките за печатење од контролната табла

## Сменете ги поставките за печатење од контролната табла

#### Поврзани модели: HL-L2460DN/HL-L2865DW

Изберете го типот документ што сакате да се печати.

- 1. Притиснете ▲ или ▼ за да се прикаже опцијата [Printer (Печатач)], а потоа притиснете ОК.
- 2. Притиснете ▲ или ▼ за да се прикаже опцијата [Print Settings (Поставки за печатење)], а потоа притиснете ОК.
- 3. Притиснете ▲ или ▼ за да се прикаже опцијата [Graphics (Графика)] или [Text (Текст)] и потоа изберете ја саканата опција.
- 4. Притиснете **Go (Оди)**.

## 🦉 Поврзани информации

• Печати

#### ▲ Почетна > Печати > Откажување печатење

# Откажување печатење

На контролната табла на уредот, притиснете и задржете **Go (Оди)** околу две секунди за да ја откажете тековната задача за печатење.

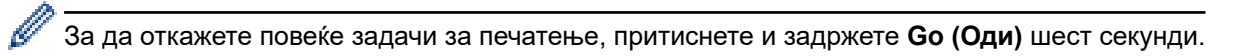

## Поврзани информации

- Печати
- Сродни теми:
- Проблеми при печатење

Почетна > Печати > Тест-печатење

## Тест-печатење

Поврзани модели: HL-L2400DW/HL-L2400DWE/HL-L2442DW/HL-L2445DW/HL-L2447DW/HL-L2460DN/ HL-L2865DW

Ако има проблеми со квалитетот на печатењето, следете ги инструкцииве за да извршите тест-печатење:

- 1. Притиснете ▲ или ▼ за да се прикаже опцијата [Printer (Печатач)], а потоа притиснете ОК.
- 2. (HL-L2460DN/HL-L2865DW) Притиснете ▲ или ▼ за да се прикаже опцијата [Print Options (Опции за печатење)], а потоа притиснете **OK**.
- 3. Притиснете ▲ или ▼ за да се прикаже опцијата [Test Print (Тест печатење)], а потоа притиснете ОК.
- 4. Притиснете Go (Оди).

Уредот отпечатува тест-страница.

| 💟 Поврзани информации |  |
|-----------------------|--|
| • Печати              |  |
| Сродни теми:          |  |

• Подобрете го квалитетот на печатењето

#### 📤 Почетна > Решавање проблеми

## Решавање проблеми

Користете го овој дел за да решите вообичаени проблеми коишто може да настанат кога го користите вашиот уред. Најголем дел од проблемите може сами да ги решите.

## ВАЖНО

За техничка помош, мора да ја повикате службата за корисници на Brother или локалниот дистрибутер на Brother.

Ако ви е потребна дополнителна помош, посетете ја support.brother.com.

Прво, проверете го следново:

- Кабелот за напојување на уредот е поврзан правилно и уредот е вклучен. ➤> Упатство за брзо инсталирање
- Сите заштитни материјали се отстранети. >> Упатство за брзо инсталирање
- Хартијата е правилно ставена во фиоката за хартија.
- Каблите за интерфејс се безбедно поврзани со уредот и компјутерот или безжичната врска е поставена и на уредот и на компјутерот.
- Пораки за грешки и одржување

Ако не сте го решиле проблемот со проверките, идентификувајте го, а потоа >> Поврзани информации

## 🧧 Поврзани информации

- Индикации за грешки и одржување на LED екранот
- Пораки за грешки и одржување
- Заглавена хартија
- Проблеми при печатење
- Подобрете го квалитетот на печатењето
- Проблеми со мрежа
- Проблеми со AirPrint
- Други проблеми
- Проверка на информациите за уредот
- Ажурирајте го фирмверот на уредот
- Ресетирање на функциите

## Индикации за грешки и одржување на LED екранот

#### Поврзани модели: HL-L2402D

Како и кај секој софистициран канцелариски производ, можно е да се појават грешки и да треба да се замени испорачаната опрема. Ако се појави грешка, уредот ја идентификува грешката или потребното рутинско одржување и набљудувачот на статусот ја прикажува соодветната порака. Вообичаените грешки и известувања за одржување се прикажани во табелата.

Следете ги инструкциите во колоната со дејства за да го подобрите статусот.

| LED-известување                                                 | Набљудувач на<br>статус                    | Причина                                                                                                    | Дејство                                                                                                    |
|-----------------------------------------------------------------|--------------------------------------------|----------------------------------------------------------------------------------------------------|----------------------------------------------------------------------------------------------------|
| -♀҉-! <u>ஃ</u>   Toner<br>○ [○] Drum<br>○ ြ Paper<br>○ () Ready | Cartridge Error<br>(Грешка со<br>касетата) | Касетата за тонер не е<br>правилно вметната.                                                                                                    | Отстранете го склопот од<br>касетата за тонер и единицата<br>на барабанот од уредот.<br>Извадете ја касетата за тонер и<br>вратете ја во единицата на<br>барабан. Повторно вметнете го<br>склопот од касета за тонер и<br>единица на барабан во уредот.<br>Ако проблемот продолжува,<br>јавете се на службата за<br>корисници на Brother или на<br>локалниот дистрибутер на<br>Brother.                                             |
|                                                                 | No Toner (Нема<br>тонер)                   | Касетата за тонер или<br>склопот од касета за тонер<br>и единица на барабан не се<br>правилно вметнати.                                                                                                    | Извадете го склопот од касета<br>за тонер и единица на барабан.<br>Извадете ја касетата за тонер<br>од единицата на барабан и<br>повторно вметнете ја касетата<br>за тонер во единицата на<br>барабан.<br>Повторно вметнете го склопот<br>од касета за тонер и единица<br>на барабан во уредот. Ако<br>проблемот продолжува,<br>заменете ја касетата за тонер<br>со нова.<br>>> Поврзани информации:<br>Замена на касетата за тонер |
|                                                                 | Wrong Toner<br>(Погрешен тонер)            | Инсталираната касета за<br>тонер не е соодветна за<br>вашиот уред.                                                                                                    | Извадете ја касетата за тонер<br>од единица на барабан и<br>поставете касета за тонер со<br>правиленкод на потрошниот<br>материјал.                                                                                                    |
| -┿ू-iৣi Toner<br>○ [O] Drum<br>○ ि Paper<br>● ○ Ready           | Toner Low (Ниско<br>ниво на тонер)         | Ако набљудувачот на<br>статусот прикажува <b>Toner</b><br><b>Low (Ниско ниво на</b><br><b>тонер)</b> , може и понатаму да<br>печатите; меѓутоа, уредот<br>ве известува дека касетата<br>за тонер е при крај на<br>работниот век. | Нарачајте нова касета за тонер<br>за да ви биде достапна кога<br>набљудувачот на статусот ќе<br>прикаже <b>Replace Toner</b><br>(Заменете тонер).                                                                                                    |

| LED-известување             | Набљудувач на<br>статус                      | Причина                                                                                                    | Дејство                                                                                                    |
|-----------------------------|----------------------------------------------|----------------------------------------------------------------------------------------------------|----------------------------------------------------------------------------------------------------|
| - <mark>- ְ- </mark> Imer   | No Drum Unit (Нема<br>единица на<br>барабан) | Единицата на барабан не е<br>правилно вметната.                                                               | Повторно вметнете го склопот<br>од касета за тонер и единица<br>на барабан.                                                                                                    |
| - <mark>Ò</mark> -O Drum    |                                              |                                                                                                    | Поврзани информации:<br>Замена на единицата на                                                                                                    |
| 🔿 🗋 Paper                   |                                              |                                                                                                    | барабанот                                                                                                    |
| 🔿 🔾 Ready                   |                                              |                                                                                                    |                                                                                                    |
|                             | Replace Toner<br>(Заменете тонер)            | Касетата за тонер е на<br>крајот на својот работен                                                            | Заменете ја касетата за тонер<br>со нова.                                                                                                    |
| O 🔝 Toner                   |                                              | век.                                                                                                    | ➤> Поврзани информации:<br>Замена на касетата за тонер                                                                                                    |
|                             |                                              |                                                                                                    |                                                                                                    |
| O 🕒 Paper                   |                                              |                                                                                                    |                                                                                                    |
| O O Ready                   |                                              |                                                                                                    |                                                                                                    |
|                             | Replace Toner                                |                                                                                                    |                                                                                                    |
| 🔵 🔝 Toner                   | (Режим за                                    |                                                                                                    |                                                                                                    |
|                             | продолжување)                                |                                                                                                    |                                                                                                    |
| 🔿 🗋 Paper                   |                                              |                                                                                                    |                                                                                                    |
| C Ready                     |                                              |                                                                                                    |                                                                                                    |
|                             | Toner Ended                                  | Време е да ја замените                                                                                        | Заменете ја касетата за тонер                                                                                                    |
| 🔵 [ <u></u> ] Toner         | (Тонерот заврши)<br>(Режим за                | касетата за тонер.                                                                                            | со нова.<br>>> Поврзани информации:                                                                                                    |
|                             | продолжување                                 |                                                                                                    | Замена на касетата за тонер                                                                                                    |
| 😑 🗋 Paper                   |                                              |                                                                                                    |                                                                                                    |
| 🔿 () Ready                  |                                              |                                                                                                    |                                                                                                    |
|                             | Drum ! (Барабан!)                            | Мора да се исчисти жицата<br>со искричаво празнење во                                                         | Исчистете ја жицата со<br>искричаво празнење во                                                                                                    |
| ⊖ [ <u>∴</u> ] Toner        |                                              | единицата на барабан.                                                                                         | единицата на барабан.                                                                                                    |
| - <mark>`, -[O]</mark> Drum |                                              |                                                                                                    | У Поврзани информации:<br>Исчистете ја жицата со<br>искричаво празнење                                                                                                    |
| O 🗋 Paper                   |                                              |                                                                                                    | Ако проблемот продолжува,                                                                                                    |
| O O Ready                   |                                              |                                                                                                    | заменете ја единицата на барабан со нова.                                                                                                    |
|                             |                                              | Единицата на барабан или<br>склопот од касета за тонер<br>и единица на барабан не се<br>правилно инсталирани. | Извадете го склопот од касета<br>за тонер и единица на барабан.<br>Отстранете ја касетата за тонер<br>од единицата на барабанот и<br>поставете ја повторно касетата<br>за тонер назад во единицата на<br>барабан. Повторно вметнете го |

| LED-известување             | Набљудувач на<br>статус                                              | Причина                                                                                       | Дејство                                                                                                    |
|-----------------------------|----------------------------------------------------------------------|-----------------------------------------------------------------------------------------------|----------------------------------------------------------------------------------------------------|
|                             |                                                                      |                                                                                               | склопот од касета за тонер и<br>единица на барабан во уредот.<br>Ако проблемот продолжува,<br>заменете ја единицата на<br>барабан со нова.       |
|                             | Drum End Soon                                                        | Единицата на барабан е                                                                        | Нарачајте нова единица на                                                                                                    |
| 🔵 🔝 Toner                   | (Барабанот е при<br>крај)                                            | при крајот на својот<br>работен век.                                                          | оараоан пред уредот да<br>прикаже индикација Заменете                                                                                            |
| - <mark>\</mark> \-\O  Drum |                                                                      |                                                                                               | го оараоанот.                                                                                                    |
| 🔿 🗋 Paper                   |                                                                      |                                                                                               |                                                                                                    |
| 🔵 () Ready                  |                                                                      |                                                                                               |                                                                                                    |
| ⊖ [∴] Toner                 | Replace Drum<br>(Заменете<br>барабан)                                | Време е да се замени<br>единицата на барабан.                                                 | Заменете ја единицата на<br>барабан со нова.<br>➤> Поврзани информации:                                                                          |
| O Drum                      |                                                                      |                                                                                               | барабанот                                                                                                    |
| 🔿 🗋 Paper                   |                                                                      | Ако оваа порака се појави<br>по замена на единицата на                                        | Ресетирајте го бројачот на<br>единицата на барабан.                                                                                              |
| 🔵 () Ready                  |                                                                      | барабанот, бројачот на<br>единицата на барабанот не<br>е ресетиран.                           | <ul> <li>Поврзани информации:</li> <li>Ресетирање на бројачот на<br/>барабанот</li> </ul>                                                        |
| ⊖ [∴] Toner                 | Cover is Open<br>(Капакот е<br>отворен)                              | Предниот капак не е<br>целосно затворен.                                                      | Отворете го и потоа добро<br>затворете го предниот капак на<br>уредот.                                                                           |
| ◯ [O] Drum                  |                                                                      | Капакот на фјузерот не е<br>целосно затворен или се<br>заглавила хартија во                   | <ul> <li>Затворете го капакот на<br/>фјузерот сместен во<br/>задниот капак на уредот.</li> </ul>                                                 |
| ⊖ () Ready                  |                                                                      | задниот дел на уредот кога<br>сте го вклучиле.                                                | <ul> <li>Уверете се дека нема<br/>заглавена хартија во<br/>задниот капак на уредот, а<br/>потоа затворете го капакот<br/>на фјузерот.</li> </ul> |
|                             | 2-sided Disabled<br>(Двостраното е<br>оневозможено)                  | Задниот капак на уредот не<br>е целосно затворен.                                             | Затворете го задниот капак на<br>уредот додека да се прицврсти<br>во затворената позиција.                                                       |
|                             |                                                                      | Фиоката за двострано<br>печатење не е целосно<br>вметната.                                    | Добро вметнете ја фиоката за<br>двострано печатење во уредот.                                                                                    |
|                             | Jam 2-sided<br>(Заглавено во<br>фиоката за<br>двострано<br>печатење) | Хартијата е заглавена под<br>фиоката за двострано<br>печатење или под<br>единицата на фјузер. | Одглавете ја хартијата во<br>фиоката за двострано<br>печатење или во единицата на<br>фјузер.                                                     |
|                             | Jam Inside<br>(Заглавена хартија<br>внатре)                          | Хартијата е заглавена во<br>внатрешноста на уредот.                                           | Отворете го предниот капак,<br>извадете ги барабанот и<br>тонерот и одглавете ја<br>хартијата.                                                   |
|                             | Jam Rear<br>(Заглавена хартија<br>назад)                             | Хартијата е заглавена во<br>задниот дел од уредот.                                            | Отворете го капакот на<br>фјузерот и извадете ја<br>заглавената хартија. Затворете<br>го капакот на фјузерот.                                    |

| LED-известување                               | Набљудувач на<br>статус                         | Причина                                                                                                    | Дејство                                                                                                    |
|-----------------------------------------------|-------------------------------------------------|----------------------------------------------------------------------------------------------------|----------------------------------------------------------------------------------------------------|
|                                               | Jam Tray 1<br>(Заглавено во<br>фиока)           | Хартијата е заглавена во<br>фиоката за хартија.                                                                                    | Извадете ја фиоката за хартија<br>целосно и извадете ја<br>заглавената хартија.                                                                                                    |
|                                               | Out of Memory<br>(Нема меморија)                | Меморијата на уредот е<br>полна.                                                                                                   | Намалете ја резолуцијата за<br>печатење.                                                                                                    |
| Siz<br>(Гр<br>гол                             | Size Error DX<br>(Грешка на<br>големина DX)     | Големината на хартија<br>наведена во двигателот на<br>печатачот не е соодветна<br>за автоматско двострано<br>печатење.             | Ставете хартија со соодветна<br>големина во фиоката и<br>поставете ја фиоката за таа<br>големина на хартија.<br>Големина на хартија соодветна                                                                                                    |
|                                               |                                                 | Хартијата во фиоката не е<br>со соодветна големина и не<br>е соодветна за автоматско<br>двострано печатење.                        | за автоматско двострано<br>печатење е А4.                                                                                                    |
|                                               | Size Mismatch<br>(Несовпаѓање на<br>големината) | Хартијата во фиоката не е<br>со соодветна големина.                                                                                | Во фиоката ставете хартија со<br>соодветна големина и<br>поставете ја големината на<br>хартија за фиоката.<br>Притиснете <b>Go (Оди)</b> .                                                                                                    |
|                                               |                                                 | Фиоката за хартија што ја<br>избравте не ја поддржува<br>големината на хартијата<br>наведена во двигателот на<br>печатачот.        | Променете ги поставките на<br>двигателот на печатачот или<br>поставките за фиоката на<br>уредот така што големината на<br>хартијата избрана во<br>двигателот на печатачот ќе<br>одговара на големината на<br>хартијата ставена во избраната<br>фиока. |
|                                               | Size Error (Грешка<br>во големина)              | Фиоката за хартија што ја<br>избравте не ја поддржува<br>големината на хартијата<br>наведена во двигателот на<br>печатачот.        | Променете ги поставките на<br>двигателот на печатачот или<br>поставките за фиоката на<br>уредот така што големината на<br>хартијата избрана во<br>двигателот на печатачот ќе<br>одговара на големината на<br>хартијата ставена во избраната<br>фиока. |
| ◯ [ <u></u> ] Toner<br>◯ [O] Drum             | Manual Feed (Рачно<br>ставање)                  | Manual (Рачно) е избран<br>како извор на хартија во<br>двигателот за печатачот, но<br>во отворот за рачно<br>ставање нема хартија. | Ставете хартија во лежиштето<br>за рачно вметнување хартија.                                                                                                    |
| <ul><li>○ □ Paper</li><li>○ ○ Ready</li></ul> | No Paper (Нема<br>хартија)                      | Нема хартија во уредот или<br>хартијата не е правилно<br>ставена во фиоките за<br>хартија.                                         | <ul> <li>Ставете хартија во фиоките<br/>за хартија. Уверете се дека<br/>водилките за хартија се<br/>поставени на соодветната<br/>големина.</li> </ul>                                                                                                 |
|                                               |                                                 |                                                                                                    | <ul> <li>Ако во фиоката има хартија,<br/>извадете ја и повторно<br/>ставете ја. Уверете се дека<br/>водилките за хартија се<br/>поставени на соодветната<br/>големина.</li> </ul>                                                                     |

| LED-известување                                                                    | Набљудувач на<br>статус                           | Причина                                   | Дејство                                                                                                    |
|------------------------------------------------------------------------------------|---------------------------------------------------|-------------------------------------------|----------------------------------------------------------------------------------------------------|
| <ul> <li>○ I∴ Toner</li> <li>○ O Drum</li> <li>○ Paper</li> <li>○ Ready</li> </ul> | Cannot Print (He<br>можам да печатам)             | Уредот има механички<br>проблем.          | Притиснете и задржете () за<br>да го исклучите уредот,<br>почекајте неколку минути, а<br>потоа вклучете го повторно.                                                                                                    |
|                                                                                    | Self-Diagnostic<br>(<br>Самодијагностици<br>рање) | Единицата на фјузерот не работи правилно. | Притиснете и задржете 🕑 за<br>да го исклучите уредот,<br>почекајте неколку секунди, а<br>потоа вклучете го повторно.<br>Оставете го уредот да мирува<br>15 минути додека е вклучен.                                                                                                   |
|                                                                                    |                                                   | Единицата на фјузер е<br>прежешка.        |                                                                                                    |
| - C Ready                                                                          | Cannot Print (He<br>можам да печатам)             | Уредот има механички<br>проблем.          | <ul> <li>Притиснете и задржете ()<br/>за да го исклучите уредот,<br/>почекајте неколку минути, а<br/>потоа вклучете го повторно.</li> <li>Ако проблемот продолжува,<br/>јавете се на службата за<br/>корисници на Brother или на<br/>локалниот дистрибутер на<br/>Brother.</li> </ul> |

# 🎴 Поврзани информации

• Решавање проблеми

#### Сродни теми:

- Замени потрошен материјал
- Замена на касетата за тонер
- Замена на единицата на барабанот
- Ресетирање на бројачот на барабанот
- Исчистете ја жицата со искричаво празнење

▲ Почетна > Решавање проблеми > Пораки за грешки и одржување

## Пораки за грешки и одржување

Како и кај секој софистициран канцелариски производ, можно е да се појават грешки и да треба да се замени испорачаната опрема. Ако се случи ова, уредот ќе ја идентификува грешката или потребното рутинско одржување и ќе ја прикаже соодветната порака. Највообичаените пораки за грешки и одржување се прикажани во табелата.

Следете ги инструкциите во колоната Дејство за да ја решите грешката и да ја отстраните пораката.

Сами можете да ги коригирате повеќето грешки и да вршите рутинско одржување. За повеќе информации, посетете: <u>support.brother.com/faqs</u>.

| Порака за грешка                                    | Причина                                                                                          | Дејство                                                                                                    |  |
|-----------------------------------------------------|--------------------------------------------------------------------------------------------------|----------------------------------------------------------------------------------------------------|--|
| 2-sided Disabled<br>(Двостраното е<br>оневозможено) | Задниот капак на уредот не е<br>целосно затворен.                                                | Затворете го задниот капак на уредот<br>додека да се прицврсти во затворената<br>позиција.                                                                                                    |  |
|                                                     | Фиоката за двострано печатење<br>не е целосно вметната.                                          | Добро вметнете ја фиоката за двострано<br>печатење во уредот.                                                                                                    |  |
| Cannot Detect (Не можам<br>да пронајдам)            | Вашиот уред не може да ја<br>открие касетата за тонер.                                           | Извадете го склопот од касета за тонер и<br>единица на барабан. Извадете ја касетата<br>за тонер од единицата на барабан и<br>повторно вметнете ја касетата за тонер во<br>единицата на барабан.                                |  |
|                                                     | Вашиот уред не може да ја<br>открие единицата на барабанот.                                      |                                                                                                    |  |
|                                                     |                                                                                                  | Повторно вметнете го склопот од касета за<br>тонер и единица на барабан во уредот.                                                                                                    |  |
|                                                     |                                                                                                  | Поврзани информации: Замена на касетата за тонер                                                                                                    |  |
| Cannot Print (Не можам<br>да печатам) ##            | Уредот има механички проблем.                                                                    | <ul> <li>Притиснете и задржете () за да го исклучите уредот, почекајте неколку минути, а потоа вклучете го повторно.</li> <li>Ако проблемот продолжува, јавете се на</li> </ul>                                                 |  |
|                                                     |                                                                                                  | службата за корисници на Brother или на<br>локалниот дистрибутер на Brother.                                                                                                    |  |
| Cartridge Error (Грешка<br>со касетата)             | Касетата за тонер не е правилно<br>вметната.                                                     | Извадете го склопот од касета за тонер и<br>единица на барабан. Извадете ја касетата<br>за тонер и вратете ја во единицата на<br>барабан. Повторно вметнете го склопот од<br>касета за тонер и единица на барабан во<br>уредот. |  |
| Change Tl Paper?<br>(Промени Tl хартија?)           | Стандардната фиока за хартија<br>не е вметната или не е<br>правилно вметната.                    | Повторно вметнете ја стандардната фиока<br>за хартија.                                                                                                    |  |
| Cooling Down (Ладење)                               | Температурата на внатрешноста<br>на уредот е превисока. Уредот ја<br>паузира тековната задача за | Почекајте да заврши ладењето на уредот.<br>Уверете се дека не се попречени отворите<br>за вентилација на уредот.                                                                                                    |  |
|                                                     | печатење и влегува во режимот<br>на ладење.                                                      | Кога ќе се олади, уредот ќе продолжи со печатење.                                                                                                    |  |
| Cover is Open (Капакот е<br>отворен)                | Предниот капак не е целосно<br>затворен.                                                         | Отворете го и потоа добро затворете го предниот капак на уредот.                                                                                                    |  |
|                                                     | Капакот на фјузерот не е<br>целосно затворен.                                                    | Затворете го капакот на фјузерот сместен<br>во задниот капак на уредот.                                                                                                    |  |

| Порака за грешка                                               | Причина                                                                                                    | Дејство                                                                                                    |
|----------------------------------------------------------------|----------------------------------------------------------------------------------------------------|----------------------------------------------------------------------------------------------------|
| Drum ! (Барабан!)                                              | Мора да се исчисти жицата со<br>искричаво празнење во<br>единицата на барабан.                                                  | Исчистете ја жицата со искричаво празнење<br>во единицата на барабан.                                                                                                    |
|                                                                |                                                                                                    | Поврзани информации: Исчистете ја<br>жицата со искричаво празнење<br>Ако проблемот продолжува, заменете ја                                                                                                    |
|                                                                | Единицата на барабан или<br>склопот од касета за тонер и<br>единица на барабан не се<br>правилно инсталирани.                   | единицата на барабан со нова.<br>Извадете ја единицата на барабан,<br>извадете ја касетата за тонер од единицата<br>на барабан и вратете ја касетата за тонер<br>во единицата на барабан. Повторно<br>вметнете ја единицата на барабан во<br>уредот. |
| Drum End Soon (Барабанот<br>е при крај)                        | Единицата на барабан е при<br>крајот на својот работен век.                                                                     | Нарачајте нова единица на барабан пред да<br>се прикаже на LCD-екранот Replace Drum<br>(Заменете го барабанот).                                                                                                    |
| Jam 2-sided (Заглавено<br>во фиоката за двострано<br>печатење) | Хартијата е заглавена во<br>фиоката за двострано печатење<br>или во задниот капак.                                              | Одглавете ја хартијата во фиоката за<br>двострано печатење или во единицата на<br>фјузер.                                                                                                    |
| Jam Inside (Заглавена<br>хартија внатре)                       | Хартијата е заглавена во<br>внатрешноста на уредот.                                                                             | Отворете го предниот капак, извадете ги<br>барабанот и тонерот и одглавете ја<br>хартијата.                                                                                                    |
| Jam Rear (Заглавена<br>хартија назад)                          | Хартијата е заглавена во<br>задниот дел од уредот.                                                                              | Отворете го капакот на фјузерот и извадете<br>ја заглавената хартија. Затворете го капакот<br>на фјузерот. Ако пораката за грешка<br>останува, притиснете <b>Go (Оди)</b> .                                                                          |
| Jam Tray 1 (Заглавено во<br>фиока 1)                           | Хартијата е заглавена во<br>прикажаната фиока за хартија.                                                                       | Извадете ја фиоката за хартија прикажана<br>на LCD-екранот и извадете ја заглавената<br>хартија.                                                                                                    |
| Manual Feed (Рачно<br>ставање)                                 | Manual (Рачно) е избран како<br>извор на хартија во двигателот<br>за печатачот, но во отворот за<br>рачно ставање нема хартија. | Ставете хартија во лежиштето за рачно<br>вметнување хартија.                                                                                                    |
| Media Mismatch<br>(Несовпаѓање на<br>медиумите)                | Типот содржина одреден во<br>двигателот за печатачот се<br>разликува од типот хартија<br>одреден во менито на уредот.           | Ставете го соодветниот тип хартија во<br>фиоката прикажан на LCD-екранот, а потоа<br>изберете го соодветниот тип содржина во<br>поставката Тип хартија на уредот.<br>Притиснете <b>Go (Оди)</b> .                                                    |
| No Drum Unit (Нема<br>единица на барабан)                      | Единицата на барабан не е<br>правилно вметната.                                                                                 | Повторно вметнете го склопот од касета за<br>тонер и единица на барабан.<br>➤➤ Поврзани информации: Замена на<br>единицата на барабанот                                                                                                    |

| Порака за грешка                          | Причина                                                                                                    | Дејство                                                                                                    |
|-------------------------------------------|----------------------------------------------------------------------------------------------------|----------------------------------------------------------------------------------------------------|
| No Paper (Нема хартија)                   | Нема хартија во уредот или<br>хартијата не е правилно ставена<br>во фиоките за хартија.                                     | <ul> <li>Ставете хартија во фиоките за хартија.<br/>Уверете се дека водилките за хартија се<br/>поставени на соодветната големина.</li> <li>Ако во фиоката има хартија, извадете ја<br/>и повторно ставете ја. Уверете се дека<br/>водилките за хартија се поставени на<br/>соодветната големина.</li> </ul> |
|                                           |                                                                                                    | • Не преполнувајте ја фиоката за хартија.                                                                                                    |
| No Paper T1 (Нема<br>хартија во фиока T1) | Уредот не може да земе хартија<br>од прикажаната фиока за<br>хартија.                                                       | <ul> <li>Направете нешто од следново:</li> <li>Ставете хартија во фиоката за хартија<br/>прикажана на LCD-екранот. Уверете се<br/>дека водилките за хартија се поставени<br/>на соодветната големина.</li> </ul>                                                                                             |
|                                           |                                                                                                    | <ul> <li>Ако во фиоката има хартија, извадете ја<br/>и повторно ставете ја. Уверете се дека<br/>водилките за хартија се поставени на<br/>соодветната големина.</li> </ul>                                                                                                    |
|                                           |                                                                                                    | • Не преполнувајте ја фиоката за хартија.                                                                                                    |
| No Toner (Нема тонер)                     | Касетата за тонер или склопот<br>од касета за тонер и единица на<br>барабан не се правилно<br>вметнати.                     | Извадете го склопот од касета за тонер и<br>единица на барабан. Извадете ја касетата<br>за тонер од единицата на барабан и<br>повторно вметнете ја касетата за тонер во<br>единицата на барабан.                                                                                                    |
|                                           |                                                                                                    | Повторно вметнете го склопот од касета за<br>тонер и единица на барабан во уредот. Ако<br>проблемот продолжува, заменете ја<br>касетата за тонер со нова.                                                                                                    |
|                                           |                                                                                                    | Поврзани информации: Замена на касетата за тонер                                                                                                    |
| Out of Memory (Нема<br>меморија)          | Меморијата на уредот е полна.                                                                                               | Притиснете и задржете <b>Go (Оди)</b> околу две<br>секунди и намалете ја резолуцијата за<br>печатење.                                                                                                    |
| Replace Drum (Заменете                    | Време е да се замени                                                                                                    | Заменете ја единицата на барабан со нова.                                                                                                    |
| барабан)                                  | единицата на барабан.                                                                                                    | Поврзани информации: Замена на единицата на барабанот                                                                                                    |
|                                           | Ако оваа порака се појави по<br>замена на единицата на                                                                      | Ресетирајте го бројачот на единицата на<br>барабан.                                                                                                    |
|                                           | барабанот, бројачот на<br>единицата на барабанот не е<br>ресетиран.                                                         | Поврзани информации: Ресетирање на<br>бројачот на барабанот                                                                                                    |
| Replace Toner (Замени<br>тонер)           | Касетата за тонер е на крајот на<br>својот работен век.                                                                     | Заменете ја касетата за тонер со нова.<br>>> Поврзани информации: Замена на касетата за тонер                                                                                                    |
| Self-Diagnostic<br>(Самодијагностицирање) | Единицата на фјузерот не<br>работи правилно.                                                                                | Притиснете и задржете 🕛 за да го                                                                                                    |
|                                           | Единицата на фјузер е<br>прежешка.                                                                                          | склучите уредот, почекајте неколку<br>секунди, а потоа вклучете го повторно.<br>Оставете го уредот да мирува 15 минути<br>додека е вклучен.                                                                                                    |
| Size Error (Грешка на<br>големина)        | Фиоката за хартија што ја<br>избравте не ја поддржува<br>големината на хартијата<br>наведена во двигателот на<br>печатачот. | Променете ги поставките на двигателот на<br>печатачот или поставките за фиоката на<br>уредот така што големината на хартијата<br>избрана во двигателот на печатачот ќе<br>одговара на големината на хартијата<br>ставена во избраната фиока.                                                                 |

| Порака за грешка                                | Причина                                                                                                    | Дејство                                                                                                    |  |
|-------------------------------------------------|----------------------------------------------------------------------------------------------------|----------------------------------------------------------------------------------------------------|--|
| Size Error DX (Грешка на<br>големина DX)        | Големината на хартија одредена<br>во поставката за големина на<br>хартија во уредот не е<br>соодветна за автоматско<br>двострано печатење. | Ставете хартија со соодветна големина во<br>фиоката и поставете ја фиоката за таа<br>големина на хартија.<br>Изберете големина на хартија соодветна за<br>двострано печатење. Притиснете <b>Go (Оди)</b> . |  |
|                                                 | Хартијата во фиоката не е со<br>соодветна големина и не е<br>соодветна за автоматско<br>двострано печатење.                                | Големина на хартија соодветна за<br>автоматско двострано печатење е А4.                                                                                                    |  |
| Size Mismatch<br>(Несовпаѓање на<br>големината) | Хартијата во фиоката не е со<br>соодветна големина.                                                                                        | Ставете хартија со соодветна големина во<br>фиоката прикажана на LCD-екранот и<br>поставете ја големината на хартија за<br>фиоката. Притиснете <b>Go (Оди)</b> .                                           |  |
| Toner Ended (Тонерот<br>заврши)                 | Време е да ја замените касетата<br>за тонер.                                                                                               | Заменете ја касетата за тонер со нова.<br>Поврзани информации: Замена на касетата за тонер                                                                                                    |  |
| Toner Low (Ниско ниво на<br>тонер)              | Ако на LCD-екранот се<br>прикажува поракава, може и<br>понатаму да печатите. Касетата<br>за тонер е при крајот на својот<br>работен век.   | Нарачајте нова касета за тонер за да ви<br>биде достапна кога на LCD-екранот ќе се<br>прикаже Replace Toner (Замени<br>тонер).                                                                             |  |

# 🎴 Поврзани информации

• Решавање проблеми

#### Сродни теми:

- Замени потрошен материјал
- Замена на касетата за тонер
- Замена на единицата на барабанот
- Ресетирање на бројачот на барабанот
- Исчистете ја жицата со искричаво празнење

Почетна > Решавање проблеми > Заглавена хартија

## Заглавена хартија

Секогаш отстранувајте ја преостанатата хартија од фиоката за хартија, прелистајте и исправете го купот хартија при додавање нова хартија. Тоа спречува заглавување на хартијата.

- Отстранување заглавена хартија
- Во фиоката за хартија има заглавено хартија
- Хартијата е заглавена во задниот дел од уредот
- Хартијата е заглавена во внатрешноста на уредот
- Во двостраната фиока има заглавено хартија

▲ Почетна > Решавање проблеми > Заглавена хартија > Отстранување заглавена хартија

## Отстранување заглавена хартија

Ако се заглави хартија или често влегуваат повеќе листови хартија во печатачот, сторете го следното:

- Исчистете ги валјаците за повлекување хартија и подлошката за одделување на фиоките за хартија.
   Поврзани информации: Исчистете ги валјаците за дотур на хартија
- Правилно ставете хартија во фиоката.
  - >> Поврзани информации: Ставање хартија
- Изберете соодветна големина и тип на хартија на вашиот уред.
  - ▶▶ Поврзани информации: Поставки за хартија
- Изберете соодветна големина и тип на хартија на вашиот компјутер.
  - >> Поврзани информации: Отпечатете документ (Windows)
  - ➤> Поврзани информации: Печатење со AirPrint
- Користете ја препорачаната хартија.
  - ▶ Поврзани информации: Користење специјална хартија
  - >> Поврзани информации: Препорачани медиуми за печатење

## Поврзани информации

• Заглавена хартија

#### Сродни теми:

- Исчистете ги валјаците за дотур на хартија
- Ставање хартија
- Поставки за хартија
- Отпечатете документ (Windows)
- Користење специјална хартија
- Препорачани медиуми за печатење
▲ Почетна > Решавање проблеми > Заглавена хартија > Во фиоката за хартија има заглавено хартија

# Во фиоката за хартија има заглавено хартија

Ако контролната табла на уредот или мониторот за статус покажуваат дека има заглавување во фиоката за хартија, следете ги овие чекори:

1. Целосно извлечете ја фиоката за хартија надвор од уредот.

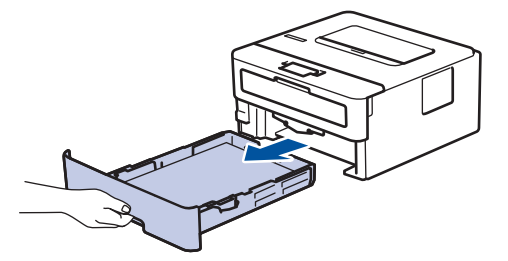

2. Полека извлечете ја заглавената хартија.

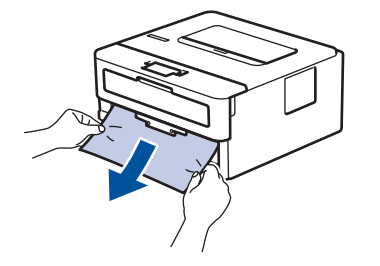

Хартијата ќе ја отстраните полесно ако ја влечете надолу со обете раце.

3. Разлистајте ги листовите за да спречите понатамошно заглавување хартија и лизгајте ги водилките за хартија за да одговараат на големината на хартијата. Ставете хартија во фиоката за хартија.

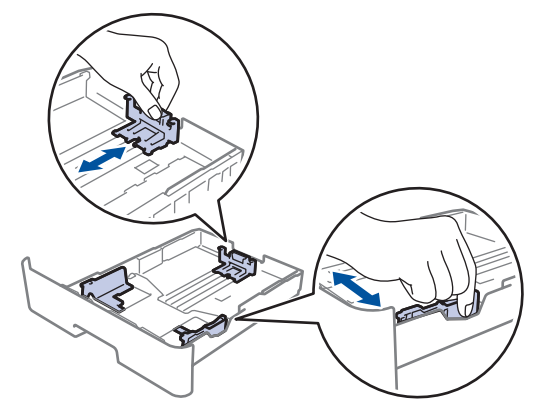

4. Уверете се дека хартијата е под максималното ниво на хартија (▼ ▼ ).

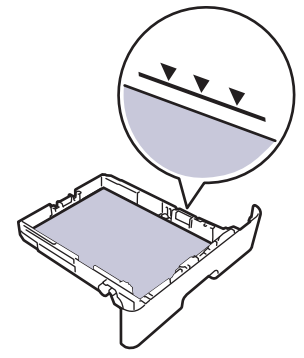

5. Вратете ја фиоката за хартија цврсто во уредот.

### 🏏 Поврзани информации

• Заглавена хартија

▲ Почетна > Решавање проблеми > Заглавена хартија > Хартијата е заглавена во задниот дел од уредот

# Хартијата е заглавена во задниот дел од уредот

Ако контролната табла на уредот или мониторот за статус покажуваат дека има заглавување во задниот дел од уредот, следете ги овие чекори:

- 1. Оставете го уредот вклучен 10 минути за внатрешниот вентилатор да ги излади екстремно жешките делови во него.
- 2. Отворете го задниот капак.

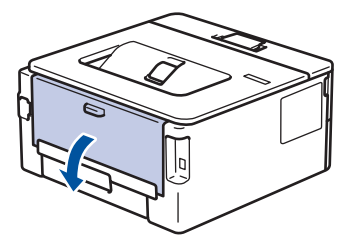

3. Повлечете ги сините картички од левата и од десната страна кон вас за да го ослободите капакот на фјузерот.

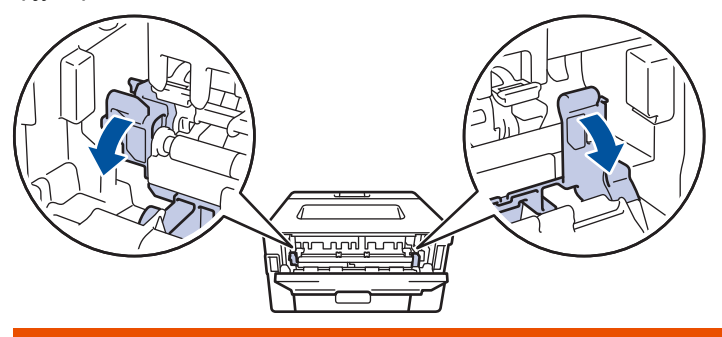

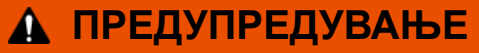

#### ЖЕШКА ПОВРШИНА

Внатрешните делови на уредот ќе бидат екстремно вжештени. Пред да ги допрете, почекајте уредот да се излади.

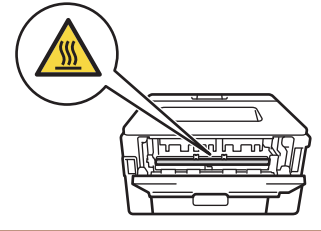

Ако зелените лостови за коверти во внатрешноста на задниот капак се спуштени во положба за коверт, пред да ги повлечете сините картички, подигнете ги лостовите во нивната првична положба.

4. Со обете раце внимателно извлечете ја заглавената хартија од уредот.

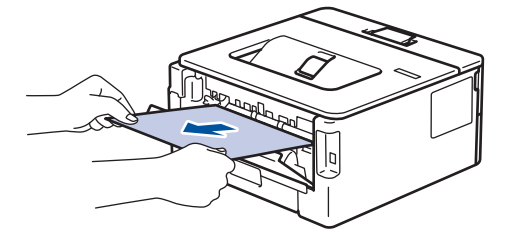

5. Затворете го капакот на фјузерот.

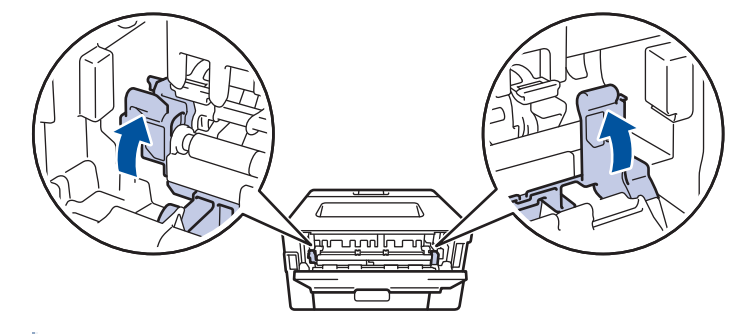

Ако печатите на коверти, повлечете ги повторно зелените лостови за коверти во положба за коверт, пред да го затворите задниот капак.

6. Затворајте го капакот на фјузерот додека да се заглави во затворена позиција.

# | Поврзани информации

• Заглавена хартија

Ø

▲ Почетна > Решавање проблеми > Заглавена хартија > Хартијата е заглавена во внатрешноста на уредот

### Хартијата е заглавена во внатрешноста на уредот

Ако контролната табла на уредот или мониторот за статус покажуваат дека има заглавување во уредот, следете ги овие чекори:

- 1. Оставете го уредот вклучен 10 минути за внатрешниот вентилатор да ги излади екстремно жешките делови во него.
- 2. Отворете го предниот капак.

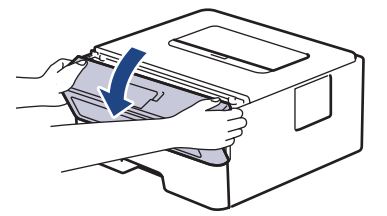

3. Отстранете го склопот од касета за тонер и барабан.

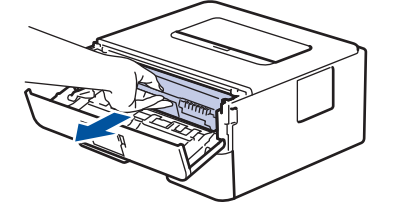

# 🛦 ПРЕДУПРЕДУВАЊЕ

#### ЖЕШКА ПОВРШИНА

Внатрешните делови на уредот ќе бидат екстремно вжештени. Пред да ги допрете, почекајте уредот да се излади.

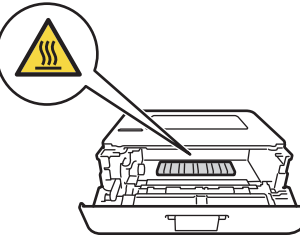

4. Извлечете ја заглавената хартија полека.

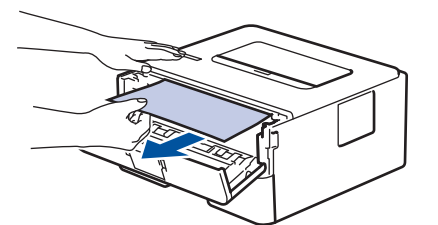

5. Поставете ги склопот од касета за тонер и барабан во уредот.

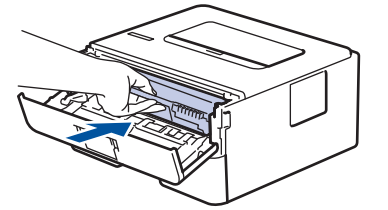

6. Затворете го предниот капак.

# 🚺 Поврзани информации

• Заглавена хартија

▲ Почетна > Решавање проблеми > Заглавена хартија > Во двостраната фиока има заглавено хартија

# Во двостраната фиока има заглавено хартија

Ако контролната табла на уредот или мониторот за статус покажуваат дека има заглавување во фиоката за двострано печатење, следете ги овие чекори:

- 1. Оставете го уредот вклучен 10 минути за внатрешниот вентилатор да ги излади екстремно жешките делови во него.
- 2. Целосно извлечете ја фиоката за хартија надвор од уредот.

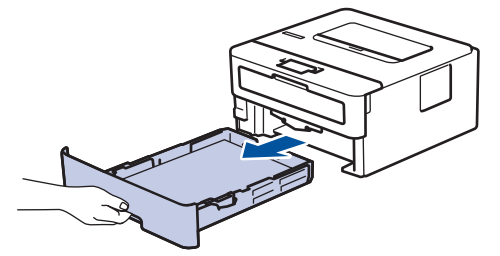

3. На задниот дел од уредот извлечете ја целосно двостраната фиока од уредот.

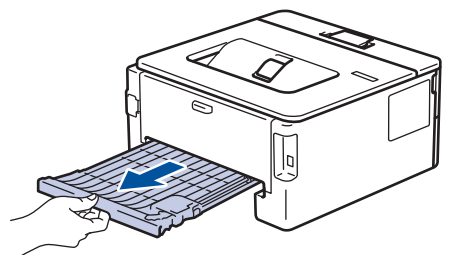

4. Извлечете ја заглавената хартија од уредот или од двостраната фиока.

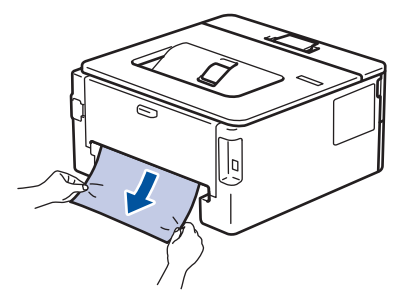

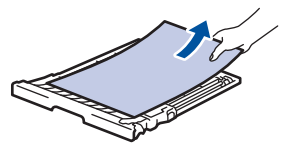

5. Отстранете ја хартијата што можеби се заглавила под уредот поради статички електрицитет.

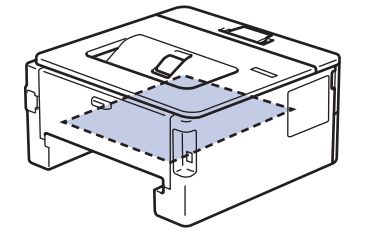

6. Ако хартијата не е заглавена во двостраната фиока, отворете го задниот капак.

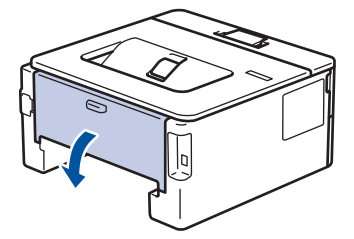

7. Повлечете ги сините картички од левата и од десната страна кон вас за да го ослободите капакот на фјузерот.

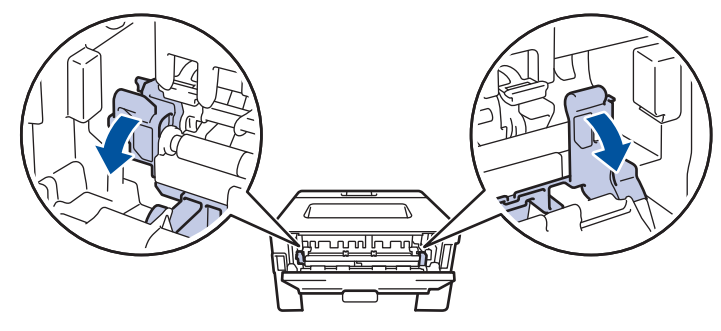

Ако зелените лостови за коверти во внатрешноста на задниот капак се спуштени во положба за коверт, пред да ги повлечете сините картички, подигнете ги лостовите во нивната првична положба.

# 🛦 ПРЕДУПРЕДУВАЊЕ

#### ЖЕШКА ПОВРШИНА

Внатрешните делови на уредот ќе бидат екстремно вжештени. Пред да ги допрете, почекајте уредот да се излади.

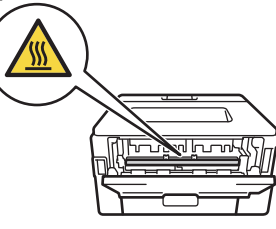

8. Со обете раце внимателно извлечете ја заглавената хартија од задниот дел на уредот.

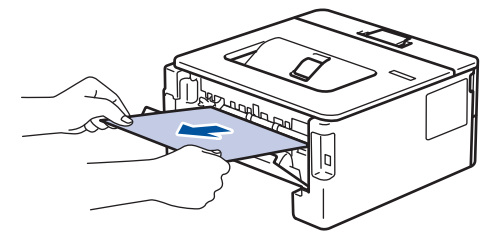

9. Затворете го капакот на фјузерот.

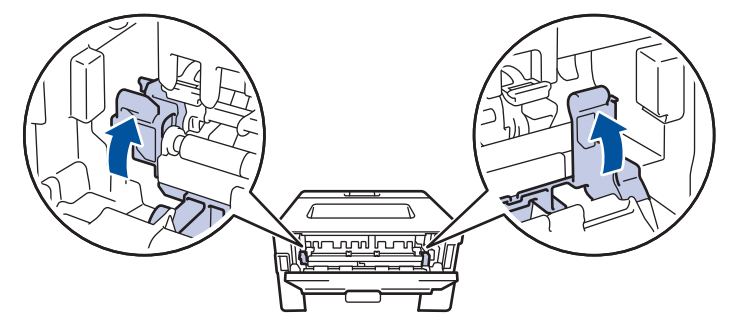

Ако печатите на коверти, повлечете ги повторно зелените лостови за коверти во положба за коверт, пред да го затворите задниот капак.

- 10. Затворајте го задниот капак додека да се заглави во затворена положба.
- 11. Поставете ја двостраната фиока цврсто во задниот дел на уредот.
- 12. Поставете ја фиоката за хартија цврсто во предниот дел на уредот.

#### Поврзани информации

• Заглавена хартија

▲ Почетна > Решавање проблеми > Проблеми при печатење

# Проблеми при печатење

Ако, откако ќе ги прочитате информациите во оваа табела, сè уште ви е потребна помош, видете ги најновите совети за решавање проблеми на <u>support.brother.com/faqs</u>.

| Проблеми                                  | Предлози                                                                                                    |  |
|-------------------------------------------|----------------------------------------------------------------------------------------------------|--|
| Нема отпечатен материјал                  | Уверете се дека уредот не е во режим Исклучено.                                                                                                    |  |
|                                           | Ако уредот е во режим Исклучено, притиснете 🕒, а                                                                                                    |  |
|                                           | потоа повторно испратете ги податоците за печатење.                                                                                                    |  |
|                                           | Уверете се дека е инсталиран и избран соодветниот двигател за печатачот.                                                                                                    |  |
|                                           | Проверете дали Набљудувачот на статус или контролната табла на уредот прикажува грешка.                                                                                                    |  |
|                                           | Уверете се дека уредот е онлајн:                                                                                                    |  |
|                                           | Windows:                                                                                                    |  |
|                                           | 1. Држете го копчето 🔳 и притиснете го копчето R                                                                                                    |  |
|                                           | на тастатурата на компјутерот за да покренете<br><b>Изврши</b> .                                                                                                    |  |
|                                           | 2. Внесете "control printers" во полето Отвори: и кликнете ОК.                                                                                                    |  |
|                                           | Изврши Х                                                                                                    |  |
|                                           | Внесете име на програма, папка, документ или ресурс на<br>интернет и Windows ќе ги отвори.                                                                                                    |  |
|                                           | <u>О</u> твори: control printers ~                                                                                                    |  |
|                                           | ОК Откажи Прегледај                                                                                                    |  |
|                                           | Се Уреди и печатачи појавува прозорецот.                                                                                                    |  |
|                                           | Ако не се појави прозорецот Уреди и<br>печатачи, кликнете на Прикажи повеќе уреди<br>> Повеќе параметри за уреди и печатачи .                                                                                                    |  |
|                                           | <ol> <li>Десен-клик на иконата на вашиот модел и потоа<br/>кликнете Видете што се печати.</li> </ol>                                                                                                    |  |
|                                           | <ol> <li>Ако се појават опциите за двигателот за печатачот,<br/>изберете го двигателот за печатачот.</li> </ol>                                                                                                    |  |
|                                           | <ol> <li>Кликнете Печатач во лентата со менија и уверете<br/>се дека Користи го печатачот локално не е<br/>избрано.</li> </ol>                                                                                                    |  |
|                                           | Mac:                                                                                                    |  |
|                                           | Кликнете на менито System Preferences (Системски<br>поставки) или System Settings (Поставки на<br>системот), а потоа изберете ја опцијата Printers &<br>Scanners (Печатачи и скенери). Кога уредот е<br>офлајн, избришете го, а потоа повторно додадете. |  |
| Уредот не печати или сопре со печатењето. | Откажете ја задачата за печатење и исчистете ја од<br>меморијата на уредот. Отпечатениот материјал може<br>да биде нецелосен. Испратете ги податоците за<br>печатење повторно.                                                                           |  |

| Проблеми                                                                                                    | Предлози                                                                                                    |
|----------------------------------------------------------------------------------------------------|----------------------------------------------------------------------------------------------------|
| Заглавијата и подножјата се појавуваат кога<br>документот се прикажува на екранот, но не се<br>покажуваат кога тој е отпечатен.                         | Во горниот и долниот дел од страницата има простор<br>на којшто не се печати. Прилагодете ги горните и<br>долните маргини во вашиот документ за да го<br>дозволите ова.                                                                    |
| Уредот печати ненадејно или печати е неразбирлив<br>текст.                                                                                              | Откажете ја задачата за печатење и исчистете ја од<br>меморијата на уредот. Отпечатениот материјал може<br>да биде нецелосен. Испратете ги податоците за<br>печатење повторно.                                                             |
|                                                                                                    | Проверете ги поставките во апликацијата за да се<br>уверите дека се поставени да функционираат на<br>вашиот уред.                                                                                                    |
|                                                                                                    | Проверете дали во прозорецот Печати во<br>апликацијата е избран двигателот на печатач Brother.                                                                                                    |
| Уредот ги печати првите неколку страници правилно, а потоа кај некои страници недостасува текст.                                                        | Проверете ги поставките во апликацијата за да се<br>уверите дека се поставени да функционираат на<br>вашиот уред.                                                                                                    |
|                                                                                                    | Вашиот уред не ги прима сите податоци испратени од<br>компјутерот. Уверете се дека кабелот е правилно<br>поврзан.                                                                                                    |
| Не може да печати еднострано или двострано.                                                                                                    | (Windows) Променете ја опцијата за двострано<br>печатење во двигателот на печатачот.                                                                                                    |
|                                                                                                    | <ul> <li>Ако сакате да извршите привремена промена,<br/>изберете None (Ништо) или 2-sided (Двострано)<br/>во двигателот на печатачот од вашата апликација:</li> <li>&gt; Поврзани информации: Отпечатете<br/>документ (Windows)</li> </ul> |
|                                                                                                    | <ul> <li>Ако сакате да извршите трајна промена, сменете<br/>ги стандардните поставки за двигателот на<br/>печатачот: &gt;&gt; Поврзани информации:Променете<br/>ги стандардните поставки за печатење<br/>(Windows)</li> </ul>              |
| Уредот не печати од двете страни на листот иако<br>двигателот на печатачот е поставен на двострано и<br>уредот поддржува автоматско двострано печатење. | Проверете го параметарот за големина на хартија во<br>двигателот на печатач. Мора да изберете хартија А4.<br>Поддршка за хартија со тежина од 60 до 105 g/m²                                                                               |
| Печатењето е премногу бавно.                                                                                                    | Намалете ја резолуцијата во двигателот за печатачот.                                                                                                    |
|                                                                                                    | Ако сте го овозможиле режимот Тивко, оневозможете<br>го во двигателот на печатачот или во менито за<br>уредот.                                                                                                    |
|                                                                                                    | При континуирано печатење, брзината на печатење<br>може автоматски да се намали за да се спушти<br>температурата во внатрешноста на уредот.                                                                                                |
| Уредот не прима хартија.                                                                                                    | Ако во фиоката има хартија, уверете се дека хартијата<br>е права. Ако хартијата е извиткана, исправете ја.<br>Понекогаш е корисно да ја извадите хартијата, да го<br>превртите купот од хартија и да ја вратите хартијата<br>во фиоката.   |
|                                                                                                    | Добро прелистајте го купот хартија и ставете го назад<br>во фиоката за хартија.                                                                                                    |
|                                                                                                    | Намалете го количеството хартија во фиоката за<br>хартија, а потоа обидете се повторно.                                                                                                    |
|                                                                                                    | (За модели со отвор за рачно дотурање) Уверете се<br>дека Manual (Рачно) не е избрана како Paper Source<br>(Извор на хартија) во двигателот за печатачот.                                                                                  |
|                                                                                                    | Исчистете ги валјаците за вовлекување хартија.                                                                                                    |

| Проблеми                                                                                                    | Предлози                                                                                                    |
|----------------------------------------------------------------------------------------------------|----------------------------------------------------------------------------------------------------|
| Уредот не внесува хартија од лежиштето за рачно<br>вметнување хартија.<br>(За модели со отвор за рачно дотурање) | Туркајте ја цврсто хартијата со обете раце во<br>лежиштето за рачно вметнување додека горниот раб<br>на хартијата да притисне врз валјаците за внесување<br>хартија. Продолжете да притискате со хартијата врз<br>валјаците додека уредот да ја фати хартијата и<br>дополнително да ја вовлече. |
|                                                                                                    | Ставете само еден лист хартија во лежиштето за<br>рачно вметнување хартија.                                                                                                    |
|                                                                                                    | Уверете се дека Manual (Рачно) е избрано како Paper<br>Source (Извор на хартија) во двигателот на<br>печатачот.                                                                                                    |
| Уредот не внесува коверти.                                                                                       | Ставајте по еден коверт истовремено во отворот за<br>рачно вметнување. Апликацијата мора да биде<br>поставена да печати коверти со големина какви што<br>користите. Ова вообичаено се прави во Поставување<br>страница или Мени за поставување документ во<br>вашата апликација.                |
| Позицијата на печатењето не е усогласена со претходно печатените објекти.                                        | Подесете ја позицијата на печатењето преку<br>поставките Позиција на печатење за секоја фиока за<br>хартија.                                                                                                    |

# Поврзани информации

• Решавање проблеми

#### Сродни теми:

- Набљудувајте го статусот на уредот од вашиот компјутер (Windows)
- Откажување печатење
- Исчистете ги валјаците за дотур на хартија
- Променете ги стандардните поставки за печатење (Windows)
- Отпечатете документ (Windows)

• Почетна > Решавање проблеми > Подобрете го квалитетот на печатењето

### Подобрете го квалитетот на печатењето

Ако имате проблем со квалитетот на печатењето, прво отпечатете тест-страница. Ако отпечатокот изгледа добро, најверојатно, проблемот не е до уредот. Проверете ја врската со кабелот за интерфејс и обидете се да отпечатите различен документ. Ако има проблем со квалитетот на отпечатокот или отпечатената тест-страница од уредот, проверете ги примерите со слаб квалитет на печатење и следете ги препораките од табелата.

- 1. За да добиете најдобар квалитет на печатење, предлагаме да ги користите препорачаните медиуми за печатење. Хартијата што ја користите мора да биде во согласност со нашите спецификации.
- 2. Проверете дали касетата за тонер и единицата на барабанот се правилно поставени.

| Примери за печатење со слаб квалитет | Препораки                                                                                                    |
|--------------------------------------|----------------------------------------------------------------------------------------------------|
|                                      | <ul> <li>Ако на уредот се појави статус Замени го тонерот,<br/>ставете нова касета за тонер.</li> </ul>                                                                                                    |
| abcdefghijk<br>ABCD                  | <ul> <li>Проверете ја средината на уредот. Условите на<br/>влажност, високи температури, итн., може да<br/>предизвикаат грешки во печатењето.</li> </ul>                                                             |
| <b>01234</b><br>Бледо                | <ul> <li>Ако целата страница е премногу светла, можеби е<br/>вклучен режимот за штедење тонер. Исклучете го<br/>режимот за штедење тонер во менито со поставки<br/>за уредот или двигателот на печатачот.</li> </ul> |
|                                      | <ul> <li>Исчистете ја единицата на барабанот.</li> </ul>                                                                                                    |
|                                      | <ul> <li>Исчистете ја жицата со искричаво празнење на<br/>единицата на барабанот.</li> </ul>                                                                                                    |
|                                      | <ul> <li>Заменете ја касетата за тонер со нова касета за<br/>тонер.</li> </ul>                                                                                                    |
|                                      | <ul> <li>Заменете ја единицата на барабанот со нова<br/>единица на барабан.</li> </ul>                                                                                                    |
| ABCDEFGH<br>abcdefghijk              | <ul> <li>Проверете ја средината на уредот. Условите како<br/>што се високи температури и високо ниво на<br/>влажност може да ја зголемат количината на<br/>заднинско сенчење.</li> </ul>                             |
| ABCD                                 | • Исчистете ја единицата на барабанот.                                                                                                    |
| 01234                                | <ul> <li>Заменете ја касетата за тонер со нова касета за<br/>тонер.</li> </ul>                                                                                                    |
| Сива заднина                         | <ul> <li>Заменете ја единицата на барабанот со нова<br/>единица на барабан.</li> </ul>                                                                                                    |
| B                                    | <ul> <li>Проверете ја средината на уредот. Условите на<br/>ниско ниво на влажност и ниски температури може<br/>да предизвикаат проблеми со квалитетот на<br/>печатењето.</li> </ul>                                  |
|                                      | <ul> <li>Изберете соодветен вид на медиум во двигателот<br/>на печатачот.</li> </ul>                                                                                                    |
| D                                    | • (За модели со LCD-екран)                                                                                                    |
| Замаглени слики                      | Изберете го соодветниот вид на медиум од<br>опциите за тип хартија на вашиот уред.                                                                                                    |
|                                      | <ul> <li>Проверете дали двете зелени рачки во<br/>внатрешниот дел од задниот капак се во горна<br/>позиција. Повлекувајте ги двете зелени рачки<br/>додека да запрат.</li> </ul>                                     |

| Примери за печатење со слаб квалитет              | Препораки                                                                                                    |
|---------------------------------------------------|----------------------------------------------------------------------------------------------------|
|                                                   |                                                                                                    |
|                                                   | • Исчистете ја единицата на барабанот.                                                                                                    |
|                                                   | <ul> <li>Заменете ја единицата на барабанот со нова<br/>единица на барабан.</li> </ul>                                                                                                    |
|                                                   | <ul> <li>Заменете ја касетата за тонер со нова касета за<br/>тонер.</li> </ul>                                                                                                    |
|                                                   | • Единицата на фјузерот може да биде загадена.                                                                                                    |
|                                                   | Контактирајте со службата за корисници на Brother.                                                                                                    |
| ABCDEFGH<br>abcdefghijk<br>ABCD<br>abcde<br>01234 | <ul> <li>Проверете дали поставките за видот на медиумот<br/>во двигателот на печатачот одговараат на видот<br/>хартија што го користите.</li> <li>Исчистете ја единицата на барабанот.</li> <li>Касетата за тонер може да биде оштетена.<br/>Заменете ја касетата за тонер со нова касета за<br/>тонер.</li> </ul> |
| Дамки од тонер                                    | • Единицата на барабанот може да биде оштетена.                                                                                                    |
|                                                   | Заменете ја единицата на барабанот со нова<br>единица на барабан.                                                                                                    |
|                                                   | • Единицата на фјузерот може да биде загадена.                                                                                                    |
|                                                   | Контактирајте со службата за корисници на Brother.                                                                                                    |
|                                                   | <ul> <li>Изберете режим Thick Paper (Дебела хартија) во<br/>двигателот на печатачот или користете потенка<br/>хартија од онаа што ја користите во моментот.</li> <li>(За молели со LCD-екран)</li> </ul>                                                                                                    |
|                                                   | (од модоли со соодветниот вид на медиум од                                                                                                    |
|                                                   | опциите за тип хартија на вашиот уред.                                                                                                    |
| Печатење со празнини                              | <ul> <li>Проверете ја средината на уредот. Условите како<br/>што е високо ниво на влажност може да<br/>предизвикаат печатење со празнини.</li> </ul>                                                                                                    |
|                                                   | • Единицата на барабанот може да биде оштетена.                                                                                                    |
|                                                   | Заменете ја единицата на барабанот со нова<br>единица на барабан.                                                                                                    |
|                                                   | <ul> <li>Исчистете ја жицата со искричаво празнење внатре<br/>во единицата на барабанот.</li> </ul>                                                                                                    |
|                                                   | • Единицата на барабанот може да биде оштетена.                                                                                                    |
|                                                   | Заменете ја единицата на барабанот со нова<br>единица на барабан.                                                                                                    |
| Само црно                                         |                                                                                                    |

| Примери за печатење со слаб квалитет                                                                               | Препораки                                                                                                    |
|----------------------------------------------------------------------------------------------------|----------------------------------------------------------------------------------------------------|
| Авсреган<br>abcdefghijk<br><b>A B C D</b><br>a b c d e<br>0 1 2 3 4<br>Бели линии преку страницата                 | <ul> <li>Изберете соодветен вид на медиум во двигателот<br/>на печатачот.</li> <li>(За модели со LCD-екран)<br/>Изберете го соодветниот вид на медиум од<br/>опциите за тип хартија на вашиот уред.</li> <li>Проблемот може да исчезне сам од себе.<br/>Отпечатете неколку празни страници за да го<br/>средите овој проблем, особено ако уредот не се<br/>користел долго време.</li> <li>Исчистете ја единицата на барабанот.</li> <li>Единицата на барабанот може да биде оштетена.<br/>Заменете ја единицата на барабанот со нова<br/>единица на барабан.</li> </ul> |
| АВСДЕГСИ<br>abcdefghijk<br>ABCD<br>abcde<br>abcde<br>ghijk<br>ABCD<br>abcde<br>01<br>234<br>Линии преку страницата | <ul> <li>Исчистете ја единицата на барабанот.</li> <li>Единицата на барабанот може да биде оштетена.</li> <li>Заменете ја единицата на барабанот со нова<br/>единица на барабан.</li> </ul>                                                                                                    |
| АВСИЕГОП<br>abcdefghijk<br>A P C D<br>a b c d e<br>C 1 2 C 1<br>Бели линии, ленти или мрежи преку страницата       | <ul> <li>Проверете ја средината на уредот. Условите на<br/>високо ниво на влажност и високи температури<br/>може да предизвикаат проблеми со квалитетот на<br/>печатењето.</li> <li>Исчистете ја единицата на барабанот.</li> <li>Ако проблемот не се реши по печатењето на<br/>неколку страници, заменете ја единицата на<br/>барабанот со нова единица на барабан.</li> <li>Ако проблемот не се реши по печатењето на</li> </ul>                                                                                                    |
| 94 mm<br>94 mm<br>94 mm                                                                                            | <ul> <li>неколку страници, можеби на површината на<br/>барабанот е залепен друг материјал, како што е<br/>лепак од ознаката. Исчистете ја единицата на<br/>барабанот.</li> <li>Поврзани информации:Чистење на<br/>единицата на барабанот</li> <li>Единицата на барабанот може да биде оштетена.</li> </ul>                                                                                                    |
| 94 mm<br>94 mm<br>94 mm<br>94 mm<br>94 mm                                                                          | Заменете ја единицата на барабанот со нова<br>единица на барабан.                                                                                                    |
| ABCDEFGH<br>abcdefghijk<br>A B C D<br>a b c d e<br>0 1 2 3 4                                                       | <ul> <li>Ако ги користите листовите со ознаки за<br/>ласерските печатачи, лепакот од листовите може<br/>понекогаш да се залепи на површината на<br/>барабанот.Исчистете ја единицата на барабанот.</li> <li>&gt; Поврзани информации:Чистење на<br/>единицата на барабанот</li> <li>Ако сте користеле хартија со спојувалки, единицата<br/>на барабанот може да биде оштетена.</li> </ul>                                                                                                    |
| трати од црп топер преку страпицата                                                                                | <ul> <li>Ако неотпакуваната единица на барабанот е<br/>изложена на директна сончева светлина (или</li> </ul>                                                                                                    |

| Примери за печатење со слаб квалитет                                                                                                    | Препораки                                                                                                    |
|----------------------------------------------------------------------------------------------------|----------------------------------------------------------------------------------------------------|
|                                                                                                    | собна светлина на подолг временски период),<br>единицата може да се оштети.                                                                                                    |
|                                                                                                    | • Исчистете ја единицата на барабанот.                                                                                                    |
|                                                                                                    | • Касетата за тонер може да биде оштетена.                                                                                                    |
|                                                                                                    | Заменете ја касетата за тонер со нова касета за тонер.                                                                                                    |
|                                                                                                    | • Единицата на барабанот може да биде оштетена.                                                                                                    |
|                                                                                                    | Заменете ја единицата на барабанот со нова<br>единица на барабан.                                                                                                    |
| Авсреган<br>аbсdefghijk<br>АВСД<br>аbсde<br>01234<br>Црни линии надолу по страницата<br>Отпечатените страници имаат дамки од тонер по<br>страницата | <ul> <li>Исчистете ја жицата со искричаво празнење во единицата на барабанот со лизгање на зелената картичка.</li> <li>Проверете дали зелената картичка на жицата со искричаво празнење е во почетната положба (1).</li> </ul>    |
|                                                                                                    | • Касетата за тонер може да биде оштетена.                                                                                                    |
|                                                                                                    | Заменете ја касетата за тонер со нова касета за тонер.                                                                                                    |
|                                                                                                    | • Единицата на барабанот може да биде оштетена.                                                                                                    |
|                                                                                                    | Заменете ја единицата на барабанот со нова<br>единица на барабан.                                                                                                    |
|                                                                                                    | • Единицата на фјузерот може да биде загадена.                                                                                                    |
|                                                                                                    | Контактирајте со службата за корисници на Brother.                                                                                                    |
| ABCDEFGH<br>abcdefghijk<br><b>ABCD</b><br>abcde                                                                                                    | <ul> <li>Проверете дали има страни тела, како што е скинато парче хартија, лепливи ливчиња или прашина во уредот и околу касетата за тонер и единицата на барабанот.</li> <li>Касетата за тонер може да биде оштетена.</li> </ul> |
| 01234                                                                                                    | Заменете ја касетата за тонер со нова касета за тонер.                                                                                                    |
| Бели линии надолу по страницата                                                                                                    | <ul> <li>Единицата на барабанот може да биде оштетена.</li> <li>Заменете ја единицата на барабанот со нова<br/>единица на барабан.</li> </ul>                                                                                     |
| ABCDEFGH<br>abcdefghijk<br><b>A B C D</b>                                                                                                    | <ul> <li>Проверете дали е правилно ставена хартија или<br/>друг медиум за печатење во фиоката за хартија, и<br/>дали лизгачите премногу го притискаат или<br/>премногу се разлабавени на купот од хартија.</li> </ul>             |
| abcde                                                                                                    | • Поставете ги правилно лизгачите за хартија.                                                                                                    |
| 01234                                                                                                    | • Фиоката за хартија е преполна.                                                                                                    |
| Искривена спика                                                                                                    | • Проверете ги видот и квалитетот на хартијата.                                                                                                    |
|                                                                                                    | • Проверете дали има слободни предмети во уредот, како што е искината хартија.                                                                                                    |
|                                                                                                    | <ul> <li>Ако проблемот се јавува само при автоматско 2-<br/>страно печатење, проверете дали има искината</li> </ul>                                                                                                    |

| Примери за печатење со слаб квалитет                                                | Препораки                                                                                                    |
|-------------------------------------------------------------------------------------|----------------------------------------------------------------------------------------------------|
|                                                                                     | хартија во двостраната фиока. Проверете дали<br>двостраната фиока е целосно вметната и дали<br>задниот капак е целосно затворен.                                                                                                    |
| Авсрегон<br>аbcdefghijk<br>АВСР<br>аbcde<br>01234<br>Извиткана или брановидна слика | <ul> <li>Проверете ги видот и квалитетот на хартијата.<br/>Високите температури и високиот степен на<br/>влажност предизвикуваат извиткување на<br/>хартијата.</li> <li>Ако не го користите уредот често, хартијата може<br/>да била предолго во фиоката за хартија. Завртете<br/>го купот од хартија во фиоката за хартија. Завртете<br/>го купот од хартија во фиоката за хартија. Исто<br/>така, разлистајте го купот од хартија, а потоа<br/>завртете ја хартијата за 180° во фиоката за хартија.</li> <li>Отворете го задниот капак (излезна фиока со<br/>лицето нагоре) за отпечатената хартија да излегува<br/>на излезната фиока со лицето нагоре.</li> <li>Изберете режим Reduce Paper Curl (Намали<br/>туткање хартија) на двигателот на печатачот кога<br/>нема да ги користите нашите препорачани<br/>медиуми за печатење.</li> </ul> |
| ABCDEFGH<br>abcdefghijk                                                             | <ul> <li>Проверете дали хартијата е правилно поставена.</li> <li>Проверете ги видот и квалитетот на хартијата.</li> <li>Завртете го купот од хартија во фиоката или</li> </ul>                                                                                                    |
| АВСД<br>аbсdе<br>01234<br>Стутканост или набори                                     | изротирајте ја хартијата за 180° во фиоката за<br>хартија.                                                                                                    |
| <b>В</b><br>Лошо фиксирање                                                          | <ul> <li>Проверете дали двете зелени рачки во внатрешниот дел од задниот капак се во горна позиција. Повлекувајте ги двете зелени рачки додека да запрат.</li> </ul>                                                                                                    |
|                                                                                     |                                                                                                    |
|                                                                                     | <ul> <li>Проверете дали поставките за видот на медиумот<br/>во двигателот на печатачот одговараат на видот<br/>хартија што го користите.</li> </ul>                                                                                                    |
|                                                                                     | <ul> <li>Изберете режим Improve Toner Fixing (Подобри<br/>фиксирање на тонерот) на двигателот на<br/>печатачот.</li> </ul>                                                                                                    |
|                                                                                     | Ако овој избор не даде доволно подобрување,<br>променете ги поставките за двигателот на<br>печатачот во <b>Media Type (Тип медиум)</b> на<br>задебелена поставка. Ако печатите коверт,<br>изберете <b>Env. Thick (Коверт Дебела)</b> во<br>поставките за видот на медиуми.                                                                                                    |

| Примери за печатење со слаб квалитет  | Препораки                                                                                                    |
|---------------------------------------|----------------------------------------------------------------------------------------------------|
| В В В В В В В В В В В В В В В В В В В | <ul> <li>Проверете дали, при печатење коверти, двете зелени рачки од внатрешната страна на задниот капак се повлечени надолу во позиција за коверт. Откако ќе завршите со печатење, ресетирајте ги рачките назад во оригиналната позиција. Повлекувајте ги рачките додека да застанат.</li> <li>Повлекувајте ги рачките додека да застанат.</li> <li>Повлекувајте ги рачките додека да застанат.</li> <li>Поврекувајте ги рачките додека да застанат.</li> <li>Поврекувајте ги рачките додека да застанат.</li> <li>Поврекувајте ги рачките додека да застанат.</li> <li>Поврекувајте ги рачките додека да застанат.</li> <li>Поврекувајте ги рачките додека да застанат.</li> <li>Поврекувајте ги рачките додека да застанат.</li> <li>Поврекувајте ги рачките додека да застанат.</li> <li>Проверете дали ковертите се печатат со отворен заден капак (излезна фиока со лицето нагоре).</li> <li>(За модели со отвор за рачно дотурање)</li> </ul> |
|                                       | Проверете дали ковертите се повлекуваат само од просторот за рачно повлекување.                                                                                                    |

# 🕗 Поврзани информации

• Решавање проблеми

#### Сродни теми:

- Тест-печатење
- Чистење на единицата на барабанот
- Намалување на користењето на тонерот
- Замена на касетата за тонер
- Замена на единицата на барабанот

▲ Почетна > Решавање проблеми > Проблеми со мрежа

### Проблеми со мрежа

Поврзани модели: HL-L2400DW/HL-L2400DWE/HL-L2442DW/HL-L2445DW/HL-L2447DW/HL-L2460DN/ HL-L2865DW

- Пораки за грешка
- Користете ја алатката за поправка на мрежната врска (Windows)
- Ако имате проблеми со мрежата на вашиот уред

#### ▲ Почетна > Решавање проблеми > Проблеми со мрежа > Пораки за грешка

# Пораки за грешка

Поврзани модели: HL-L2400DW/HL-L2400DWE/HL-L2442DW/HL-L2445DW/HL-L2447DW/HL-L2460DN/ HL-L2865DW

Во табелата се прикажани вообичаените пораки за грешка.

| Пораки за грешка                                                                                                    | Причина                                                                                                    | Дејство                                                                                                    |
|----------------------------------------------------------------------------------------------------|----------------------------------------------------------------------------------------------------|----------------------------------------------------------------------------------------------------|
| Maximum limit of<br>connected<br>devices has been<br>reached.<br>(Достигнат е<br>максималниот<br>лимит на<br>поврзаните<br>уреди.) | Веќе се поврзани четири<br>мобилни уреди на мрежата<br>Wi-Fi Direct, кога уредот<br>Brother е сопственик на<br>групата.        | Откако ќе се прекине тековната врска помеѓу вашиот<br>уред Brother и друг мобилен уред, обидете се повторно<br>да ги конфигурирате параметрите за Wi-Fi Direct.<br>Статусот на врска може да го потврдите со печатење<br>на извештај за конфигурација на мрежа.                                                                                                    |
| Connection Error<br>(Грешка при<br>поврзување)                                                                                     | Други уреди истовремено се<br>обидуваат да се поврзат на<br>мрежата Wi-Fi Direct.                                              | Уверете се дека нема други уреди кои се обидуваат да<br>се поврзат на мрежата Wi-Fi Direct, а потоа обидете се<br>да ги конфигурирате параметрите за Wi-Fi Direct<br>повторно.                                                                                                    |
| Connection Fail<br>(Неуспешно<br>поврзување)                                                                                       | Уредот Brother и вашиот<br>мобилен уред не можат да<br>комуницираат во текот на<br>конфигурацијата на мрежата<br>Wi-Fi Direct. | <ul> <li>Поместете го мобилниот уред поблиску до уредот<br/>Brother.</li> <li>Поместете ги уредот Brother и мобилниот уред на<br/>место на кое нема пречки.</li> <li>Ако користите PIN-метод за WPS, уверете се дека<br/>имате внесено точен PIN-број.</li> </ul>                                                                                                    |
| No Device (Нема<br>уред)                                                                                                    | Кога се конфигурира мрежата<br>Wi-Fi Direct, уредот Brother не<br>може да го открие вашиот<br>мобилен уред.                    | <ul> <li>Уверете се дека уредот и вашиот мобилен уред се во режим Wi-Fi Direct.</li> <li>Поместете го мобилниот уред поблиску до уредот Brother.</li> <li>Поместете ги уредот Brother и мобилниот уред на место на кое нема пречки.</li> <li>Ако ја конфигурирате мрежата Wi-Fi Direct рачно, уверете се дека внесената лозинка е точна.</li> <li>Ако вашиот мобилен уред има страница за конфигурација за да добие IP-адреса, проверете дали IP-адресата на вашиот мобилен уред е конфигурирана преку DHCP.</li> </ul> |

# Поврзани информации

• Проблеми со мрежа

▲ Почетна > Решавање проблеми > Проблеми со мрежа > Користете ја алатката за поправка на мрежната врска (Windows)

# Користете ја алатката за поправка на мрежната врска (Windows)

Поврзани модели: HL-L2400DW/HL-L2400DWE/HL-L2442DW/HL-L2445DW/HL-L2447DW/HL-L2460DN/ HL-L2865DW

Користете ја алатката за поправка на мрежната врска за да ги поправите мрежните поставки за уредот Brother. Алатката ќе додели точна IP-адреса и Subnet-маска.

Уверете се дека уредот е вклучен и поврзан на истата мрежа со компјутерот.

- 1. Активирајте 🚔 🕻 (Brother Utilities), а потоа кликнете на паѓачкиот список и изберете го името на вашиот модел (ако веќе не е избрано).
- 2. Кликнете Tools (Алатки) во левата лента за навигација, а потоа кликнете Network Connection Repair Tool (Алатка за поправка на мрежната врска).
- 3. Следете ги упатствата на екранот.
- 4. Проверете ја дијагностиката печатејќи Извештај за мрежна конфигурација или страница со Поставки за печатачот.

Алатката за поправка на мрежната врска ќе се вклучи автоматски ако ја изберете опцијата Enable Connection Repair Tool (Овозможи ја алатката за поправка на врската) во Набљудувачот на статусот. Десен клик на екранот на Набљудувачот на статус, а потоа клик на Other Settings (Други поставки) > Enable Connection Repair Tool (Овозможи ја алатката за поправка на врската). Ова не се препорачува кога администраторот на мрежата ја поставил IP-адресата на Статична, бидејќи автоматски ќе ја промени IP-адресата.

Ако соодветните IP-адреса и Subnet-маска и понатаму не се доделуваат дури и по употреба на алатката за поправка на мрежната врска, побарајте ги овие информации од мрежниот администратор.

#### Поврзани информации

• Проблеми со мрежа

#### Сродни теми:

- Мојот уред не може да печати преку мрежа
- Сакам да проверам дали моите мрежни уреди работат правилно

▲ Почетна > Решавање проблеми > Проблеми со мрежа > Ако имате проблеми со мрежата на вашиот уред

# Ако имате проблеми со мрежата на вашиот уред

Ако сметате дека има проблем со мрежата на вашиот уред, погледнете ги следниве теми. Најголем дел од проблемите може сами да ги решите.

Ако ви е потребна дополнителна помош, посетете ја support.brother.com/faqs.

- Не можам да ја завршам конфигурацијата за поставување безжична мрежа
- Мојот уред не може да печати преку мрежа
- Сакам да проверам дали моите мрежни уреди работат правилно

▲ Почетна > Решавање проблеми > Проблеми со мрежа > Ако имате проблеми со мрежата на вашиот уред > Не можам да ја завршам конфигурацијата за поставување безжична мрежа

# Не можам да ја завршам конфигурацијата за поставување безжична мрежа

#### Поврзани модели: HL-L2400DW/HL-L2400DWE/HL-L2442DW/HL-L2445DW/HL-L2447DW/HL-L2865DW

Исклучете го безжичниот пренасочувач, па повторно вклучете го. Потоа обидете се да ги конфигурирате безжичните поставки повторно. Ако не можете да го решите проблемот, следете ги упатствата подолу: Истражете го проблемот со помош на Извештајот за WLAN.

| Причина                                                                           | Дејство                                                                                                    | Интерфејс    |
|-----------------------------------------------------------------------------------|----------------------------------------------------------------------------------------------------|--------------|
| Вашите безбедносни<br>поставки (SSID/мрежен<br>клуч) не се точни.                 | Потврдете ги безбедносните поставки со Wireless Setup Helper<br>(Помош за поставување на безжична врска) (Windows). За<br>повеќе информации и преземање на алатката, посетете ја<br>страницата за вашиот модел Downloads (Преземања) на<br>support.brother.com/downloads.                                                                                                    | Безжична     |
|                                                                                   | Изберете и потврдете дека ги користите точните безбедности поставки.                                                                                                    |              |
|                                                                                   | <ul> <li>Погледнете ги упатствата доставени со безжичната точка за<br/>пристап за LAN/пренасочувачот за информации за тоа како<br/>да ги најдете безбедносните поставки.</li> </ul>                                                                                                    |              |
|                                                                                   | <ul> <li>Името на производителот или бројот на моделот на<br/>безжичната точка за пристап за LAN/пренасочувачот може да<br/>се користат како стандардните безжични поставки.</li> </ul>                                                                                                    |              |
|                                                                                   | <ul> <li>Консултирајте се со производителот на точката за пристап/<br/>пренасочувачот, давателот на интернет-услуги или со<br/>мрежниот администратор.</li> </ul>                                                                                                    |              |
| MAC-адресата на вашиот<br>уред на Brother не е<br>дозволена.                      | Проверете дали МАС-адресата на уредот на Brother е<br>дозволена во филтерот.<br>Може да ја најдете МАС-адресата во контролната табла на<br>вашиот уред на Brother.                                                                                                    | Безжична     |
| Вашата безжична точка за                                                          | • Внесете го точното име на SSID или мрежниот клуч рачно.                                                                                                    | Безжична     |
| пристап за LAN/<br>пренасочувачот е во<br>прикриен режим (не го<br>емитува SSID). | <ul> <li>Проверете го SSID или мрежниот клуч во упатствата<br/>доставени со вашата безжична точка за пристап за LAN/<br/>пренасочувачот и повторно конфигурирајте ги поставките за<br/>безжичната мрежа.</li> </ul>                                                                                                    |              |
| Вашиот уред се обидува<br>да се поврзе на Wi-Fi                                   | Променете го каналот на вашата пристапна точка/пренасочувач за безжична LAN на канал поддржан од вашиот уред.                                                                                                    | Безжична     |
| мрежа од 5 Ghz.                                                                   | 1. Потврдете ги каналите поддржани од вашиот уред. Одете на <u>support.brother.com/g/d/a5m6/</u> , изберете го вашиот модел за повеќе информации.                                                                                                    |              |
|                                                                                   | <ol> <li>Проверете ги поставките за каналот на вашата безжична LAN<br/>точка за пристап/пренасочувач. Проверете дали е поставен<br/>на еден од каналите поддржани од вашиот уред, а не на<br/>"Auto" или "Automatic". За повеќе информации за промената<br/>на поставките на каналот, видете ги упатствата испорачани<br/>со вашата пристапна точка/пренасочувачот за безжичен LAN.</li> <li>Обидете се повторно да го поврзете уредот со вашата Wi-Fi</li> </ol> |              |
| Вашите безбелносни                                                                | мрежа.<br>Потврлете ги SSID и позинката                                                                                                    | Wi-Fi Direct |
| поставки (SSID/лозинка) не<br>се точни.                                           | Кога ја конфигурирате мрежата рачно, SSID и лозинката се<br>прикажани на вашиот уред на Brother. Ако вашиот мобилен уред<br>ја поддржува рачната конфигурација, SSID и лозинката ќе бидат<br>прикажани на екранот на вашиот мобилен уред.                                                                                                    |              |

| Причина                                                                                                    | Дејство                                                                                                    | Интерфејс    |
|----------------------------------------------------------------------------------------------------|----------------------------------------------------------------------------------------------------|--------------|
| Користите Android <sup>™</sup> 4.0.                                                                                                    | Ако вашиот мобилен уред ја прекине врската (приближно шест<br>минути по користење Wi-Fi Direct), обидете се со конфигурација<br>на еден допир со помош на WPS (препорачано) и поставете го<br>уредот на Brother како сопственик на група.                                                                                                    | Wi-Fi Direct |
| Уредот на Brother e<br>поставен предалеку од<br>вашиот мобилен уред.                                                                                                    | Поместете го уредот на Brother на околу 1 метар од мобилниот<br>уред кога ги конфигурирате мрежните поставки на Wi-Fi Direct.                                                                                                    | Wi-Fi Direct |
| Има пречки (ѕидови или<br>мебел, на пример) помеѓу<br>вашиот уред и мобилниот<br>уред.                                                                                                    | Преместете го вашиот Brother уред на место без пречки.                                                                                                    | Wi-Fi Direct |
| Во близина на уредот на<br>Brother или мобилниот<br>уред има безжичен<br>компјутер, уред што<br>поддржува Bluetooth <sup>®</sup> ,<br>микробранова печка или<br>дигитален безжичен<br>телефон. | Поместете ги другите уреди подалеку од уредот на Brother или<br>мобилниот уред.                                                                                                    | Wi-Fi Direct |
| Ги проверивте и пробавте<br>сите горенаведени, но<br>вашиот уред Brother сè<br>уште не може да ја заврши<br>конфигурацијата на Wi-Fi<br>Direct.                                                | <ul> <li>Исклучете го уредот на Brother, па повторно вклучете го.<br/>Потоа обидете се да ги конфигурирате поставките за Wi-Fi<br/>Direct повторно.</li> <li>Ако го користите уредот на Brother како клиент, потврдете<br/>колку уреди се дозволени во тековната мрежа на Wi-Fi Direct,<br/>а потоа проверете колку уреди се поврзани.</li> </ul> | Wi-Fi Direct |

#### **3a Windows**

Ако безжичната врска е прекината и сте провериле и сте се обиделе со сите предлози погоре, препорачуваме да ја користите алатката за поправка на мрежната врска.

# Поврзани информации

• Ако имате проблеми со мрежата на вашиот уред

▲ Почетна > Решавање проблеми > Проблеми со мрежа > Ако имате проблеми со мрежата на вашиот уред > Мојот уред не може да печати преку мрежа

# Мојот уред не може да печати преку мрежа

Поврзани модели: HL-L2400DW/HL-L2400DWE/HL-L2442DW/HL-L2445DW/HL-L2447DW/HL-L2460DN/ HL-L2865DW

| Причина                                                                     | Дејство                                                                                                    |
|-----------------------------------------------------------------------------|----------------------------------------------------------------------------------------------------|
| Уредот се исклучува од<br>безжичната мрежа.                                 | HL-L2400DW/HL-L2400DWE/HL-L2442DW/HL-L2445DW/HL-L2447DW/<br>HL-L2865DW                                                                        |
|                                                                             | 1. Притиснете <b>Wi-Fi</b> .                                                                                                    |
|                                                                             | 2. Притиснете ▲ или ▼ за да ја изберете опцијата Recover WLAN (Врати WLAN), а потоа притиснете ОК.                                            |
|                                                                             | <ol> <li>Кога поврзувањето на безжичниот уред е успешно, на LCD-екранот на<br/>уредот ќе се појави Connected (Поврзано).</li> </ol>           |
| Вашиот безбедносен софтвер<br>го блокира пристапот на<br>уредот до мрежата. | Некој безбедносен софтвер може да го блокира пристапот без да се прикаже дијалог за безбедносно предупредување дури и по успешна инсталација. |
|                                                                             | За да дозволите пристап, погледнете ги упатствата за вашиот безбедносен софтвер или прашајте го производителот на софтверот.                  |
| На вашиот уред на Brother не                                                | • Потврдете ги IP-аресата и Subnet-маската.                                                                                                   |
| му е доделена достапна IP-<br>адреса.                                       | Проверете дали и IP-адресата и Subnet-маската на компјутерот и на уредот<br>на Brother се точни и лоцирани на истата мрежа.                   |
|                                                                             | За повеќе информации за начинот на потврдување на IP-аресата и Subnet-<br>маската, прашајте го мрежниот администратор.                        |
|                                                                             | Windows                                                                                                    |
|                                                                             | Потврдете ги IP-аресата и Subnet-маската со помош на алатката за<br>поправка на мрежната врска.                                               |
| Неуспешна задача за<br>печатење уште е во редот за                          | <ul> <li>Ако неуспешна задача за печатење е уште во редот за печатење на вашиот<br/>компјутер, избришете ја.</li> </ul>                       |
| печатење на вашиот компјутер.                                               | <ul> <li>Во спротивно, изберете ја иконата печатач во следната папка и откажете ги<br/>сите документи:</li> </ul>                             |
|                                                                             | (Windows)                                                                                                    |
|                                                                             | 1. Држете го копчето 🔳 и притиснете го копчето 🖳 на тастатурата на                                                                            |
|                                                                             | компјутерот за да покренете Изврши.                                                                                                    |
|                                                                             | 2. Внесете "control printers" во полето Отвори: и кликнете ОК.                                                                                |
|                                                                             | Изврши                                                                                                    |
|                                                                             | Внесете име на програма, папка, документ или ресурс на<br>интернет и Windows ќе ги отвори.                                                    |
|                                                                             | <u>О</u> твори: control printers ~                                                                                                    |
|                                                                             | ОК Откажи <u>П</u> регледај                                                                                                    |
|                                                                             | Се <b>Уреди и печатачи</b> појавува прозорецот.                                                                                               |
|                                                                             |                                                                                                    |
|                                                                             | Ако не се појави прозорецот Уреди и печатачи, кликнете на Прикажи<br>повеќе уреди > Повеќе параметри за уреди и печатачи .                    |
|                                                                             | Mac:                                                                                                    |

| Причина                                          | Дејство                                                                                                    |
|--------------------------------------------------|----------------------------------------------------------------------------------------------------|
|                                                  | Кликнете на System Settings (Поставки на системот) > Printers &<br>Scanners (Печатачи и скенери) или System Preferences (Системски<br>поставки) > Printers & Scanners (Печатачи и скенери). |
| Вашиот уред не е поврзан на<br>безжичната мрежа. | Отпечатете го извештајот WLAN за да го проверите кодот за грешка на отпечатениот извештај.                                                                                                  |
|                                                  | >> Поврзани информации: Отпечатете го извештајот за WLAN-мрежата                                                                                                    |

Ако сте провериле и сте се обиделе со сите предлози погоре, но вашиот уред сепак не печати, деинсталирајте го двигателот (Windows) и преинсталирајте го.

# Поврзани информации

• Ако имате проблеми со мрежата на вашиот уред

#### Сродни теми:

- Користете ја алатката за поправка на мрежната врска (Windows)
- Сакам да проверам дали моите мрежни уреди работат правилно

▲ Почетна > Решавање проблеми > Проблеми со мрежа > Ако имате проблеми со мрежата на вашиот уред > Сакам да проверам дали моите мрежни уреди работат правилно

# Сакам да проверам дали моите мрежни уреди работат правилно

Поврзани модели: HL-L2400DW/HL-L2400DWE/HL-L2442DW/HL-L2445DW/HL-L2447DW/HL-L2460DN/ HL-L2865DW

| Провери                                                                                                    | Дејство                                                                                                    |
|----------------------------------------------------------------------------------------------------|----------------------------------------------------------------------------------------------------|
| Уверете се дека се<br>вклучени уредот Brother,                                                                            | Проверете го следново:                                                                                                    |
|                                                                                                    | • Кабелот е правилно поврзан и уредот Brother е вклучен.                                                                                                    |
| точката за пристап/                                                                                                    | <ul> <li>Точката за пристап/пренасочувачот или хабот е вклучен и LED трепка.</li> </ul>                                                                                         |
| мрежниот хаб.                                                                                                    | • Сиот заштитен материјал е отстранет од уредот.                                                                                                    |
|                                                                                                    | <ul> <li>Склопот на касетата за тонер и единицата на барабанот се правилно<br/>поставени.</li> </ul>                                                                            |
|                                                                                                    | <ul> <li>Капакот на уредот е целосно затворен.</li> </ul>                                                                                                    |
|                                                                                                    | <ul> <li>Хартијата е правилно ставена во фиоката за хартија.</li> </ul>                                                                                                    |
|                                                                                                    | <ul> <li>(За жични мрежи) Мрежниот кабел е добро поврзан со уредот Brother и со<br/>пренасочувачот или хабот.</li> </ul>                                                        |
| Проверете <b>Link Status</b> на<br>извештајот за<br>конфигурација на мрежа<br>или страницата со<br>Поставки на печатачот. | Отпечатете го извештајот за конфигурација на мрежа и проверете дали Ethernet<br>Link Status или Wireless Link Status е Link OK.                                                 |
| Проверете дали може да<br>пуштите сигнал ("пинг") до<br>уредот Brother од вашиот                                          | Пуштете сигнал до уредот Brother од вашиот компјутер користејќи ја IP-адресата<br>или името на јазолот во командната околина на Windows или во апликацијата<br>Terminal на Mac: |
| компјутер.                                                                                                    | пуштете сигнал до <ipaddress> или <nodename>.</nodename></ipaddress>                                                                                                    |
|                                                                                                    | • Успешно: уредот Brother функционира правилно и е поврзан на истата мрежа со компјутерот.                                                                                      |
|                                                                                                    | • Неуспешно: уредот Brother не е поврзан на истата мрежа со компјутерот.                                                                                                    |
|                                                                                                    | Windows:                                                                                                    |
|                                                                                                    | Побарајте ја IP-адресата и subnet-маската од вашиот администратор, а потоа користете ја алатката за поправка на мрежна конекција.                                               |
|                                                                                                    | Mac:                                                                                                    |
|                                                                                                    | Проверете дали IP-адресата и Subnet-маската се правилно поставени.                                                                                                    |
| Уверете се дека уредот<br>Brother е поврзан на<br>безжичната мрежа.                                                       | Отпечатете го извештајот WLAN за да го проверите кодот за грешка на отпечатениот извештај.                                                                                      |
|                                                                                                    | ▶ Поврзани информации: Отпечатете го извештајот за WLAN-мрежата                                                                                                    |

Ако проверивте и пробавте сè што е наведено погоре, но и понатаму наидувате на проблеми, погледнете во инструкциите испорачани со точката за безжичен пристап/пренасочувачот за да ги најдете информациите за SSID (името на мрежата) и за мрежен клуч (лозинката) и за да ги поставите правилно.

#### Поврзани информации

• Ако имате проблеми со мрежата на вашиот уред

#### Сродни теми:

- Користете ја алатката за поправка на мрежната врска (Windows)
- Мојот уред не може да печати преку мрежа

# Проблеми со AirPrint

Поврзани модели: HL-L2400DW/HL-L2400DWE/HL-L2442DW/HL-L2445DW/HL-L2447DW/HL-L2460DN/ HL-L2865DW

| Проблеми                                                                                           | Предлози                                                                                               |
|----------------------------------------------------------------------------------------------------|----------------------------------------------------------------------------------------------------|
| Мојот уред не е прикажан на списокот со печатачи.                                                  | Проверете дали е вклучен уредот.                                                                       |
|                                                                                                    | Проверете дали вашиот уред и вашиот мобилен уред или Мас се поврзани на истата мрежа.                  |
|                                                                                                    | Преместете го мобилниот уред поблизу до точката за безжичен пристап/пренасочувачот или до вашиот уред. |
| Не можам да печатам.                                                                               | Проверете дали е вклучен уредот.                                                                       |
|                                                                                                    | Проверете дали вашиот уред и вашиот мобилен уред или Мас се поврзани на истата мрежа.                  |
| Се обидувам да печатам документ со повеќе страници од уред iOS, но се печати САМО првата страница. | Уверете се дека работите со најнова верзија на ОС.                                                     |

# 🦉 Поврзани информации

• Решавање проблеми

▲ Почетна > Решавање проблеми > Други проблеми

# Други проблеми

| Тешкотии                                   | Предлози                                                                                                    |
|--------------------------------------------|----------------------------------------------------------------------------------------------------|
| Уредот не сака да се вклучи.               | Можеби неповолни услови на поврзувањето со<br>доводот на електрична енергија (како што се<br>молскавица или прекин на електрична енергија) ги<br>активирале внатрешните механизми за заштита на<br>уредот. Исклучете го кабелот за напојување. Почекајте<br>десетина минути, а потоа приклучете го кабелот за<br>напојување и притиснете () за да го вклучите |
|                                            | уредот.                                                                                                    |
|                                            | Ако проблемот не се реши и користите осигурувач,<br>исклучете го за да се уверите дека проблемот не е во<br>него. Вклучете го кабелот за напојување на уредот<br>директно во друг електричен ѕиден приклучок за<br>којшто знаете дека работи. Ако сè уште нема довод на<br>струја, обидете се со друг кабел за напојување.                                    |
| Софтверот Brother не може да се инсталира. | (Windows)                                                                                                    |
|                                            | Ако во текот на инсталацијата на екранот на<br>компјутерот се појави предупредување од софтверот<br>за заштита, изменете ги параметрите на софтверот за<br>заштита за да дозволите извршување на програмата<br>за поставување производ на Brother или друга<br>програма.                                                                                      |
|                                            | (Mac)                                                                                                    |
|                                            | Ако користите функција огнен ѕид на заштита од<br>шпионски софтвер или софтвер за антивирус,<br>привремено оневозможете ги, а потоа инсталирајте го<br>софтверот Brother.                                                                                                    |

# Поврзани информации

• Решавање проблеми

▲ Почетна > Решавање проблеми > Проверка на информациите за уредот

# Проверка на информациите за уредот

Поврзани модели: HL-L2400DW/HL-L2400DWE/HL-L2442DW/HL-L2445DW/HL-L2447DW/HL-L2460DN/ HL-L2865DW

Следете ги овие упатства за да го проверите серискиот број и верзијата на фирмверот на вашиот уред.

- 1. Притиснете ▲ или ▼ за да ја изберете опцијата [Machine Info. (Инфо. за уредот)], а потоа притиснете ОК.
- 2. Притиснете ▲ или ▼ за да изберете една од следниве опции:

| Опција                                    | Опис                                                               |
|-------------------------------------------|--------------------------------------------------------------------|
| Serial No. (Сериски бр.)                  | Проверете го серискиот број на вашиот уред.                        |
| Firmware Version (Верзија на<br>фирмвер)  | Проверете ја верзијата на фирмверот на уредот.                     |
| Page Counter (Бројач на<br>страници)      | Проверете го вкупниот број страници коишто уредот ги отпечатил.    |
| Parts Life (Рок на траење на<br>деловите) | Проверете го преостанатиот рок на траење на потрошните материјали. |

#### 3. Притиснете ОК.

| 💟 Поврзани информации |  |
|-----------------------|--|
| • Решавање проблеми   |  |

Почетна > Решавање проблеми > Ажурирајте го фирмверот на уредот

# Ажурирајте го фирмверот на уредот

Поврзани модели: HL-L2400DW/HL-L2400DWE/HL-L2442DW/HL-L2445DW/HL-L2447DW/HL-L2460DN/ HL-L2865DW

За да ги ажурирате перформансите на вашиот уред, проверете на <u>support.brother.com/downloads</u> за најновите надградби на фирмверот. Во спротивно, може да не се достапни одредени функции на вашиот уред.

### 🭊 Поврзани информации

- Решавање проблеми
- Сродни теми:
- Проверете ја лозинката на вашиот уред

• Почетна > Решавање проблеми > Ресетирање на функциите

# Ресетирање на функциите

- Ресетирање на уредот
- Network Reset (Ресетирање мрежа)
- Ресетирање на фабрички поставки

Почетна > Решавање проблеми > Ресетирање на функциите > Ресетирање на уредот

### Ресетирање на уредот

Користете ја функцијата ресетирање на уредот за да ги вратите фабричките поставки на уредот.

Функцијата ресетирање на уредот нема да ги регистрира поставките за мрежа и безбедносните поставки. >> HL-L2402D

>> HL-L2400DW/HL-L2400DWE/HL-L2442DW/HL-L2445DW/HL-L2447DW/HL-L2460DN/HL-L2865DW

### HL-L2402D

Особено ви препорачуваме да ја извршите оваа постапка пред фрлање на уредот.

- 1. Притиснете и задржете ( ) за да се исклучи уредот.
- 2. Проверете дали предниот капак е затворен и дали кабелот за напојување е приклучен.
- 3. Задржете **Go (Оди)** додека притискате () за да се вклучи уредот. Држете го **Go (Оди)** притиснато додека LED-сијаличките **Toner (Тонер)**, **Drum (Барабан)** и **Рарег (Хартија)** светат.
- 4. Отпуштете го копчето Go (Оди). Проверете дали сите LED се исклучени.
- Притиснете **Go (Оди)** десет пати.
   Уредот се рестартира автоматски.

### HL-L2400DW/HL-L2400DWE/HL-L2442DW/HL-L2445DW/HL-L2447DW/HL-L2460DN/ HL-L2865DW

- 1. Притиснете ▲ или ▼ за да го изберете следново:
  - a. Изберете [Initial Setup (Почетно поставување)]. Притиснете ОК.
  - b. Изберете [Reset (Ресетирај)]. Притиснете ОК.
  - с. Изберете [Machine Reset (Ресетирање на уредот)]. Притиснете ОК.
- 2. Притиснете ▼ за да изберете [Reset (Ресетирај)].
- 3. Притиснете ▼ за да го ресетирате уредот.

#### Поврзани информации

• Ресетирање на функциите

#### Сродни теми:

• Проверете ја лозинката на вашиот уред

▲ Почетна > Решавање проблеми > Ресетирање на функциите > Network Reset (Ресетирање мрежа)

# Network Reset (Ресетирање мрежа)

Поврзани модели: HL-L2400DW/HL-L2400DWE/HL-L2442DW/HL-L2445DW/HL-L2447DW/HL-L2460DN/ HL-L2865DW

Користете ја функцијата Ресетирање мрежа за да ги вратите мрежните поставки на уредот на неговите стандардни фабрички поставки (вклучува информации за IP-адресата, освен лозинката на администраторот).

Исклучете ги сите кабли за интерфејс пред да извршите ресетирање мрежа.

- 1. Притиснете ▲ или ▼ за да го изберете следново:
  - a. Изберете [Initial Setup (Почетно поставување)]. Притиснете ОК.
  - b. Изберете [Reset (Ресетирај)]. Притиснете ОК.
- с. Изберете [Network Reset (Network Reset (Ресетирање мрежа))]. Притиснете ОК.
- 2. Притиснете V за да изберете [Reset (Ресетирај)].
- 3. Притиснете ▼ за да го ресетирате уредот.

#### 📕 Поврзани информации

• Ресетирање на функциите

Почетна > Решавање проблеми > Ресетирање на функциите > Ресетирање на фабрички поставки

### Ресетирање на фабрички поставки

Користете ја функцијата Ресетирање на фабрички поставки за да ги вратите сите поставки на фабричките поставки.

Исклучете ги сите кабли за интерфејс пред да извршите ресетирање на фабрички поставки.

>> HL-L2402D

>> HL-L2400DW/HL-L2400DWE/HL-L2442DW/HL-L2445DW/HL-L2447DW/HL-L2460DN/HL-L2865DW

### HL-L2402D

- 1. Притиснете и држете ( ( ) да го исклучите уредот.
- 2. Проверете дали предниот капак е затворен и дали кабелот за напојување е приклучен.
- 3. Задржете **Go (Оди)** додека притискате () за да се вклучи уредот. Држете го **Go (Оди)** притиснато додека LED-сијаличките **Toner (Тонер)**, **Drum (Барабан)** и **Рарег (Хартија)** светат.
- 4. Отпуштете го копчето Go (Оди). Проверете дали сите LED се исклучени.
- 5. Притиснете Go (Оди) осум пати.

Проверете дали светнуваат сите четири LED светла што укажува дека уредот е ресетиран на стандардните фабрички поставки.

### HL-L2400DW/HL-L2400DWE/HL-L2442DW/HL-L2445DW/HL-L2447DW/HL-L2460DN/ HL-L2865DW

- 1. Притиснете ▲ или ▼ за да го изберете следново:
  - a. Изберете [Initial Setup (Почетно поставување)]. Притиснете ОК.
  - b. Изберете [Reset (Ресетирај)]. Притиснете ОК.
  - с. Изберете [Factory Reset (Ресетирање на фабрички поставки)]. Притиснете ОК.
- 2. Притиснете ▼ за да изберете [Reset (Ресетирај)].
- 3. Притиснете ▼ за да го ресетирате уредот.

#### 📕 Поврзани информации

• Ресетирање на функциите

#### Почетна > Рутинско одржување

# Рутинско одржување

- Замени потрошен материјал
- Чистење на уредот
- Проверка на преостанатото траење на деловите
- Пакување и испорака на вашиот уред

Почетна > Рутинско одржување > Замени потрошен материјал

### Замени потрошен материјал

Мора да ги замените потрошните материјали кога уредот ќе укаже дека рокот на траење на потрошниот материјал е истечен.

Касетата за тонер и единицата на барабан се два посебни потрошни материјали. Уверете се дека и двата се поставени во склопот. Кодовите за производи за потрошните материјали може да варираат во зависност од земјата.

# НАПОМЕНА

- Уверете се дека користените потрошни материјали се добро затворени во кеса за да не се истури прав од тонер надвор од касетата.
- Посетете <u>www.brother.com/original</u> за упатства како да ги вратите искористените потрошни материјали во програмата за собирање и рециклирање на Brother. Ако вашата локална канцеларија на Brother сè уште нема програма за собирање или одлучите да не ги вратите искористените потрошни материјали, отфрлете ги искористените потрошни материјали во согласност со локалните прописи и чувајте ги одвоено од домашниот отпад. Ако имате прашања, контактирајте со локалната канцеларија за отстранување отпад.
- Препорачуваме поставување на искористените и новите потрошни материјали на лист хартија за да се спречи случајно истурање или расфрлање на содржината.
- Ако користите хартија којашто не е директен еквивалент на препорачаниот медиум за печатење, може да се намали рокот на траење на потрошните материјали и деловите на уредот.
- Проектираниот рок на траење за секој тип на касета за тонер е врз основа на ISO/IEC 19752.
   Зачестеноста на менување ќе зависи од обемот на печатење, процентот на покриеност, типовите на медиуми што се користат и вклучувањето/исклучувањето на уредот.
- Зачестеноста на менување на потрошните материјали, освен касетите за тонер, ќе зависи од обемот на печатење, типовите на медиуми што се користат и вклучувањето/исклучувањето на уредот.
- Внимателно ракувајте со касетата за тонер. Доколку на рацете или облеката се распрска тонер, веднаш избришете го или измијте го со ладна вода.

### ВАЖНО

За да избегнете проблеми со квалитетот на печатењето, НЕ допирајте ги затемнетите делови прикажани на илустрациите.

#### Касета за тонер

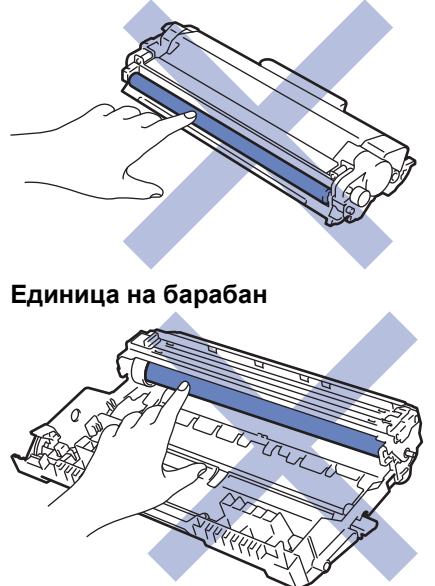

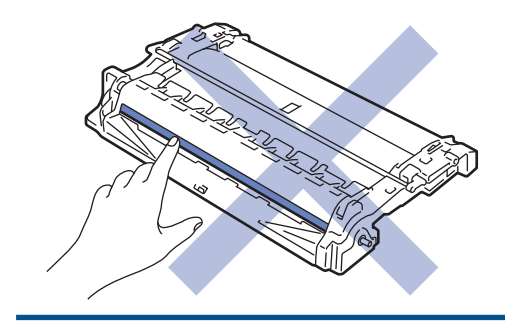

# Поврзани информации

- Рутинско одржување
  - Замена на касетата за тонер
  - Замена на единицата на барабанот
  - Ресетирање на бројачот на барабанот

#### Сродни теми:

- Индикации за грешки и одржување на LED екранот
- Пораки за грешки и одржување
▲ Почетна > Рутинско одржување > Замени потрошен материјал > Замена на касетата за тонер

# Замена на касетата за тонер

- 1. Осигурете се дека уредот е вклучен.
- 2. Отворете го предниот капак.

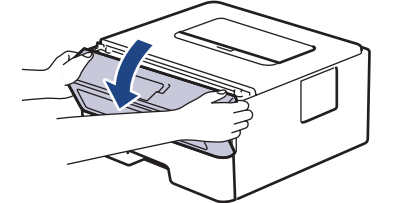

3. Отстранете го склопот од касетата за тонер и единицата на барабанот од уредот.

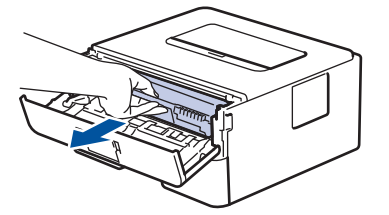

4. Притиснете ја зелената рачка за блокирање надолу и извадете ја касетата за тонер од единицата на барабанот.

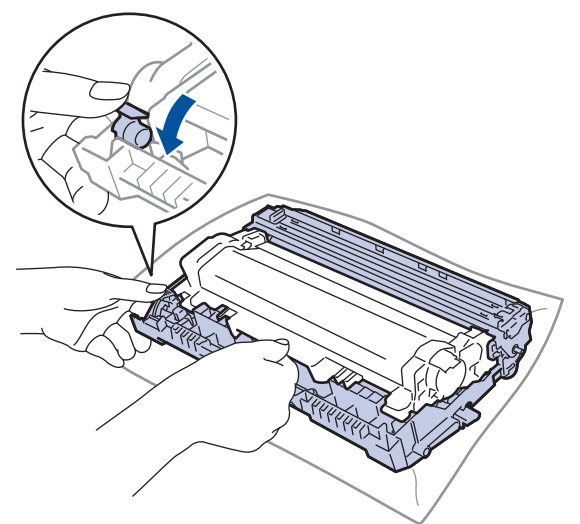

- 5. Отпакувајте ја новата касета за тонер.
- 6. Отстранете го заштитниот капак.

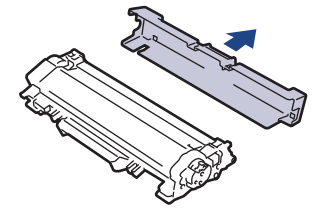

7. Држете ја касетата за тонер за рачката и протресете ја од лево кон десно неколку пати, како што е прикажано. Потоа цврсто турнете ја во единицата на барабанот додека не легне во лежиштето.

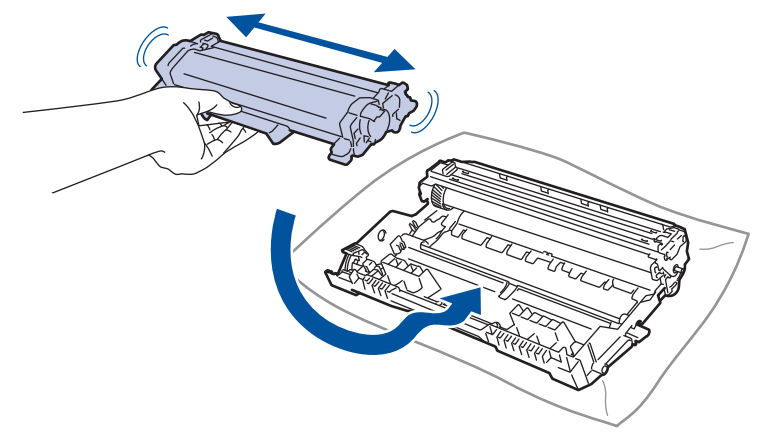

- Проверете дали сте ја ставиле касетата за тонер правилно или во спротивно може да се одвои од единицата на барабанот.
- 8. Исчистете ја жицата со искричаво празнење во единицата на барабанот, така што нежно ќе ја лизгате зелената картичка одлево надесно и оддесно налево неколку пати.

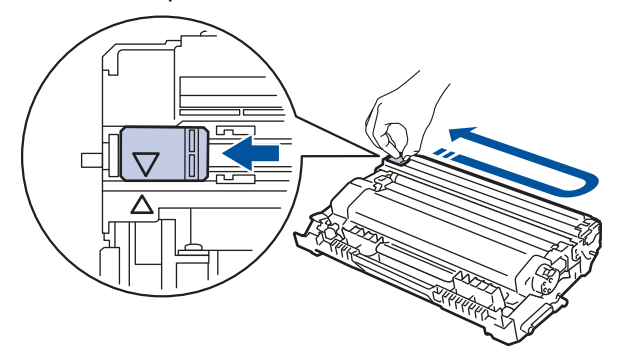

Вратете ја картичката во почетната позиција (▲). Стрелката на картичката мора да биде порамнета со стрелката на единицата на барабанот. Ако не е порамнета, отпечатените страници може да имаат вертикална линија.

9. Повторно поставете ги склопот од касетата за тонер и единицата на барабанот во уредот.

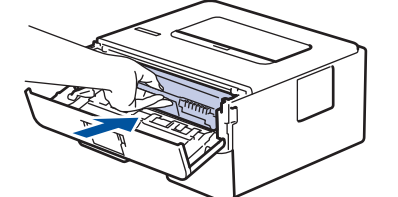

10. Затворете го предниот капак на уредот.

- Не исклучувајте го уредот и не отворајте го предниот капак додека уредот не се врати во режим на подготвеност.
- Касетата за тонер што доаѓа со вашиот уред на Brother е касета за тонер во куќиште.
- Добра идеја е да имате нова касета за тонер подготвена за употреба кога ќе го видите предупредувањето Тонерот е при крај.
- НЕМОЈТЕ да ја отпакувате новата касета за тонер додека не сте подготвени да ја поставите.
- Ако касетата за тонер остане неотпакувана подолго време, животниот век на тонерот ќе биде намален.
- Препорачуваме да користите оригинални потрошни материјали на Brother за да се обезбеди стабилен квалитет и перформанси на печатењето. Иако можеби не сите неоригинални потрошни материјали ќе предизвикаат проблеми со квалитетот, можно е некои негативно да влијаат на квалитетот на печатењето или да предизвикаат дефект на уредот. Brother може да наплати за поправка на вашиот уред ако се докаже дека неоригиналните потрошни материјали ја предизвикале штетата, дури и ако уредот е сѐ уште под гаранција.

### Поврзани информации

• Замени потрошен материјал

#### Сродни теми:

- Индикации за грешки и одржување на LED екранот
- Пораки за грешки и одржување
- Подобрете го квалитетот на печатењето

• Почетна > Рутинско одржување > Замени потрошен материјал > Замена на единицата на барабанот

# Замена на единицата на барабанот

- 1. Осигурете се дека уредот е вклучен.
- 2. Отворете го предниот капак.

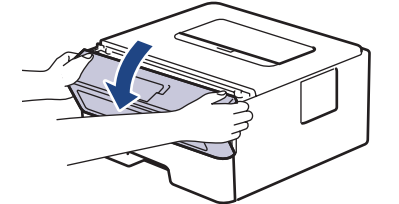

3. Отстранете го склопот од касетата за тонер и единицата на барабанот од уредот.

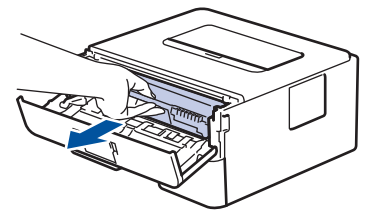

4. Притиснете ја зелената рачка за блокирање надолу и извадете ја касетата за тонер од единицата на барабанот.

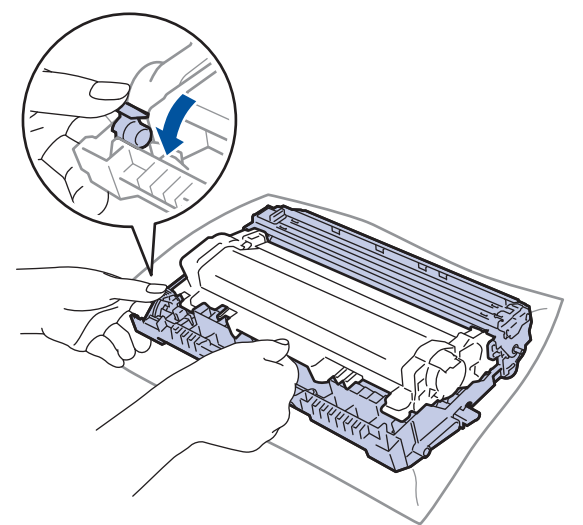

- 5. Отпакувајте ја единицата на барабанот.
- 6. Притиснете ја касетата за тонер цврсто во новата единица на барабанот додека не легне во лежиштето.

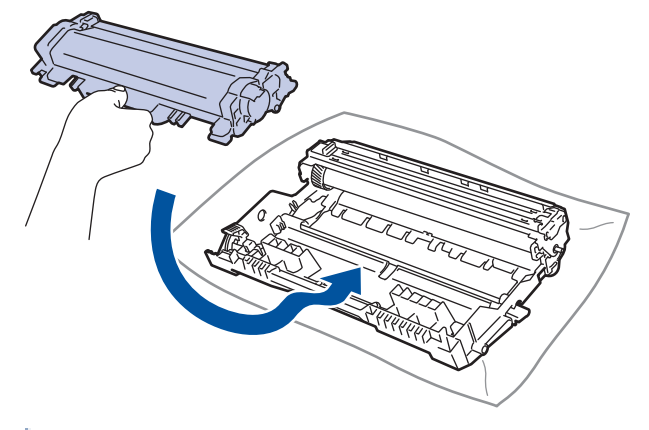

Проверете дали сте ја ставиле касетата за тонер правилно или во спротивно може да се одвои од единицата на барабанот.

7. Повторно поставете ги склопот од касетата за тонер и единицата на барабанот во уредот.

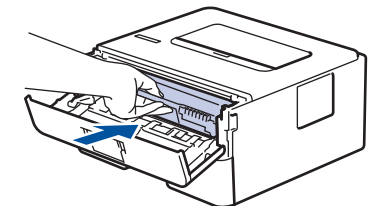

8. Затворете го предниот капак на уредот.

Откако ќе ја монтирате новата единица на барабан, мора да го ресетирате бројачот на барабанот. ➤> Поврзани информации: Ресетирање на бројачот на барабанот

# НАПОМЕНА

- Трошењето и абењето на барабанот настанува поради неговото користење и ротација и интеракција со хартијата, тонерот и другите материјали во патеката на хартијата. При дизајнирањето на производов, Brother одлучи да ги користи бројот на ротации на барабанот како разумна детерминанта за животот на барабанот. Кога барабанот ќе го достигне фабрички одредениот лимит на ротации што соодветствува на проценетиот принос на страници, LCD-екранот на производот ќе ве извести да го замените барабанот. Производот ќе продолжи да функционира, но квалитетот на печатење може да не биде оптимален.
- Ако неотпакувана единица на барабан се постави на директна сончева светлина (или на собна светлина подолго време), единицата може да се оштети.
- Постојат многу фактори што го одредуваат вистинското траење на барабанот, како што се температурата, влажноста, типот на хартија, типот на тонер што се користи итн. Во идеални услови, просечниот рок на траење на барабанот се проценува на приближно 15.000 страници засновано на една страница по задача (A4/Letter еднострани страници со букви). Врз бројот на страници може да влијаат различни фактори, вклучувајќи, но не ограничувајќи се на тип и големина на медиум.

Бидејќи немаме контрола врз многуте фактори што го одредуваат вистинското траење на барабанот, не можеме да гарантираме минимален број на страници што ќе се отпечатат со него.

• Уредот треба да се користи само во чиста средина, без прашина и со соодветна вентилација.

Препорачуваме да користите оригинални потрошни материјали на Brother за да се обезбеди стабилен квалитет и перформанси на печатењето. Иако можеби не сите неоригинални потрошни материјали ќе предизвикаат проблеми со квалитетот, можно е некои негативно да влијаат на квалитетот на печатењето или да предизвикаат дефект на уредот. Brother може да наплати за поправка на вашиот уред ако се докаже дека неоригиналните потрошни материјали ја предизвикале штетата, дури и ако уредот е сè уште под гаранција.

### Поврзани информации

• Замени потрошен материјал

#### Сродни теми:

- Индикации за грешки и одржување на LED екранот
- Пораки за грешки и одржување
- Подобрете го квалитетот на печатењето
- Ресетирање на бројачот на барабанот

▲ Почетна > Рутинско одржување > Замени потрошен материјал > Ресетирање на бројачот на барабанот

# Ресетирање на бројачот на барабанот

Кога менувате единица на барабан со нова единица, мора да го ресетирате бројачот на барабани на следниов начин:

### ВАЖНО

НЕ ресетирајте го бројачот на барабани ако не менувате единица на барабан.

#### >> HL-L2402D >> HL-L2400DW/HL-L2400DWE/HL-L2442DW/HL-L2445DW/HL-L2447DW/HL-L2460DN/HL-L2865DW

### HL-L2402D

- 1. Осигурете се дека уредот е вклучен.
- 2. Отворете го предниот капак.

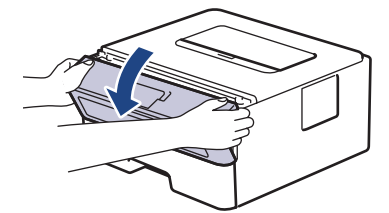

- 3. Притиснете и задржете го копчето **Go (Оди)** околу четири секунди, додека да се вклучат сите LEDсветилки. Кога ќе се вклучат сите четири LED-светилки, отпуштете го копчето **Go (Оди)**.
- 4. Затворете го предниот капак на уредот.
- 5. Уверете се дека LED-светилката за Drum (Барабан) сега е исклучена.

### HL-L2400DW/HL-L2400DWE/HL-L2442DW/HL-L2445DW/HL-L2447DW/HL-L2460DN/ HL-L2865DW

- 1. Осигурете се дека уредот е вклучен.
- 2. Осигурете се дека капакот на уредот е затворен.
- 3. Притиснете ОК и ▲ истовремено.
- 4. Притиснете OK за да изберете [Drum (Барабан)].
- 5. Изберете [Reset (Ресетирај)] за да го ресетирате бројачот на барабани.

### Поврзани информации

• Замени потрошен материјал

#### Сродни теми:

- Индикации за грешки и одржување на LED екранот
- Пораки за грешки и одржување
- Замена на единицата на барабанот

Почетна > Рутинско одржување > Чистење на уредот

## Чистење на уредот

Чистете ја надворешноста и внатрешноста на уредот редовно со сува, мазна крпа.

При менување на касетата за тонерот или единицата на барабанот, исчистете ја внатрешноста на уредот. Ако отпечатените страници се извалкани со тонер, исчистете ја внатрешноста на уредот со сува, мазна крпа.

# 🛦 ПРЕДУПРЕДУВАЊЕ

НЕ користете запаливи материи, никаков спреј или органски растворувач/течност што содржи алкохол или амонијак за чистење на внатрешната или надворешната површина на производот. Тоа би можело да предизвика пожар. Наместо тоа, користете само сува, мазна крпа за чистење.

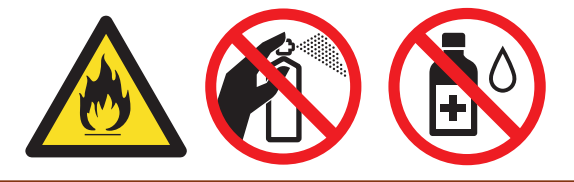

## ВАЖНО

- НЕ користете изопропил алкохол за отстранување нечистотија од контролната табла. Тоа може да предизвика напукнување на таблата.
- За да избегнете проблеми со квалитетот, НЕ допирајте ги засенчените делови прикажани на илустрацијата.

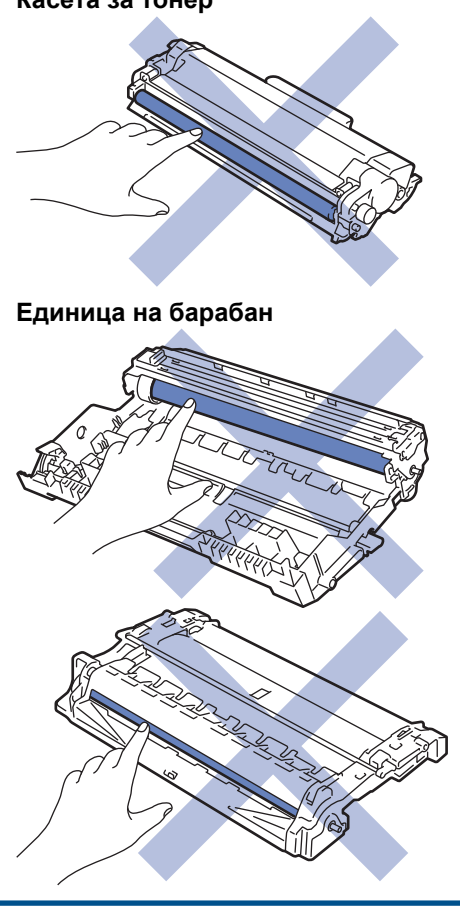

### Касета за тонер

Ø

(За одредени модели) Касетата за тонер има IC чип. НЕ допирајте ја оваа површина. Ако се допре IC чипот, тоа може да предизвика контаминација или оштетување и може да ја попречи способноста на уредот да ја открие оваа компонента.

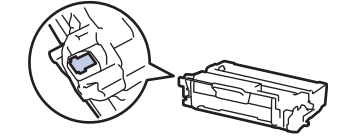

## Поврзани информации

- Рутинско одржување
  - Исчистете ја жицата со искричаво празнење
  - Чистење на единицата на барабанот
  - Исчистете ги валјаците за дотур на хартија

▲ Почетна > Рутинско одржување > Чистење на уредот > Исчистете ја жицата со искричаво празнење

### Исчистете ја жицата со искричаво празнење

Ако имате проблеми со квалитетот на печатењето или контролната табла прикажува статус на [Drum ! (Барабан!)], исчистете ја жицата со искричаво празнење.

1. Отворете го предниот капак.

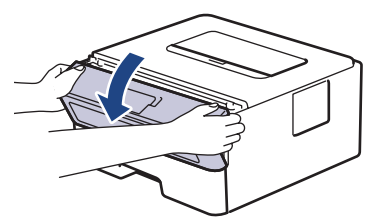

2. Отстранете го склопот од касетата за тонер и единицата на барабанот од уредот.

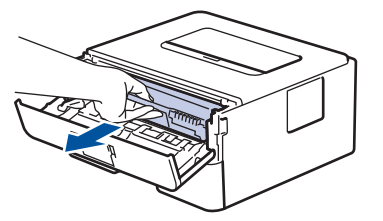

3. Исчистете ја жицата со искричаво празнење во единицата на барабанот, така што нежно ќе ја лизгате зелената картичка одлево надесно и оддесно налево неколку пати.

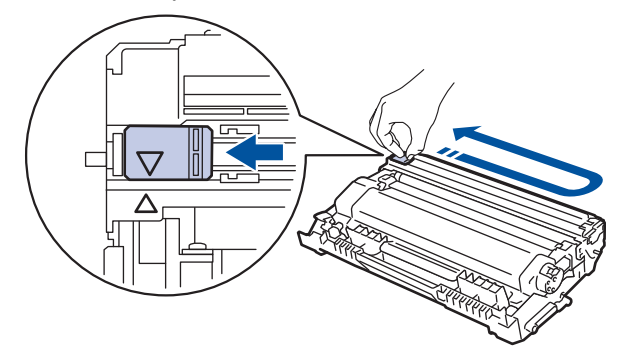

Вратете ја картичката во почетната позиција (▲). Стрелката на картичката мора да биде порамнета со стрелката на единицата на барабанот. Ако не е порамнета, отпечатените страници може да имаат вертикална линија.

4. Повторно поставете ги склопот од касетата за тонер и единицата на барабанот во уредот.

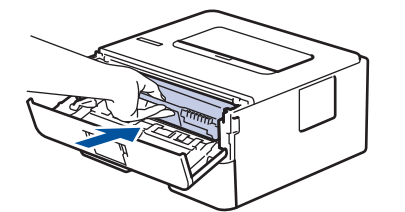

5. Затворете го предниот капак на уредот.

#### Поврзани информации

• Чистење на уредот

#### Сродни теми:

- Индикации за грешки и одржување на LED екранот
- Пораки за грешки и одржување

Почетна > Рутинско одржување > Чистење на уредот > Чистење на единицата на барабанот

# Чистење на единицата на барабанот

Ако отпечатеното има точки или други траги што се повторуваат на интервали од 94 mm, може да има надворешен материјал во барабанот, како што е лепак од етикета, заглавен на површината на барабанот.

>> HL-L2402D

>> HL-L2400DW/HL-L2400DWE/HL-L2442DW/HL-L2445DW/HL-L2447DW/HL-L2460DN/HL-L2865DW

### HL-L2402D

- 1. Осигурете се дека уредот е во режим на подготвеност.
- 2. Притиснете **Go (Оди)** осум пати.

Уредот го печати листот за проверка на точки на барабанот.

- 3. Притиснете и задржете ( $\bigcirc$ ) за да се исклучи уредот.
- 4. Отворете го предниот капак.

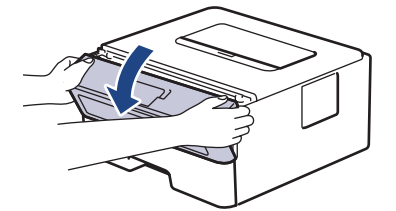

5. Отстранете го склопот од касетата за тонер и единицата на барабанот од уредот.

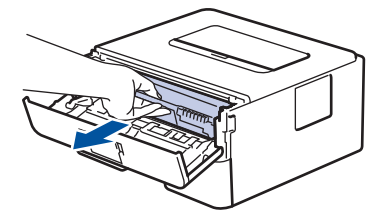

6. Притиснете ја зелената рачка за блокирање надолу и извадете ја касетата за тонер од единицата на барабанот.

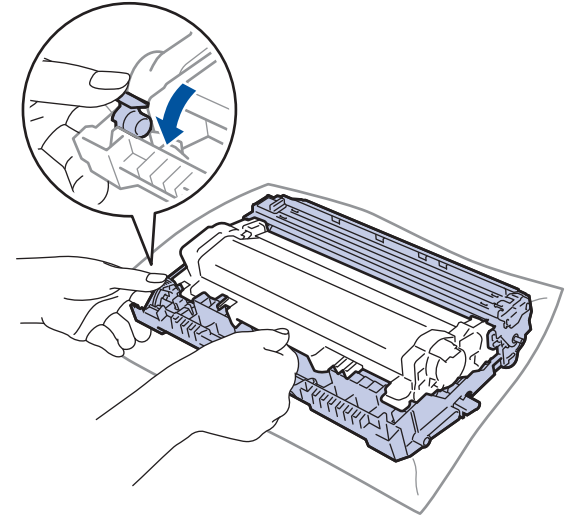

7. Завртете ја единицата на барабанот како што е прикажано на илустрацијата. Проверете дали механизмот на единицата на барабанот (1) е од левата страна.

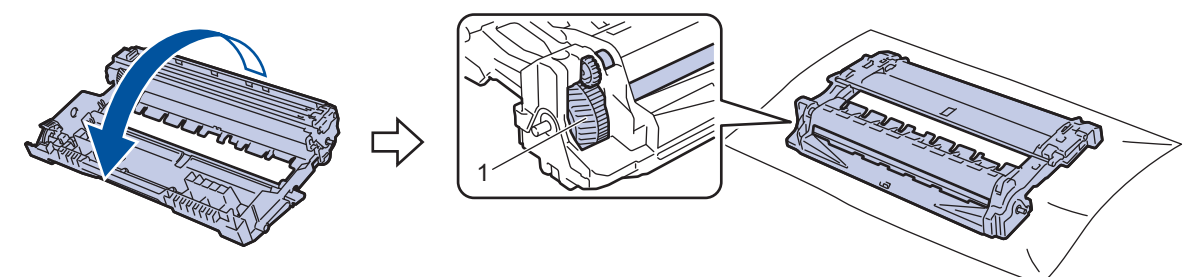

 Користете ги нумерираните маркери веднаш до валјакот на барабанот за да ја најдете трагата на барабанот. На пример, точка во колона 2 на контролниот лист значи дека има ознака во делот "2" на барабанот.

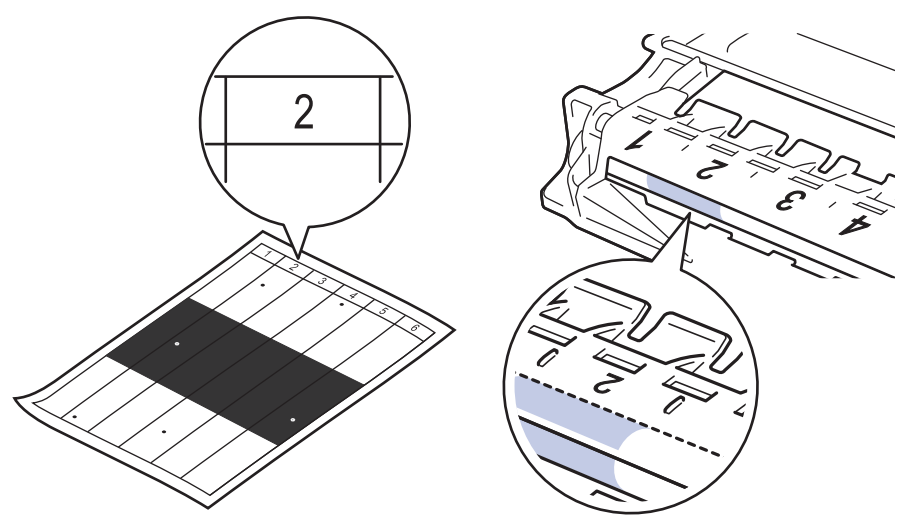

9. Свртете го работ на единицата на барабанот кон вас, додека гледате на површината на барабанот за да ја најдете трагата.

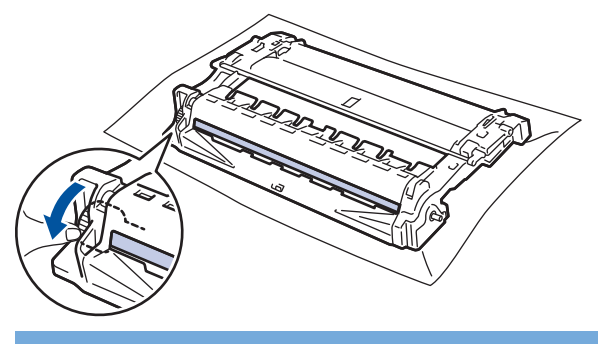

### ВАЖНО

За да избегнете проблеми со квалитетот, НЕ допирајте ја површината на единицата на барабанот, освен тркалото на крајот.

10. Внимателно избришете ја површината на единицата на барабанот со сува памучна крпа додека не се исчисти трагата или другиот материјал од површината.

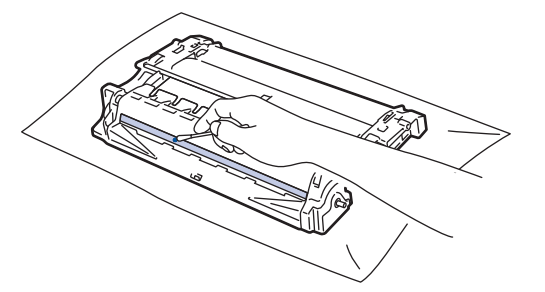

# НАПОМЕНА

НЕ чистете ја површината на барабанот што е чувствителна на светлина со остри предмети или какви било течни средства.

11. Завртете ја единицата на барабанот како што е прикажано на илустрацијата. Проверете дали механизмот на единицата на барабанот (1) е од левата страна.

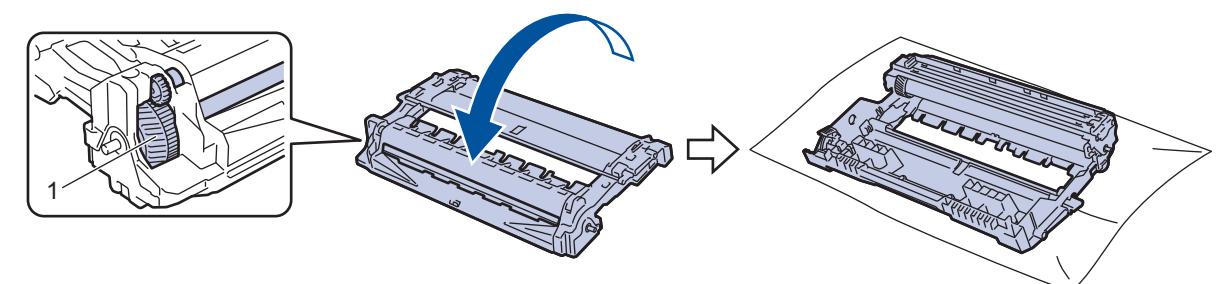

12. Притиснете ја касетата за тонер цврсто во единицата на барабанот додека не легне во лежиштето.

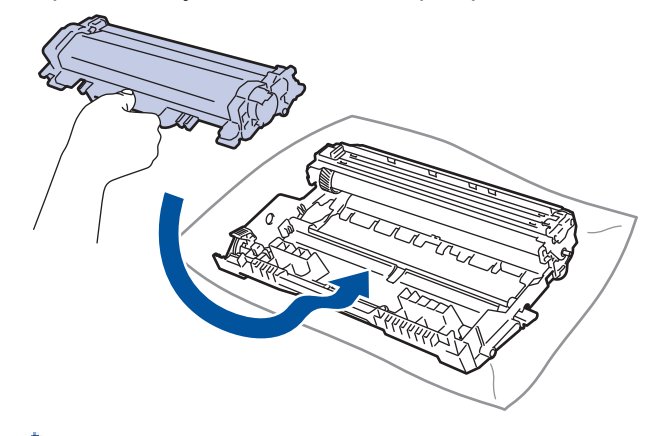

Проверете дали сте ја ставиле касетата за тонер правилно или во спротивно може да се одвои од единицата на барабанот.

13. Повторно поставете ги склопот од касетата за тонер и единицата на барабанот во уредот.

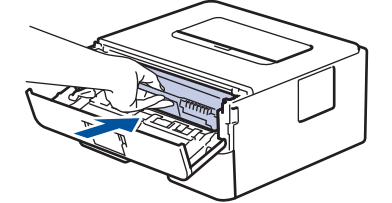

- 14. Затворете го предниот капак на уредот.
- 15. Притиснете () за да го вклучите уредот.

### HL-L2400DW/HL-L2400DWE/HL-L2442DW/HL-L2445DW/HL-L2447DW/HL-L2460DN/ HL-L2865DW

- 1. Осигурете се дека уредот е во режим на подготвеност.
- 2. Притиснете ▲ или ▼ за да се прикаже опцијата [Print Reports (Извештаи за печатење)], а потоа притиснете ОК.
- 3. Притиснете ▲ или ▼ за да ја изберете опцијата [Drum Dot Print (Печатење точки од барабан)], а потоа притиснете ОК.
- 4. Притиснете **Go (Оди)**.
  - Уредот го печати листот за проверка на точки на барабанот.
- 5. Притиснете Васк (Назад) двапати.
- 6. Притиснете и задржете (  $\bigcirc$  ) за да се исклучи уредот.

7. Отворете го предниот капак.

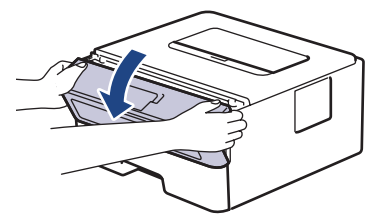

8. Отстранете го склопот од касетата за тонер и единицата на барабанот од уредот.

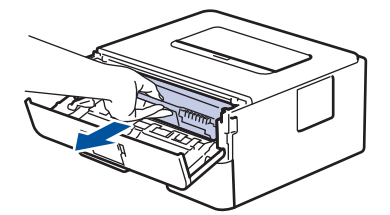

9. Притиснете ја зелената рачка за блокирање надолу и извадете ја касетата за тонер од единицата на барабанот.

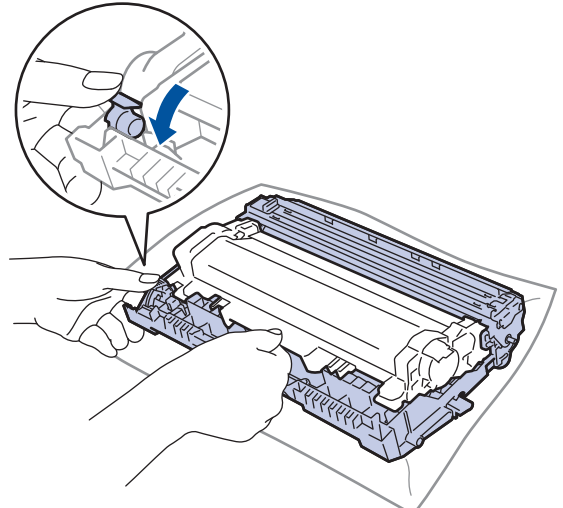

10. Завртете ја единицата на барабанот како што е прикажано на илустрацијата. Проверете дали механизмот на единицата на барабанот (1) е од левата страна.

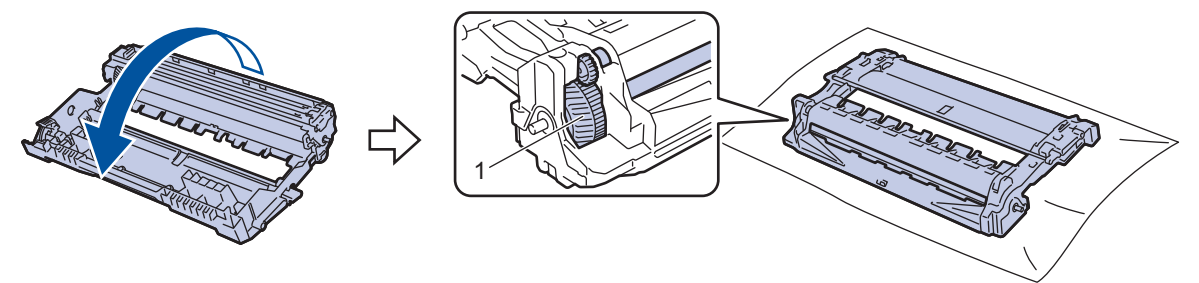

11. Користете ги нумерираните маркери веднаш до валјакот на барабанот за да ја најдете трагата на барабанот. На пример, точка во колона 2 на контролниот лист значи дека има ознака во делот "2" на барабанот.

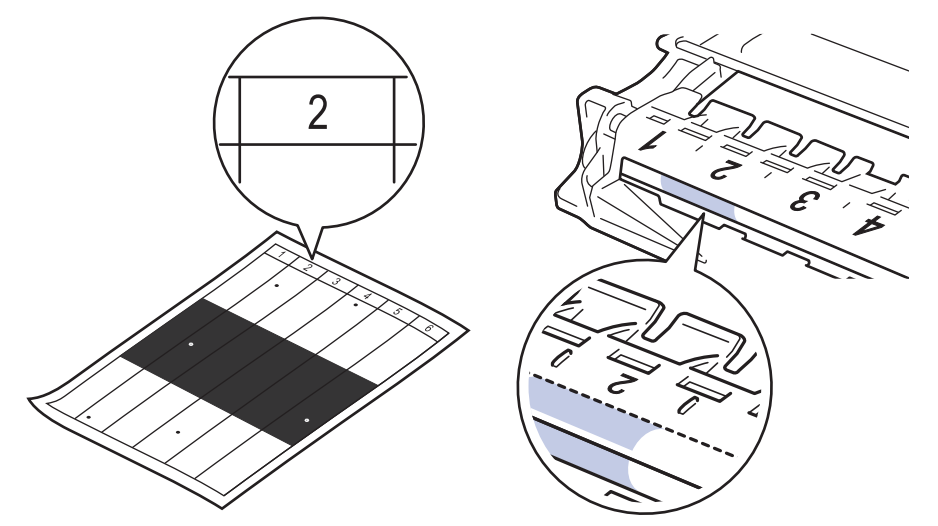

12. Свртете го работ на единицата на барабанот кон вас, додека гледате на површината на барабанот за да ја најдете трагата.

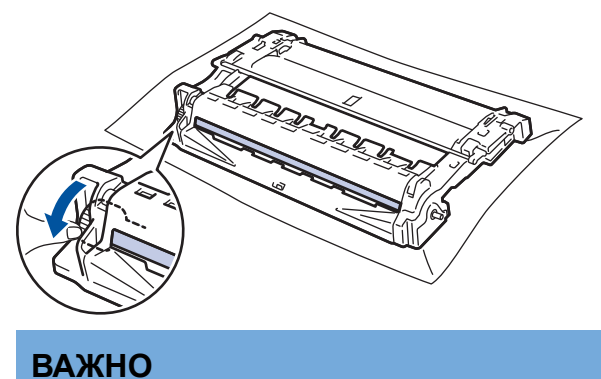

За да избегнете проблеми со квалитетот, НЕ допирајте ја површината на единицата на барабанот, освен тркалото на крајот.

13. Внимателно избришете ја површината на единицата на барабанот со сува памучна крпа додека не се исчисти трагата или другиот материјал од површината.

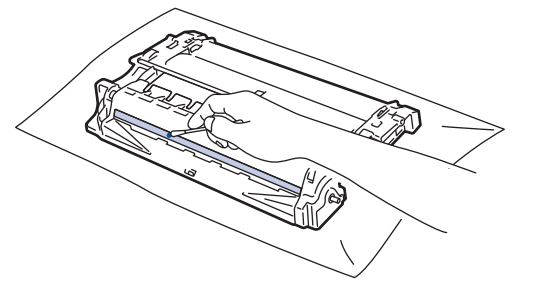

# НАПОМЕНА

НЕ чистете ја површината на барабанот што е чувствителна на светлина со остри предмети или какви било течни средства.

14. Завртете ја единицата на барабанот како што е прикажано на илустрацијата. Проверете дали механизмот на единицата на барабанот (1) е од левата страна.

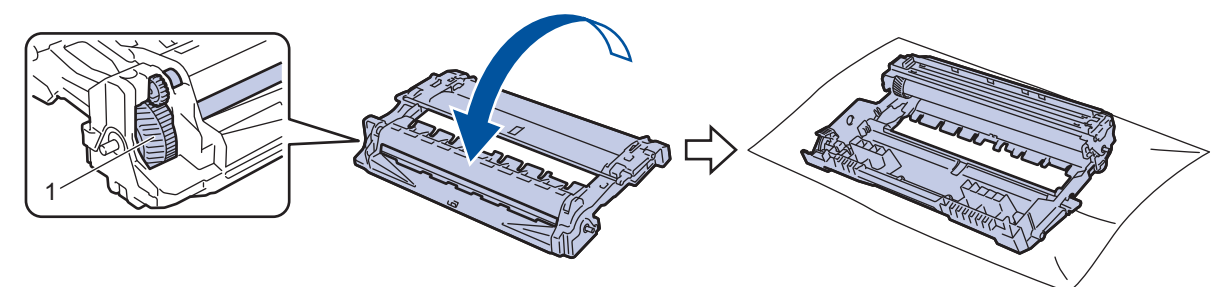

15. Притиснете ја касетата за тонер цврсто во единицата на барабанот додека не легне во лежиштето.

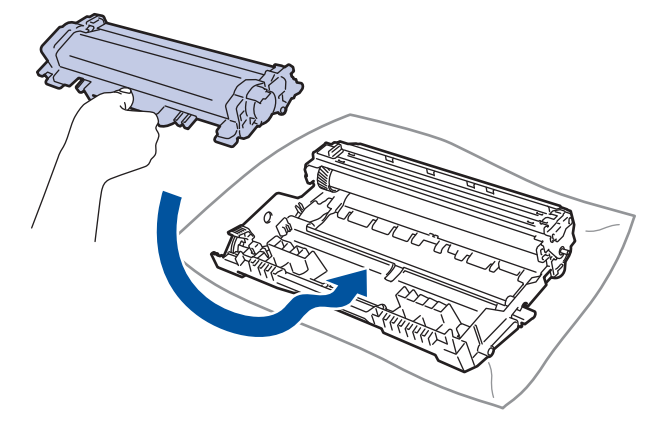

Проверете дали сте ја ставиле касетата за тонер правилно или во спротивно може да се одвои од единицата на барабанот.

16. Повторно поставете ги склопот од касетата за тонер и единицата на барабанот во уредот.

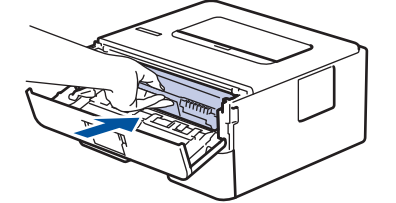

- 17. Затворете го предниот капак на уредот.
- 18. Притиснете (()) за да го вклучите уредот.

### 🧧 Поврзани информации

• Чистење на уредот

#### Сродни теми:

• Подобрете го квалитетот на печатењето

▲ Почетна > Рутинско одржување > Чистење на уредот > Исчистете ги валјаците за дотур на хартија

# Исчистете ги валјаците за дотур на хартија

Повременото чистење на валјаците за земање хартија може да спречи заглавување на хартијата, така што ќе се осигури правилен дотур на хартијата.

Пред да почнете со постапката за чистење >> Поврзани информации: Исчистете го уредот

Ако имате проблем со дотур на хартијата, исчистете ги валјаците за земање хартија на следниов начин:

- 1. Притиснете и задржете ( 🙂 ) за да се исклучи уредот.
- 2. Извлечете ја фиоката за хартија целосно од уредот.

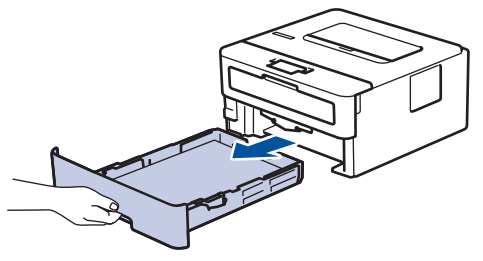

- 3. Ако се стави хартија или нешто се заглави во фиоката за хартија, отстранете го.
- 4. Добро исцедете мазна крпа натопена во млака вода, а потоа избришете ја прашината од подлошката за одделување на фиоката за хартија.

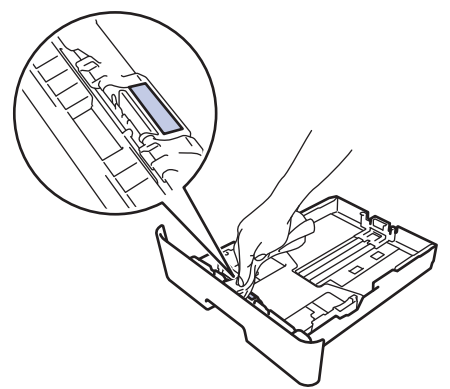

5. Избришете ја прашината од двата валјаци за земање хартија во уредот.

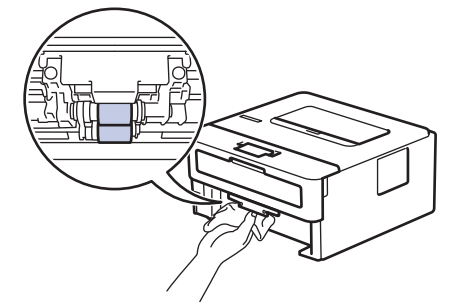

- 6. Повторно ставете хартија и цврсто вратете ја фиоката за хартија во уредот.
- 7. Притиснете ( ( ) за да го вклучите уредот.

#### Поврзани информации

- Чистење на уредот
- Сродни теми:
- Проблеми при печатење

▲ Почетна > Рутинско одржување > Проверка на преостанатото траење на деловите

### Проверка на преостанатото траење на деловите

Поврзани модели: HL-L2400DW/HL-L2400DWE/HL-L2442DW/HL-L2445DW/HL-L2447DW/HL-L2460DN/ HL-L2865DW

- 1. Притиснете ▲ или ▼ за да го изберете следново:
  - a. Изберете [Machine Info. (Инфо. за уредот)]. Притиснете ОК.
  - b. Изберете [Parts Life (Рок на траење на деловите)]. Притиснете ОК.
- 2. Притиснете ▲ или ▼ за да изберете кој дел од уредот сакате да го проверите, и потоа притиснете **OK**. LCD-екранот го прикажува приближното преостанато траење на делот.

### Поврзани информации

• Рутинско одржување

#### Почетна > Рутинско одржување > Пакување и испорака на вашиот уред

### Пакување и испорака на вашиот уред

- <sup>6</sup> Во случај да морате да го пренесувате уредот поради некаква причина, внимателно спакувајте го во оригиналното пакување за да избегнете оштетување за време на пренесувањето. Уредот треба да биде соодветно осигурен од страна на превозникот.
- 1. Притиснете и задржете () за да се исклучи уредот. Оставете го уредот исклучен најмалку 10 минути за да се излади.
- 2. Отстранете ги сите кабли, а потоа исклучете го кабелот за напојување од приклучокот за струја.

Некои модели се опремени со кабел за напојување што не е самостоен. Ако вашиот кабел не е самостоен, свиткајте го лабаво и оставете го врз уредот за да може лесно да се спакува.

- 3. Ставете го уредот во кесата во којашто првобитно бил спакуван.
- 4. Спакувајте ги уредот, печатените материјали и кабелот за напојување (ако е применливо) во оригиналната картонска кутија, со оригиналното пакување, како што прикажано. (Оригиналниот материјал за пакување може да се разликува во зависност од вашата земја.) Илустрациите може да се разликуваат од оние на материјалите за пакување. Материјалите се разликуваат во зависност од вашиот модел.

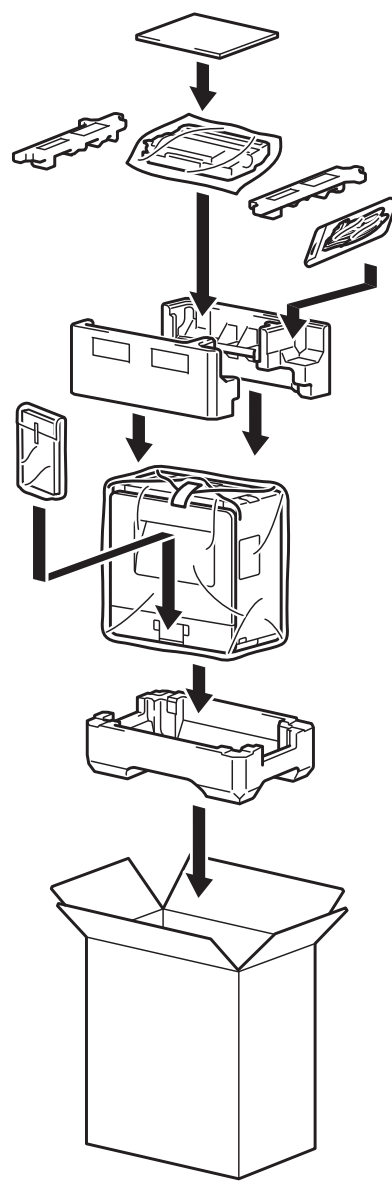

Ø

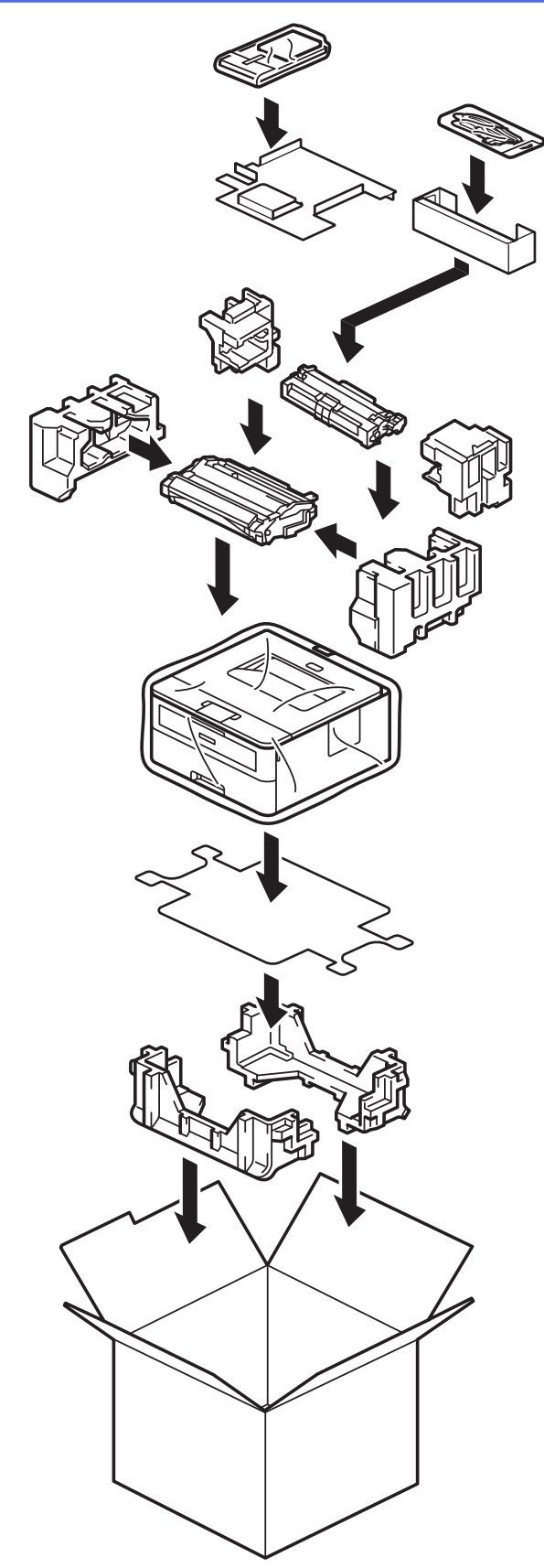

5. Затворете ја картонската кутија и цврсто излепете ја со лента.

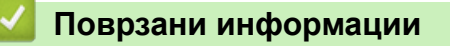

• Рутинско одржување

🔺 Почетна > поставки за уредот

## поставки за уредот

Прилагодете ги поставките и функциите за вашиот уред да стане уште поефикасна алатка.

- Проверете ја лозинката на вашиот уред
- Сменете ги поставките на уредот од контролната табла
- Отпечатете список со поставки за печатачот
- Измени поставки на уредот од Windows двигателот на печатачот
- Сменете ги поставките на уредот користејќи Управување преку интернет

🔺 Почетна > поставки за уредот > Проверете ја лозинката на вашиот уред

### Проверете ја лозинката на вашиот уред

Поврзани модели: HL-L2400DW/HL-L2400DWE/HL-L2442DW/HL-L2445DW/HL-L2447DW/HL-L2460DN/ HL-L2865DW

Ако од вас се бара да ја внесете лозинката, проверете ги следните информации:

- >> Пронајдете ја стандардната лозинка
- >> Смени лозинка
- >> Ресетирајте ја лозинката

### Пронајдете ја стандардната лозинка

Стандардната лозинка за управување со поставките на овој уред се наоѓа на задната страна од уредот и е означена со "**Pwd**".

### Смени лозинка

Препорачуваме веднаш да ја смените стандардната лозинка за да го заштитите уредот од неовластен пристап.

Користете Управување преку интернет за да ја смените лозинката. За повеќе информации ➤➤ *Поврзани информации* 

### Ресетирајте ја лозинката

Ако ја заборавите лозинката, ресетирајте го уредот на неговите стандардни фабрички поставки. Лозинката ќе се ресетира на стандардната лозинка.

За повеќе информации >> Поврзани информации

#### Поврзани информации

- поставки за уредот
- Сродни теми:
- Ресетирање на уредот
- Ажурирајте го фирмверот на уредот

▲ Почетна > поставки за уредот > Сменете ги поставките на уредот од контролната табла

## Сменете ги поставките на уредот од контролната табла

- Општи поставки
- Табела со менија (за модели со LCD-екран)

▲ Почетна > поставки за уредот > Сменете ги поставките на уредот од контролната табла > Општи поставки

- Поставете одбројување за режим на спиење
- За режимот на целосно спиење
- Поставување режим на автоматско исклучување
- Намалување на користењето на тонерот
- Поставете го режимот за продолжување
- Намалување на бучавата при печатење
- Изменете го јазикот на LCD-екранот

▲ Почетна > поставки за уредот > Сменете ги поставките на уредот од контролната табла > Општи поставки > Поставете одбројување за режим на спиење

## Поставете одбројување за режим на спиење

Поврзани модели: HL-L2400DW/HL-L2400DWE/HL-L2442DW/HL-L2445DW/HL-L2447DW/HL-L2460DN/ HL-L2865DW

Поставките за режимот на спиење (или режим на штедење енергија) може да го намали трошењето енергија. Изберете колку време уредот мора да мирува пред да влезе во режим на спиење. Тајмерот за режимот на спиење се ресетира кога уредот добива задача за печатење.

Кога уредот е во режим на спиење, се однесува како да е исклучен. Уредот ќе се разбуди и ќе почне да печати кога ќе прими задача за печатење. Користете ги овие упатства за да поставите одложување на времето (одбројување) пред уредот да влезе во режим на спиење.

Поставките за Режимот на спиење не можат да се оневозможат за да се заштити животната средина.

- 1. Притиснете ▲ или ▼ за да го изберете следново:
  - a. Изберете [General Setup (Општо поставување)]. Притиснете ОК.
  - b. Изберете [Ecology (Екологија)]. Притиснете ОК.
  - с. Изберете [Sleep Time (Време на хибернација)]. Притиснете ОК.
- 2. Притиснете ▲ или ▼ за да го внесете времето (до 50 минути) колку што уредот треба да мирува пред да влезе во режим на спиење.

Притиснете Go (Оди).

Ø

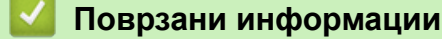

▲ Почетна > поставки за уредот > Сменете ги поставките на уредот од контролната табла > Општи поставки > За режимот на целосно спиење

### За режимот на целосно спиење

Ако уредот е во режим на спиење и не прими никаква задача одреден период, автоматски ќе влезе во режим на хибернација. Должината на времето се базира на вашиот одреден модел и на поставките.

Режимот на хибернација користи помалку енергија од режимот на спиење.

Поставките за Режимот на хибернација не можат да се оневозможат за да се заштити животната средина.

| Модели за кои важи                                                                        | Контролна табла на уредот во<br>режим на длабоко спиење     | Услови што ќе го разбудат уредот                                                             |
|-------------------------------------------------------------------------------------------|-------------------------------------------------------------|----------------------------------------------------------------------------------------------|
| HL-L2402D                                                                                 | LED-светлото Ready (Подготвено) е<br>затемнето.             | <ul><li>Уредот прима задача.</li><li>Некој ќе притисне копче на контролната табла.</li></ul> |
| HL-L2400DW/HL-L2400DWE/<br>HL-L2442DW/HL-L2445DW/<br>HL-L2447DW/HL-L2460DN/<br>HL-L2865DW | На LCD-екранот се прикажува Deep<br>Sleep (Целосно спиење). | <ul><li>Уредот прима задача.</li><li>Некој ќе притисне копче на контролната табла.</li></ul> |

### 🧧 Поврзани информации

• Општи поставки

Ø

▲ Почетна > поставки за уредот > Сменете ги поставките на уредот од контролната табла > Општи поставки > Поставување режим на автоматско исклучување

### Поставување режим на автоматско исклучување

Ако уредот е во Режим на целосно спиење одреден временски период, тогаш во зависност од вашиот модел и поставките, уредот ќе влезе во Режим на исклучување автоматски. Уредот не влегува во Режим на исклучување кога уредот е поврзан на мрежа.

За да започнете со печатење, притиснете (()) на контролната табла и испратете задача за печатење.

#### >> HL-L2402D

>> HL-L2400DW/HL-L2400DWE/HL-L2442DW/HL-L2445DW/HL-L2447DW/HL-L2460DN/HL-L2865DW

### HL-L2402D

Ø

- 1. Проверете дали предниот капак е затворен и дали кабелот за напојување е приклучен.
- 2. Притиснете () за да го вклучите уредот и осигурете се дека само LED-светлото **Ready (Подготвено)** свети.
- Притиснете Go (Оди) четири пати за да ја вклучите или исклучите функцијата.
   Сите LED-светла трепкаат два пати кога ќе се вклучи режимот на автоматско исклучување.
   Сите LED-светла трепкаат еднаш кога ќе се исклучи режимот на автоматско исклучување.

### HL-L2400DW/HL-L2400DWE/HL-L2442DW/HL-L2445DW/HL-L2447DW/HL-L2460DN/ HL-L2865DW

Изберете колку долго уредот треба да биде во режим на длабоко спиење пред да премине во режим на автоматско исклучување.

- 1. Притиснете ▲ или ▼ за да го изберете следново:
  - а. Изберете [General Setup (Општо поставување)]. Притиснете ОК.
  - b. Изберете [Ecology (Екологија)]. Притиснете ОК.
  - с. Изберете [Auto Power Off (Автоматско исклучување)]. Притиснете ОК.
- 2. Притиснете ▲ или ▼ за да го внесете времето (1, 2, 4 или 8 часа) колку што уредот треба да мирува пред да влезе во режим на исклучување.
- 3. Притиснете Go (Оди).

#### Поврзани информации

▲ Почетна > поставки за уредот > Сменете ги поставките на уредот од контролната табла > Општи поставки > Намалување на користењето на тонерот

### Намалување на користењето на тонерот

Поврзани модели: HL-L2400DW/HL-L2400DWE/HL-L2442DW/HL-L2445DW/HL-L2447DW/HL-L2460DN/ HL-L2865DW

Користењето на функцијата Штедење тонер може да ја намали потрошувачката на тонерот. Кога е вклучена функцијата Штедење тонер, отпечатениот материјал е посветол.

НЕ препорачуваме да се користи функцијата Штедење тонер за печатење фотографии или црно-бели слики.

#### 1. Притиснете ▲ или ▼ за да го изберете следново:

- a. Изберете [General Setup (Општо поставување)]. Притиснете ОК.
- b. Изберете [Ecology (Екологија)]. Притиснете ОК.
- с. Изберете [Toner Save (Штедење на тонерот)]. Притиснете ОК.
- 2. Притиснете ▲ или ▼ за да се прикаже [On (Вклучено)], а потоа притиснете Go (Оди).

#### 🭊 Поврзани информации

• Општи поставки

#### Сродни теми:

• Подобрете го квалитетот на печатењето

▲ Почетна > поставки за уредот > Сменете ги поставките на уредот од контролната табла > Општи поставки > Поставете го режимот за продолжување

### Поставете го режимот за продолжување

Режимот за продолжување го присилува уредот да продолжи со печатење откако контролната табла или Набљудувачот на статус ќе прикаже "Заменете тонер".

Уредот ќе продолжи со печатење додека LCD-екранот или мониторот на статус ќе прикаже "Тонерот е потрошен".

Фабричката поставка е "Стоп".

- Кога контролната табла или мониторот на статус ќе покаже грешка, не може да го смените режимот.
  - Ако продолжите со печатење во режимот за продолжување, не можеме да го гарантираме квалитетот на печатење.
  - При користење на режимот за продолжување отпечатениот документ може да изгледа побледо.
  - Откако ќе ја замените касетата за тонер со нова, режимот за продолжување ќе се врати на фабричката поставка ("Стоп").

#### >> HL-L2402D

#### >> HL-L2400DW/HL-L2400DWE/HL-L2442DW/HL-L2445DW/HL-L2447DW/HL-L2460DN/HL-L2865DW

### HL-L2402D

- 1. Проверете дали предниот капак е затворен и дали кабелот за напојување е приклучен.
- 2. Притиснете (() за да го вклучите уредот и осигурете се дека само LED-светлото **Ready (Подготвено)** свети.
- 3. Притиснете Go (Оди) седум пати за да ја вклучите или исклучите функцијата.

Сите LED-сијалички трепкаат двапати кога го вклучувате режимот за продолжување.

Сите LED-сијалички трепкаат еднаш кога го исклучувате режимот за продолжување.

### HL-L2400DW/HL-L2400DWE/HL-L2442DW/HL-L2445DW/HL-L2447DW/HL-L2460DN/ HL-L2865DW

- 1. Притиснете ▲ или ▼ за да го изберете следново:
  - а. Изберете [General Setup (Општо поставување)]. Притиснете ОК.
  - b. Изберете [Replace Toner (Замени тонер)]. Притиснете ОК.
- 2. Притиснете ▲ или ▼ за да се прикаже [Continue (Продолжи)] или [Stop (Stop (Стоп))], а потоа притиснете Go (Оди).

### Поврзани информации

▲ Почетна > поставки за уредот > Сменете ги поставките на уредот од контролната табла > Општи поставки > Намалување на бучавата при печатење

## Намалување на бучавата при печатење

Поставката за тивок режим може да ја намали бучавата при печатење. Кога е вклучен тивкиот режим, брзината на печатење се намалува. Фабричкиот параметар е исклучен.

>> HL-L2402D >> HL-L2400DW/HL-L2400DWE/HL-L2442DW/HL-L2445DW/HL-L2447DW/HL-L2460DN/HL-L2865DW

### HL-L2402D

- 1. Проверете дали предниот капак е затворен и дали кабелот за напојување е приклучен.
- 2. Притиснете (()) за да го вклучите уредот и почекајте да премине во состојба на подготвеност.
- Притиснете Go (Оди) 11 пати за да ја вклучите или исклучите функцијата. Сите LED-сијалички трепкаат двапати кога го вклучувате режимот Тивко. Сите LED-сијалички трепкаат еднаш кога го исклучувате режимот Тивко.
- 4. Отпуштете го копчето Go (Оди). Проверете дали сите LED се исклучени.

### HL-L2400DW/HL-L2400DWE/HL-L2442DW/HL-L2445DW/HL-L2447DW/HL-L2460DN/ HL-L2865DW

- 1. Притиснете ▲ или ▼ за да го изберете следново:
  - a. Изберете [General Setup (Општо поставување)]. Притиснете ОК.
  - b. Изберете [Ecology (Екологија)]. Притиснете ОК.
  - с. Изберете [Quiet Mode (Тивок режим)]. Притиснете ОК.
- 2. Притиснете ▲ или ▼ за да се прикаже опцијата [On (Вклучено)] или [Off (Исклучено)], а потоа притиснете Go (Оди).

### 📕 Поврзани информации

▲ Почетна > поставки за уредот > Сменете ги поставките на уредот од контролната табла > Општи поставки > Изменете го јазикот на LCD-екранот

# Изменете го јазикот на LCD-екранот

Поврзани модели: HL-L2400DW/HL-L2400DWE/HL-L2442DW/HL-L2445DW/HL-L2447DW/HL-L2460DN/ HL-L2865DW

Променете го јазикот на LCD-екранот ако е потребно.

Функцијава не е достапна во некои земји.

- 1. Притиснете ▲ или ▼ за да го изберете следново:
  - a. Изберете [Initial Setup (Почетно поставување)]. Притиснете ОК.
  - b. Изберете [Local Language (Local Language (Локален јазик))]. Притиснете ОК.
- 2. Притиснете ▲ или ▼ за да се прикаже вашиот јазик, а потоа притиснете Go (Оди).

### 🎽 Поврзани информации

▲ Почетна > поставки за уредот > Сменете ги поставките на уредот од контролната табла > Табела со менија (за модели со LCD-екран)

# Табела со менија (за модели со LCD-екран)

- Пристапувајте до менија и менувајте ги поставките за уредот
- Табели за поставки (HL-L2400DW/HL-L2400DWE/HL-L2442DW/HL-L2445DW/ HL-L2447DW/HL-L2460DN/HL-L2865DW)

▲ Почетна > поставки за уредот > Сменете ги поставките на уредот од контролната табла > Табела со менија (за модели со LCD-екран) > Пристапувајте до менија и менувајте ги поставките за уредот

## Пристапувајте до менија и менувајте ги поставките за уредот

Поврзани модели: HL-L2400DW/HL-L2400DWE/HL-L2442DW/HL-L2445DW/HL-L2447DW/HL-L2460DN/ HL-L2865DW

Користете ја контролната табла за да пристапувате до менијата на уредот и да ги менувате разните поставки.

- 1. Лизгајте низ секое ниво на менито притискајќи ▲ или ▼.
- Кога на LCD-екранот ќе се појави саканата опција, притиснете OK. На LCD-екранот се прикажува следното ниво на менито.
- 3. Притиснете ▲ или ▼ за да лизгате до вашиот избор.
- 4. Притиснете ОК или Go (Оди).
- 5. Кога ќе завршите со поставување на некоја опција, на LCD-екранот се прикажува порака за потврдување.

### Поврзани информации

• Табела со менија (за модели со LCD-екран)

▲ Почетна > поставки за уредот > Сменете ги поставките на уредот од контролната табла > Табела со менија (за модели со LCD-екран) > Табели за поставки (HL-L2400DW/HL-L2400DWE/HL-L2442DW/ HL-L2445DW/HL-L2447DW/HL-L2460DN/HL-L2865DW)

# Табели за поставки (HL-L2400DW/HL-L2400DWE/HL-L2442DW/ HL-L2445DW/HL-L2447DW/HL-L2460DN/HL-L2865DW)

Поврзани модели: HL-L2400DW/HL-L2400DWE/HL-L2442DW/HL-L2445DW/HL-L2447DW/HL-L2460DN/ HL-L2865DW

Користете ги табеливе за да ги разбирате разните менија и опции што ќе ги користите за да ги одредувате поставките на уредот.

```
>> [General Setup (Општо поставување)]
>> [Printer (Печатач)]
>> [Network (Мрежа)] (HL-L2400DW/HL-L2400DWE/HL-L2442DW)
>> [Network (Мрежа)] (HL-L2460DN)
>> [Network (Мрежа)] (HL-L2445DW/HL-L2447DW/HL-L2865DW)
>> [Print Reports (Извештаи за печатење)]
>> [Machine Info. (Информации за уредот)]
>> [Initial Setup (Почетно поставување)]
```

#### [General Setup (Општо поставување)]

| Ниво 3                                   | Ниво 4                                     | Ниво 5                    | Опис                                                                                                    |  |  |
|------------------------------------------|--------------------------------------------|---------------------------|----------------------------------------------------------------------------------------------------|--|--|
| Tray Setting<br>(Поставки за<br>фиоката) | Рарег Туре (Тип<br>хартија)                | -                         | Поставете го видот хартија во фиоката за хартија                                                                                                    |  |  |
|                                          | Paper Size<br>(Големина на<br>хартијата)   | -                         | Поставете ја големината на хартија во фиоката за<br>хартија.                                                                                                    |  |  |
|                                          | Manual Feed (Рачно<br>ставање)             | -                         | Изберете ја фиоката за хартија што сакате да се користи.                                                                                                    |  |  |
|                                          | Print Position<br>(Положба на<br>печатење) | X Offset<br>(X-<br>офсет) | Прилагодете ја почетната позиција на печатење<br>(најчесто во горниот лев агол на страницата) за<br>хартијата што сте ја ставиле во фиоката за<br>хартија хоризонтално од -500 (лево) до +500<br>(десно) точки кога печатите со 300 dpi. |  |  |
|                                          |                                            | Y Offset<br>(Y-<br>офсет) | Прилагодете ја почетната позиција на печатење<br>(најчесто во горниот лев агол на страницата) за<br>хартијата што сте ја ставиле во фиоката за<br>хартија вертикално од -500 (горе) до +500 (долу)<br>точки кога печатите со 300 dpi.    |  |  |
|                                          | Check Paper<br>(Проверете ја<br>хартијата) | -                         | Изберете дали да се прикажува порака што ве<br>известува да проверите дали се совпаѓаат типот<br>и големината на хартија кога ќе извлечете фиока<br>за хартија од уредот.                                                                |  |  |
| Ecology                                  | Eco Mode (Eko                              | -                         | Вклучете ги следните поставки на уредот:                                                                                                    |  |  |
| (Екологија)                              | режим)                                     |                           | <ul> <li>2-sided Print (Двострано печатење):<br/>Long Edge (Долг раб)<sup>1</sup></li> <li>Sleep Time (Време на спиење): 0Мin<br/>(Мин)</li> </ul>                                                                                       |  |  |
|                                          |                                            |                           | • Quiet Mode (Тивок режим):On<br>(Вклучено) <sup>1</sup>                                                                                                    |  |  |
|                                          |                                            |                           | <ul> <li>Toner Save (Штедење тонер): On<br/>(Вклучено) <sup>1</sup></li> </ul>                                                                                                    |  |  |

| Ниво 3                                  | Ниво 4                                        | Ниво 5 | Опис                                                                                                    |  |
|-----------------------------------------|-----------------------------------------------|--------|----------------------------------------------------------------------------------------------------|--|
| Ecology<br>(Екологија)                  | Toner Save (Штедење<br>тонер)                 | -      | Зголемете го капацитетот на страници за касетата за тонер.                                                                             |  |
|                                         | Sleep Time (Време<br>на спиење)               | -      | Поставете колку време да помине пред уредот да влезе во режим на заштеда на енергија.                                                  |  |
|                                         | Quiet Mode (Тивок<br>режим)                   | -      | Намалете ја бучавата при печатење.                                                                                                    |  |
|                                         | Auto Power Off<br>(Автоматско<br>исклучување) | -      | Поставете го бројот на часови за кои уредот<br>треба да биде во режим на длабоко спиење пред<br>да премине во режим на исклучување.    |  |
| Panel Control<br>(Контрола на<br>панел) | Button Repeat<br>(Копче за<br>повторување)    | -      | Го поставува времето за менување на LCD-<br>пораката кога држите ▲ или ▼.                                                              |  |
|                                         | Message Scroll<br>(Лизгање на<br>пораката)    | -      | Поставете колку време (во секунди) пораката ќе<br>се прикажува на LCD-екранот. Од Ниво 1 (0,2<br>сек.) до Ниво 10 (2 сек.).            |  |
|                                         | LCD Contrast (LCD-<br>контраст)               | -      | Приспособете го контрастот на LCD-екранот.                                                                                             |  |
|                                         | Auto Online<br>(Автоматски онлајн)            | -      | Поставете уредот да се враќа во Режим на подготвеност по мирување од 30 секунди.                                                       |  |
| Setting Lock<br>(Блокирање<br>поставки) | -                                             | -      | Заклучете ги поставките за уредот користејќи ја<br>лозинката за Заклучување поставки.                                                  |  |
| Interface                               | Select (Избери)                               | -      | Изберете го интерфејсот што ќе го користите.                                                                                           |  |
| (Интерфејс)                             | (За мрежни модели)                            |        | Ако изберете Auto (Автоматски), уредот го<br>менува интерфејсот во USB или Мрежа, во<br>зависност од тоа кој интерфејс прима податоци. |  |
|                                         | Auto IF Time<br>(Автоматско IF-<br>време)     | -      | Поставете време за избор пред да се изврши<br>автоматско избирање на интерфејсот.                                                      |  |
|                                         | Input Buffer<br>(Влезна<br>меѓумеморија)      | -      | Зголемете го или намалете го капацитетот на влезната меѓумеморија.                                                                     |  |
| Replace Toner<br>(Заменете тонер)       | -                                             | -      | Поставете уредот да продолжи да печати откако<br>на LCD-екранот ќе се прикаже Replace Toner<br>(Заменете тонер).                       |  |

1 Промената на оваа поставка е можна само откако ќе промените одредени поставки на уредот во Управување преку интернет.

## [Printer (Печатач)]

| Ниво 3                                            | Ниво 4                           | Опис                                                             |
|---------------------------------------------------|----------------------------------|------------------------------------------------------------------|
| Resolution<br>(Резолуција)                        | -                                | Изберете резолуција на печатењето.                               |
| Density (Густина)                                 | -                                | Зголемете ја или намалете ја густината на отпечатеното.          |
| Print Settings<br>(Поставки за печатење)<br>1     | -                                | Уредете ги поставките на печатачот на текст или графика.         |
| Print Options (Опции<br>за печатење) <sup>1</sup> | Font List (Список<br>со фонтови) | Отпечатете го списокот со фонтови и примероци на HP<br>LaserJet. |
|                                                   | Test Print (Тест<br>печатење)    | Отпечатете тест-страница.                                        |

| Ниво 3                                             | Ниво 4                                   | Опис                                                                                                    |  |
|----------------------------------------------------|------------------------------------------|----------------------------------------------------------------------------------------------------|--|
| Test Print (Тест<br>печатење) <sup>2</sup>         | -                                        | Отпечатете тест-страница.                                                                                                    |  |
| 2-sided (Двострано)                                | 2-sided Print<br>(Двострано<br>печатење) | Изберете дали да се печати на двете страни на<br>хартијата.                                                                                                    |  |
|                                                    | Single Image<br>(Една слика)             | При задача за печатење во којашто последната<br>страница е еднострана слика, изберете ја опцијата 1-<br>sided Feed (Еднострано ставање) за да го<br>намалите времето за печатење.<br>Кога користите хартија за меморандум или претходно<br>отпечатена хартија, мора да ја изберете опцијата 2-<br>sided Feed (Двострано ставање). Ако изберете 1-<br>sided Feed (Еднострано ставање) за меморандум<br>или за претходно отпечатена хартија, последната<br>страница ќе се отпечати на обратната страна. |  |
| Auto Continue<br>(Автоматски продолжи)             | -                                        | Изберете ако сакате уредот автоматски да ги брише<br>грешките за големина на хартија или грешките за тип<br>содржина и да користи хартија од други фиоки.                                                                                                    |  |
| Paper Туре (Тип<br>хартија) <sup>1</sup>           | -                                        | Поставување на типот хартија.                                                                                                    |  |
| Paper Size (Големина<br>на хартијата) <sup>1</sup> | -                                        | Поставување на големината на хартија.                                                                                                    |  |
| Copies (Копии) <sup>1</sup>                        | -                                        | Поставете го бројот отпечатени страници.                                                                                                    |  |
| Orientation<br>(Ориентација) <sup>1</sup>          | -                                        | Поставете страниците да се печатат во ориентација<br>портрет или хоризонтално.                                                                                                    |  |
| Print Position<br>(Положба на печатење)            | X Offset (X-<br>офсет)                   | Прилагодете ја почетната позиција на печатење<br>(најчесто во горниот лев агол на страницата) за<br>хартијата што сте ја ставиле во фиоката за хартија<br>хоризонтално од -500 (лево) до +500 (десно) точки кога<br>печатите со 300 dpi.                                                                                                    |  |
|                                                    | Y Offset (Y-<br>офсет)                   | Прилагодете ја почетната позиција на печатење<br>(најчесто во горниот лев агол на страницата) за<br>хартијата што сте ја ставиле во фиоката за хартија<br>вертикално од -500 (горе) до +500 (долу) точки кога<br>печатите со 300 dpi.                                                                                                    |  |
| Auto FF (Автоматски<br>FF) <sup>1</sup>            | -                                        | Дозволете уредот да ги печати преостанатите податоци автоматски.                                                                                                    |  |
| HP LaserJet <sup>1</sup>                           | Font No. (Бр. на<br>фонт)                | Поставете го бројот на фонтот.<br>Менито се појавува ако на уредот Brother е инсталиран<br>компјутерски фонт.                                                                                                    |  |
|                                                    | Font Pitch (Знаци<br>по инч)             | Поставете го растојанието меѓу знаците на фонтот.<br>(Достапно само за одредени фонтови.)                                                                                                    |  |
|                                                    | Font Point (Точка<br>на фонт)            | Поставете големина на фонт.<br>(Достапно само за одредени фонтови.)                                                                                                    |  |
|                                                    | Symbol Set<br>(Комплет симболи)          | Изберете го комплетот симболи или знаци.                                                                                                    |  |
|                                                    | Table Print<br>(Печатење табела)         | Отпечатете ја табелата со кодови.                                                                                                    |  |
|                                                    | Auto LF<br>(Автоматски LF)               | ВКЛУЧЕНО: CR -> CR+LF, ИСКЛУЧЕНО: CR -> CR                                                                                                    |  |
|                                                    | Auto CR<br>(Автоматски CR)               | ВКЛУЧЕНО: LF -> LF+CR, FF -> FF+CR или VT -> VT<br>+CR                                                                                                    |  |

| Ниво 3                                       | Ниво 4                                 | Опис                                                                                                    |  |
|----------------------------------------------|----------------------------------------|----------------------------------------------------------------------------------------------------|--|
| HP LaserJet <sup>1</sup>                     |                                        | ИСКЛУЧЕНО: LF -> LF, FF -> FF или VT -> VT                                                                            |  |
|                                              | Auto WRAP<br>(Автоматски<br>ПРЕЛОМ)    | Изберете дали сакате да се изврши додавање ред и<br>враќање на носачот кога уредот ќе ја достигне десната<br>маргина. |  |
|                                              | Auto SKIP<br>(Автоматски<br>ПРЕСКОКНИ) | Изберете дали сакате да се изврши додавање ред и<br>враќање на носачот кога уредот ќе ја достигне долната<br>маргина. |  |
|                                              | Left Margin (Лева<br>маргина)          | Ја поставува левата маргина во колона 0 до 70 на 1 с                                                                  |  |
|                                              | Right Margin<br>(Десна маргина)        | Постави ја десната маргина во колона 10 до 80 на 1 срі.                                                               |  |
|                                              | Top Margin (Горна<br>маргина)          | Поставување на растојанието на горната маргина од<br>горниот раб на хартијата.                                        |  |
|                                              | Bottom Margin<br>(Долна маргина)       | Поставете го растојанието на долната маргина од<br>долниот раб на хартијата.                                          |  |
|                                              | Lines (Редови)                         | Го поставува бројот на редови на секоја страница.                                                                     |  |
|                                              | Tray Command<br>(Команди на<br>фиока)  | Изберете ја оваа поставка ако се појавува<br>несоодветствување на фиоката кога користите<br>двигатели за HP.          |  |
| Reset Printer<br>(Ресетирај го<br>принтерот) | -                                      | Вратете ги поставките на уредот на фабричките поставки.                                                               |  |

<sup>1</sup> За модели со PCL6 емулација.

<sup>2</sup> За модели без PCL6 емулација.

# [Network (Mpema)] (HL-L2400DW/HL-L2400DWE/HL-L2442DW)

| Ниво 3                       | Ниво 4                              | Ниво 5                                  | Ниво 6                    | Описи                                                               |
|------------------------------|-------------------------------------|-----------------------------------------|---------------------------|---------------------------------------------------------------------|
| WLAN(Wi-Fi)<br>(WLAN(Wi-Fi)) | Find Network<br>(Пронајди<br>мрежа) | -                                       | -                         | Конфигурирајте ги рачно<br>параметрите за вашата<br>безжична мрежа. |
|                              | TCP/IP                              | Boot Method<br>(Метод на<br>стартување) | -                         | Изберете го IP-методот што<br>најмногу ви одговара.                 |
|                              |                                     | IP Address (IP-<br>адреса)              | -                         | Внесете ја IP-адресата.                                             |
|                              |                                     | Subnet Mask<br>(Subnet-маска)           | -                         | Внесете ја Subnet-маската.                                          |
|                              |                                     | Gateway (Мрежен<br>премин)              | -                         | Внесете ја адресата на<br>мрежниот премин.                          |
|                              |                                     | Node Name (Име<br>на јазол)             | -                         | Внесете го името на јазолот.                                        |
|                              |                                     | WINS Config<br>(WINS-<br>конфигурација) | -                         | Изберете го режимот<br>конфигурација на WINS.                       |
|                              |                                     | WINS Server<br>(WINS-<br>опслужувач)    | Primary<br>(Примарно)     | Наведете ја IP-адресата на<br>примарниот опслужувач<br>WINS.        |
|                              |                                     |                                         | Secondary<br>(Секундарно) | Наведете ја IP-адресата на<br>секундарниот опслужувач<br>WINS.      |
| Ниво 3                         | Ниво 4                                  | Ниво 5                         | Ниво 6                    | Описи                                                                                                    |
|--------------------------------|-----------------------------------------|--------------------------------|---------------------------|----------------------------------------------------------------------------------------------------|
| WLAN (Wi-Fi)<br>(WLAN (Wi-Fi)) | TCP/IP                                  | DNS Server<br>(Опслужувач DNS) | Primary<br>(Примарно)     | Наведете ја IP-адресата на<br>примарниот опслужувач DNS.                                                                                   |
|                                |                                         |                                | Secondary<br>(Секундарно) | Наведете ја IP-адресата на<br>секундарниот опслужувач<br>DNS.                                                                              |
|                                |                                         | APIPA                          | -                         | Автоматски доделете ја IP-<br>адресата од опсегот на врски<br>- локални адреси. <sup>1</sup>                                               |
|                                |                                         | IPv6                           | -                         | Овозможете го или<br>оневозможете го протоколот<br>IPv6.                                                                                   |
|                                | WPS/Push<br>Button (WPS/<br>Копче)      | -                              | -                         | Конфигурирајте ги поставките<br>за безжичната мрежа со<br>помош на методот за<br>притискање едно копче.                                    |
|                                | WPS/PIN Code<br>(WPS/PIN-код)           | -                              | -                         | Конфигурирајте ги поставките<br>за безжична мрежа<br>користејќи WPS со PIN-код.                                                            |
|                                | Recover WLAN<br>(Врати WLAN)            | -                              | -                         | Повторно подигнете го<br>безжичниот модул на уредот.                                                                                       |
|                                | WLAN Status<br>(WLAN-статус)            | Status (Статус)                | -                         | Приказ на статусот на<br>безжичната мрежна врска.                                                                                          |
|                                |                                         | Signal (Сигнал)                | -                         | Прикажи ја јачината на<br>сигналот на тековната<br>безжична мрежа.                                                                         |
|                                |                                         | Channel (Канал)                | -                         | Приказ на користениот канал<br>кога Status (Статус) е<br>Active (Активно).                                                                 |
|                                |                                         | Speed (Брзина)                 | -                         | Приказ на брзината на<br>врската кога Status<br>(Статус) е Active<br>(Активно).                                                            |
|                                |                                         | SSID                           | -                         | Приказ на безжичниот SSID<br>(називот на мрежата).                                                                                         |
|                                |                                         | Comm. Mode (Ком.<br>Режим)     | -                         | Приказ на тековниот Режим<br>на комуникација.                                                                                              |
|                                | MAC Address<br>(MAC-адреса)             | -                              | -                         | Приказ на МАС-адресата на<br>уредот.                                                                                                    |
|                                | WLAN Enable<br>(Овозможи<br>WLAN)       | -                              | -                         | Вклучете го или исклучете го<br>безжичниот интерфејс.                                                                                      |
| Wi-Fi Direct<br>(Wi-Fi Direct) | Manual (Рачно)                          | -                              | -                         | Конфигурирајте ги рачно<br>поставките за вашата мрежа<br>Wi-Fi Direct.                                                                     |
|                                | Group Owner<br>(Сопственик на<br>група) | -                              | -                         | Поставете го уредот како<br>сопственик на група.                                                                                           |
|                                | Push Button<br>(Копче на<br>притискање) | -                              | -                         | Конфигурирајте ги брзо<br>мрежните поставки за Wi-Fi<br>Direct користејќи метод со<br>еден допир пред да истече<br>времето за операцијата. |
|                                | PIN Code (PIN-<br>код)                  | -                              | -                         | Конфигурирајте ги брзо<br>мрежните поставки за Wi-Fi                                                                                       |

| Ниво 3                                   | Ниво 4                                  | Ниво 5                       | Ниво 6 | Описи                                                                                                    |
|------------------------------------------|-----------------------------------------|------------------------------|--------|----------------------------------------------------------------------------------------------------|
| Wi-Fi Direct<br>(Wi-Fi Direct)           |                                         |                              |        | Direct користејќи WPS со PIN-<br>код пред да истече времето<br>за операцијата.                                                                              |
|                                          | Device Info.<br>(Информации за          | Device Name (Име<br>на уред) | -      | Видете го името на вашиот<br>уред.                                                                                                    |
|                                          | уредот)                                 | SSID                         | -      | Приказ на SSID на<br>Сопственик на група (називот<br>на мрежата).                                                                                           |
|                                          |                                         | IP Address (IP-<br>адреса)   | -      | Приказ на IP-адресата на<br>уредот.                                                                                                    |
|                                          | Status Info.<br>(Информации за          | Status (Статус)              | -      | Приказ на статусот на<br>мрежата Wi-Fi Direct.                                                                                                    |
|                                          | Статусот)                               | Signal (Сигнал)              | -      | Приказ на тековната јачина<br>на сигналот на мрежата Wi-Fi<br>Direct.                                                                                       |
|                                          |                                         |                              |        | Кога уредот дејствува како<br>Сопственик на група, на LCD-<br>екранот секогаш се<br>прикажува Strong (Силен).                                               |
|                                          |                                         | Channel (Канал)              | -      | Приказ на користениот канал<br>кога Status (Статус) е<br>G/O Active<br>(Сопственикот на група<br>е активен) ИЛИ Client<br>Active (Клиентот е<br>активен).   |
|                                          |                                         | Speed (Брзина)               | -      | Приказ на брзината на<br>врската кога Status<br>(Статус) е G/O Active<br>(Сопственикот на група<br>е активен) ИЛИ Client<br>Active (Клиентот е<br>активен). |
|                                          | I/F Enable<br>(Овозможи I/F)            | -                            | -      | Овозможете ја или<br>оневозможете ја врската Wi-<br>Fi Direct.                                                                                              |
| Web Based Mgmt<br>(Управување            | -                                       | -                            | -      | Овозможи или оневозможи<br>Онлајн управување.                                                                                                    |
| преку мрежа)                             |                                         |                              |        | Ако ја овозможите оваа<br>функција, задолжително<br>наведете методата на<br>поврзување да биде Онлајн<br>управување.                                        |
| Global Detect<br>(Глобално<br>откривање) | Allow Detect<br>(Овозможи<br>откривање) | -                            | -      | Овозможете или<br>оневозможете Глобално<br>откривање, функција која<br>открива и го известува<br>корисникот ако случајно се<br>поврзе на глобална мрежа.    |
|                                          | Reject Access<br>(Одбиј<br>пристап)     | -                            | -      | Оневозможи врски со<br>глобалната мрежа.                                                                                                    |
| Network Reset<br>(Ресетирање<br>мрежа)   | -                                       | -                            | -      | Вратете ги мрежните<br>поставки на уредот на<br>фабричките поставки, освен                                                                                  |

| Ниво 3 | Ниво 4 | Ниво 5 | Ниво 6 | Описи                            |
|--------|--------|--------|--------|----------------------------------|
|        |        |        |        | лозинката на<br>администраторот. |

При поврзување на мрежата, ако "Методот на стартување" на уредот е "Автоматски", уредот ќе се обиде да ги постави IPадресата и Subnet-маската од опслужувач за стартување како што е DHCP. Ако не може да се најде опслужувач за стартување, ќе се додели IP-адреса APIPA, како што е 169. 254. (001-254). (000-255). Ако "Методот на стартување" на уредот е поставен на "Статичен", мора рачно да ја внесете IP-адресата преку контролната табла на уредот.

# [Network (Mpema)] (HL-L2460DN)

| Ниво 3                                                     | Ниво 4                              | Ниво 5                                  | Ниво 6                    | Описи                                                                                        |
|------------------------------------------------------------|-------------------------------------|-----------------------------------------|---------------------------|----------------------------------------------------------------------------------------------|
| Wired LAN<br>(Жичен LAN)                                   | TCP/IP                              | Boot Method<br>(Метод на<br>стартување) | -                         | Изберете го IP-методот што<br>најмногу ви одговара.                                          |
|                                                            |                                     | IP Address (IP-<br>адреса)              | -                         | Внесете ја IP-адресата.                                                                      |
|                                                            |                                     | Subnet Mask<br>(Subnet-маска)           | -                         | Внесете ја Subnet-маската.                                                                   |
|                                                            |                                     | Gateway (Мрежен<br>премин)              | -                         | Внесете ја адресата на<br>мрежниот премин.                                                   |
|                                                            |                                     | Node Name (Име<br>на јазол)             | -                         | Внесете го името на јазолот.                                                                 |
|                                                            |                                     | WINS Config<br>(WINS-<br>конфигурација) | -                         | Изберете го режимот<br>конфигурација на WINS.                                                |
| Ethernet<br>(Етернет)<br>Wired Status<br>(Жичен<br>статус) |                                     | WINS Server<br>(WINS-<br>опслужувач)    | Primary<br>(Примарно)     | Наведете ја IP-адресата на<br>примарниот опслужувач<br>WINS.                                 |
|                                                            |                                     |                                         | Secondary<br>(Секундарно) | Наведете ја IP-адресата на<br>секундарниот опслужувач<br>WINS.                               |
|                                                            |                                     | DNS Server<br>(Опслужувач DNS)          | Primary<br>(Примарно)     | Наведете ја IP-адресата на<br>примарниот опслужувач DNS.                                     |
|                                                            |                                     |                                         | Secondary<br>(Секундарно) | Наведете ја IP-адресата на<br>секундарниот опслужувач<br>DNS.                                |
|                                                            |                                     | APIPA                                   | -                         | Автоматски доделете ја IP-<br>адресата од опсегот на врски<br>- локални адреси. <sup>1</sup> |
|                                                            |                                     | IPv6                                    | -                         | Овозможете го или<br>оневозможете го протоколот<br>IPv6.                                     |
|                                                            | Ethernet<br>(Етернет)               | -                                       | -                         | Изберете го Режимот за<br>етернет-линк.                                                      |
|                                                            | Wired Status<br>(Жичен<br>статус)   | -                                       | -                         | Приказ на статусот на<br>врската на жична мрежа.                                             |
|                                                            | MAC Address<br>(MAC-адреса)         | -                                       | -                         | Приказ на МАС-адресата на<br>уредот.                                                         |
|                                                            | Wired Enable<br>(Овозможи<br>жичен) | -                                       | -                         | Вклучете го или исклучете го<br>жичниот интерфејс.                                           |

| Ниво 3                                   | Ниво 4                                 | Ниво 5 | Ниво 6                                                                                                    | Описи                                                                                                    |
|------------------------------------------|----------------------------------------|--------|----------------------------------------------------------------------------------------------------|----------------------------------------------------------------------------------------------------|
| Web Based Mgmt<br>(Управување            | -                                      | -      | -                                                                                                    | Овозможи или оневозможи<br>Онлајн управување.                                                                        |
| преку мрежа)                             |                                        |        |                                                                                                    | Ако ја овозможите оваа<br>функција, задолжително<br>наведете методата на<br>поврзување да биде Онлајн<br>управување. |
| Global Detect<br>(Глобално<br>откривање) | -                                      | -      | Овозможете или<br>оневозможете Глобално<br>откривање, функција која<br>открива и го известува<br>корисникот ако случајно се<br>поврзе на глобална мрежа. |                                                                                                    |
|                                          | Reject<br>Access<br>(Одбиј<br>пристап) | -      | -                                                                                                    | Оневозможи врски со<br>глобалната мрежа.                                                                             |
| Network Reset<br>(Ресетирање<br>мрежа)   | -                                      | -      | -                                                                                                    | Вратете ги мрежните<br>поставки на уредот на<br>фабричките поставки, освен<br>лозинката на<br>администраторот.       |

При поврзување на мрежата, ако "Методот на стартување" на уредот е "Автоматски", уредот ќе се обиде да ги постави IPадресата и Subnet-маската од опслужувач за стартување како што е DHCP. Ако не може да се најде опслужувач за стартување, ќе се додели IP-адреса APIPA, како што е 169. 254. (001-254). (000-255). Ако "Методот на стартување" на уредот е поставен на "Статичен", мора рачно да ја внесете IP-адресата преку контролната табла на уредот.

# [Network (Mpema)] (HL-L2445DW/HL-L2447DW/HL-L2865DW)

| Ниво 3                   | Ниво 4                                  | Ниво 5                                  | Ниво 6                                                         | Описи                                                       |
|--------------------------|-----------------------------------------|-----------------------------------------|----------------------------------------------------------------|-------------------------------------------------------------|
| Wired LAN<br>(Жичен LAN) | TCP/IP                                  | Boot Method<br>(Метод на<br>стартување) | -                                                              | Изберете го IP-методот што<br>најмногу ви одговара.         |
|                          | IP Address (IP-<br>адреса)              | -                                       | Внесете ја IP-адресата.                                        |                                                             |
|                          |                                         | Subnet Mask<br>(Subnet-маска)           | -                                                              | Внесете ја Subnet-маската.                                  |
|                          | Gateway (Мрежен<br>премин)              | -                                       | Внесете ја адресата на<br>мрежниот премин.                     |                                                             |
|                          | Node Name (Име<br>на јазол)             | -                                       | Внесете го името на јазолот.                                   |                                                             |
|                          | WINS Config<br>(WINS-<br>конфигурација) | -                                       | Изберете го режимот<br>конфигурација на WINS.                  |                                                             |
|                          | WINS Server<br>(WINS-<br>опслужувач)    | Primary<br>(Примарно)                   | Наведете ја IP-адресата на<br>примарниот опслужувач<br>WINS.   |                                                             |
|                          |                                         | Secondary<br>(Секундарно)               | Наведете ја IP-адресата на<br>секундарниот опслужувач<br>WINS. |                                                             |
|                          |                                         | DNS Server<br>(Опслужувач DNS)          | Primary<br>(Примарно)                                          | Наведете ја IP-адресата на<br>примарниот опслужувач<br>DNS. |

| Ниво 3                       | Ниво 4                                       | Ниво 5                                  | Ниво 6                    | Описи                                                                                        |
|------------------------------|----------------------------------------------|-----------------------------------------|---------------------------|----------------------------------------------------------------------------------------------|
| Wired LAN<br>(Жичен LAN)     | TCP/IP                                       | DNS Server<br>(Опслужувач DNS)          | Secondary<br>(Секундарно) | Наведете ја IP-адресата на<br>секундарниот опслужувач<br>DNS.                                |
|                              |                                              | АРІРА                                   | -                         | Автоматски доделете ја IP-<br>адресата од опсегот на врски<br>- локални адреси. <sup>1</sup> |
|                              |                                              | IPv6                                    | -                         | Овозможете го или<br>оневозможете го протоколот<br>IPv6.                                     |
|                              | Ethernet<br>(Етернет)                        | -                                       | -                         | Изберете го Режимот за<br>етернет-линк.                                                      |
|                              | Wired Status<br>(Жичен статус)               | -                                       | -                         | Приказ на статусот на<br>врската на жична мрежа.                                             |
|                              | MAC Address<br>(MAC-адреса)                  | -                                       | -                         | Приказ на МАС-адресата на<br>уредот.                                                         |
|                              | Set to Default<br>(Постави на<br>стандардно) | -                                       | -                         | Врати ги поставките за жична<br>мрежа на уредот на<br>фабричките поставки.                   |
|                              | Wired Enable<br>(Овозможи<br>жичен)          | -                                       | -                         | Вклучете го или исклучете го<br>жичниот интерфејс.                                           |
| WLAN(Wi-Fi)<br>(WLAN(Wi-Fi)) | Find Network<br>(Пронајди<br>мрежа)          | -                                       | -                         | Конфигурирајте ги рачно<br>параметрите за вашата<br>безжична мрежа.                          |
|                              | TCP/IP                                       | Boot Method<br>(Метод на<br>стартување) | -                         | Изберете го IP-методот што<br>најмногу ви одговара.                                          |
|                              |                                              | IP Address (IP-<br>адреса)              | -                         | Внесете ја IP-адресата.                                                                      |
|                              |                                              | Subnet Mask<br>(Subnet-маска)           | -                         | Внесете ја Subnet-маската.                                                                   |
|                              |                                              | Gateway (Мрежен<br>премин)              | -                         | Внесете ја адресата на<br>мрежниот премин.                                                   |
|                              |                                              | Node Name (Име<br>на јазол)             | -                         | Внесете го името на јазолот.                                                                 |
|                              |                                              | WINS Config<br>(WINS-<br>конфигурација) | -                         | Изберете го режимот<br>конфигурација на WINS.                                                |
|                              |                                              | WINS Server<br>(WINS-<br>опслужувач)    | Primary<br>(Примарно)     | Наведете ја IP-адресата на<br>примарниот опслужувач<br>WINS.                                 |
|                              |                                              |                                         | Secondary<br>(Секундарно) | Наведете ја IP-адресата на<br>секундарниот опслужувач<br>WINS.                               |
|                              |                                              | DNS Server<br>(Опслужувач DNS)          | Primary<br>(Примарно)     | Наведете ја IP-адресата на<br>примарниот опслужувач<br>DNS.                                  |
|                              |                                              |                                         | Secondary<br>(Секундарно) | Наведете ја IP-адресата на<br>секундарниот опслужувач<br>DNS.                                |
|                              |                                              | APIPA                                   | -                         | Автоматски доделете ја IP-<br>адресата од опсегот на врски<br>- локални адреси. <sup>1</sup> |

| Ниво 3                         | Ниво 4                                       | Ниво 5                     | Ниво 6 | Описи                                                                                                    |
|--------------------------------|----------------------------------------------|----------------------------|--------|----------------------------------------------------------------------------------------------------|
| WLAN (Wi-Fi)<br>(WLAN (Wi-Fi)) | TCP/IP                                       | IPv6                       | -      | Овозможете го или<br>оневозможете го протоколот<br>IPv6.                                                                                   |
|                                | WPS/Push<br>Button (WPS/<br>Копче)           | -                          | -      | Конфигурирајте ги<br>поставките за безжичната<br>мрежа со помош на методот<br>за притискање едно копче.                                    |
|                                | WPS/PIN Code<br>(WPS/PIN-код)                | -                          | -      | Конфигурирајте ги<br>поставките за безжична<br>мрежа користејќи WPS со<br>PIN-код.                                                         |
|                                | Recover WLAN<br>(Врати WLAN)                 | -                          | -      | Повторно подигнете го<br>безжичниот модул на уредот.                                                                                       |
|                                | WLAN Status<br>(WLAN-статус)                 | Status (Статус)            | -      | Приказ на статусот на<br>безжичната мрежна врска.                                                                                          |
|                                |                                              | Signal (Сигнал)            | -      | Прикажи ја јачината на<br>сигналот на тековната<br>безжична мрежа.                                                                         |
|                                |                                              | Channel (Канал)            | -      | Приказ на користениот канал<br>кога Status (Статус) е<br>Active (Активно).                                                                 |
|                                |                                              | Speed (Брзина)             | -      | Приказ на брзината на<br>врската кога Status<br>(Статус) е Active<br>(Активно).                                                            |
|                                |                                              | SSID                       | -      | Приказ на безжичниот SSID<br>(називот на мрежата).                                                                                         |
|                                |                                              | Comm. Mode (Ком.<br>Режим) | -      | Приказ на тековниот Режим<br>на комуникација.                                                                                              |
|                                | MAC Address<br>(MAC-адреса)                  | -                          | -      | Приказ на МАС-адресата на<br>уредот.                                                                                                    |
|                                | Set to Default<br>(Постави на<br>стандардно) | -                          | -      | Врати ги поставките за<br>безжична мрежа на уредот<br>на фабричките поставки.                                                              |
|                                | WLAN Enable<br>(Овозможи<br>WLAN)            | -                          | -      | Вклучете го или исклучете го<br>безжичниот интерфејс.                                                                                      |
| Wi-Fi Direct<br>(Wi-Fi Direct) | Manual (Рачно)                               | -                          | -      | Конфигурирајте ги рачно<br>поставките за вашата мрежа<br>Wi-Fi Direct.                                                                     |
|                                | Group Owner<br>(Сопственик на<br>група)      | -                          | -      | Поставете го уредот како<br>сопственик на група.                                                                                           |
|                                | Push Button<br>(Копче на<br>притискање)      | -                          | -      | Конфигурирајте ги брзо<br>мрежните поставки за Wi-Fi<br>Direct користејќи метод со<br>еден допир пред да истече<br>времето за операцијата. |
|                                | PIN Code (PIN-<br>код)                       | -                          | -      | Конфигурирајте ги брзо<br>мрежните поставки за Wi-Fi<br>Direct користејќи WPS со<br>PIN-код пред да истече<br>времето за операцијата.      |

| Ниво 3                                        | Ниво 4                                  | Ниво 5                       | Ниво 6 | Описи                                                                                                    |
|-----------------------------------------------|-----------------------------------------|------------------------------|--------|----------------------------------------------------------------------------------------------------|
| Wi-Fi Direct<br>(Wi-Fi Direct)                | Device Info.<br>(Информации за          | Device Name (Име<br>на уред) | -      | Видете го името на вашиот<br>уред.                                                                                                    |
|                                               | уредот)                                 | SSID                         | -      | Приказ на SSID на<br>Сопственик на група (називот<br>на мрежата).                                                                                                    |
|                                               |                                         | IP Address (IP-<br>адреса)   | -      | Приказ на IP-адресата на<br>уредот.                                                                                                    |
|                                               | Status Info.<br>(Информации за          | Status (Статус)              | -      | Приказ на статусот на<br>мрежата Wi-Fi Direct.                                                                                                    |
| Статусс                                       | Статусот)                               | Signal (Сигнал)              | -      | Приказ на тековната јачина<br>на сигналот на мрежата Wi-Fi<br>Direct.<br>Кога уредот дејствува како<br>Сопственик на група, на LCD-<br>екранот секогаш се<br>прикажува Strong (Силен). |
|                                               |                                         | Channel (Канал)              | -      | Приказ на користениот канал<br>кога Status (Статус) е<br>G/O Active<br>(Сопственикот на група<br>е активен) ИЛИ Client<br>Active (Клиентот е<br>активен).                              |
|                                               |                                         | Speed (Брзина)               | -      | Приказ на брзината на<br>врската кога Status<br>(Статус) е G/O Active<br>(Сопственикот на група<br>е активен) ИЛИ Client<br>Active (Клиентот е<br>активен).                            |
|                                               | I/F Enable<br>(Овозможи I/F)            | -                            | -      | Овозможете ја или<br>оневозможете ја врската Wi-<br>Fi Direct.                                                                                                    |
| Web Based Mgmt<br>(Управување<br>преку мрежа) | -                                       | -                            | -      | Овозможи или оневозможи<br>Онлајн управување.<br>Ако ја овозможите оваа<br>функција, задолжително<br>наведете методата на<br>поврзување да биде Онлајн<br>управување.                  |
| Global Detect<br>(Глобално<br>откривање)      | Allow Detect<br>(Овозможи<br>откривање) | -                            | -      | Овозможете или<br>оневозможете Глобално<br>откривање, функција која<br>открива и го известува<br>корисникот ако случајно се<br>поврзе на глобална мрежа.                               |
|                                               | Reject Access<br>(Одбиј<br>пристап)     | -                            | -      | Оневозможи врски со<br>глобалната мрежа.                                                                                                    |
| Network Reset<br>(Ресетирање<br>мрежа)        | -                                       | -                            | -      | Вратете ги мрежните<br>поставки на уредот на<br>фабричките поставки, освен<br>лозинката на<br>администраторот.                                                                         |

1 При поврзување на мрежата, ако "Методот на стартување" на уредот е "Автоматски", уредот ќе се обиде да ги постави IPадресата и Subnet-маската од опслужувач за стартување како што е DHCP. Ако не може да се најде опслужувач за стартување, ќе се додели IP-адреса APIPA, како што е 169. 254. (001-254). (000-255). Ако "Методот на стартување" на уредот е поставен на "Статичен", мора рачно да ја внесете IP-адресата преку контролната табла на уредот.

#### [Print Reports (Извештаи за печатење)]

| Ниво 3                                                      | Опис                                                     |
|-------------------------------------------------------------|----------------------------------------------------------|
| Printer Settings (Поставки на печатачот)                    | Отпечатете ја страницата со поставки за печатачот.       |
| Network Config (Мрежна конфигурација)<br>(За мрежни модели) | Отпечатете Извештај за мрежна конфигурација.             |
| Print File List (Печати список со датотеки)                 | Отпечатете список со податоците зачувани во меморијата.  |
| Drum Dot Print (Печатење точки од барабан)                  | Отпечатете го контролниот лист со точки од<br>барабанот. |
| WLAN Report (Извештај за WLAN)<br>(За безжични модели)      | Го печати извештајот за дијагностика за безжична врска.  |

#### [Machine Info. (Информации за уредот)]

| Ниво 3                                               | Ниво 4                                       | Опис                                                            |
|------------------------------------------------------|----------------------------------------------|-----------------------------------------------------------------|
| Serial No. (Сериски бр.)                             | -                                            | Приказ на серискиот број на уредот.                             |
| Firmware Version (Верзија на<br>фирмвер)             | Main Version (Главна<br>верзија)             | Проверете ја верзијата на фирмверот на<br>уредот.               |
|                                                      | Security Version<br>(Безбедносна<br>верзија) |                                                                 |
| Page Counter (Бројач на<br>страници)                 | -                                            | Прикажи го вкупниот број отпечатени<br>страници.                |
| Parts Life (Работен век на<br>деловите) <sup>1</sup> | Toner (Тонер)                                | Приказ на преостанатиот работен век на касетата за тонер.       |
|                                                      | Drum (Барабан)                               | Приказ на преостанатиот работен век на<br>единицата на барабан. |

1 Дадени се приближните животни векови на деловите и тие може да варираат во зависност од видот и од употребата.

#### [Initial Setup (Почетно поставување)]

| Ниво 3                                                       | Ниво 4                                                 | Опис                                                                                                    |
|--------------------------------------------------------------|--------------------------------------------------------|----------------------------------------------------------------------------------------------------|
| Reset (Ресетирај) Machine Reset<br>(Ресетирање на<br>уредот) |                                                        | Вратете ги сите поставки за уредот што сте ги<br>промениле, како на пр. Тип хартија.                                     |
|                                                              | Network Reset<br>(Ресетирање мрежа)                    | Вратете ги мрежните поставки на уредот на фабричките поставки, освен лозинката на администраторот.                       |
|                                                              | Factory Reset<br>(Ресетирање на<br>фабрички вредности) | Ресетирајте го уредот и вратете ги поставките за печатачот (вклучително и поставките за наредби) на фабричките поставки. |
| Local Language<br>(Локален јазик)                            | -                                                      | Изберете го вашиот јазик за LCD-екранот.                                                                                 |

# Поврзани информации

• Табела со менија (за модели со LCD-екран)

Почетна > поставки за уредот > Отпечатете список со поставки за печатачот

## Отпечатете список со поставки за печатачот

>> HL-L2402D

>> HL-L2400DW/HL-L2400DWE/HL-L2442DW/HL-L2445DW/HL-L2447DW/HL-L2460DN/HL-L2865DW

# HL-L2402D

- 1. Проверете дали предниот капак е затворен и дали кабелот за напојување е приклучен.
- 2. Притиснете () за да го вклучите уредот и осигурете се дека само LED-светлото **Ready (Подготвено)** свети.
- 3. Притиснете Go (Оди) три пати.

Уредот ги печати поставките за печатачот.

## HL-L2400DW/HL-L2400DWE/HL-L2442DW/HL-L2445DW/HL-L2447DW/HL-L2460DN/ HL-L2865DW

- 1. Притиснете ▲ или ▼ за да се прикаже опцијата [Print Reports (Извештаи за печатење)], а потоа притиснете ОК.
- 2. Притиснете ▲ или ▼ за да се прикаже опцијата [Printer Settings (Поставки на печатачот)], а потоа притиснете ОК.
- 3. Притиснете **Go (Оди)**.

Уредот ги печати поставките за печатачот.

#### Поврзани информации

• поставки за уредот

Почетна > поставки за уредот > Измени поставки на уредот од Windows двигателот на печатачот

## Измени поставки на уредот од Windows двигателот на печатачот

#### Поврзани модели: HL-L2402D

За моделите со LED, следните ставки за поставки на уредот се достапни на Windows двигателот на печатачот.

- Paper Size (Големина на хартијата)
- Auto Power Off (Автоматско исклучување)
- Auto Continue (Автоматски продолжи)
- 1. Држете го копчето 🔳 и притиснете го копчето 🖳 на тастатурата на компјутерот за да покренете Изврши.
- 2. Внесете "control printers" во полето Отвори: и кликнете ОК.

| 🖅 Изври         | ШИ                                                                                      | ×      |
|-----------------|-----------------------------------------------------------------------------------------|--------|
|                 | Внесете име на програма, папка, документ или ресурс<br>интернет и Windows ќе ги отвори. | на     |
| <u>О</u> твори: | control printers                                                                        | $\sim$ |
|                 | ОК Откажи <u>П</u> регледај.                                                            |        |

Се Уреди и печатачи појавува прозорецот.

<sup>6</sup> Ако не се појави прозорецот Уреди и печатачи, кликнете на Прикажи повеќе уреди > Повеќе параметри за уреди и печатачи.

3. Десен-клик на иконата на вашиот модел и потоа изберете **Својства на печатачот** (Ако се појават опциите за двигател на печатач, изберете го вашиот двигател на печатач.)

Се појавува дијалог-рамката со својства на печатачот.

- 4. Кликнете на картичката Device Settings (Поставки за уредот).
- 5. Изберете извор на хартија од Paper Size (Големина на хартијата) листата.
- Кликнете на паѓачкиот список Paper Size (Големина на хартијата) и потоа изберете ја големината на хартија за избраниот извор на хартија.
- 7. Кликнете на копчето Update (Ажурирај).
- 8. Кликнете на паѓачкиот список Auto Power Off (Автоматско исклучување) и потоа изберете го времето за префрлање од Режим на хибернација до исклучување.
- Кликнете на паѓачкиот список Auto Continue (Автоматски продолжи) и потоа изберете On (Вклучено) дали сакате уредот автоматски да отстранува пречки со големината на хартијата или видот на медиумот.
- 10. Кликнете на копчето Примени.
- 11. Затворете ја дијалог-рамката со својства на печатачот.

#### Поврзани информации

• поставки за уредот

▲ Почетна > поставки за уредот > Сменете ги поставките на уредот користејќи Управување преку интернет

# Сменете ги поставките на уредот користејќи Управување преку интернет

Поврзани модели: HL-L2400DW/HL-L2400DWE/HL-L2442DW/HL-L2445DW/HL-L2447DW/HL-L2460DN/ HL-L2865DW

Управување преку интернет е алатка што користи стандарден веб-прелистувач за да управува со вашиот уред со помош на Хипер-протокол за пренос на текст (HTTP) или Хипер-протокол за трансфер на текст преку Слој со безбедносен приклучок (HTTPS).

- Што претставува Управувањето преку интернет?
- Пристап до Управување преку интернет
- Сменете ја лозинката за најава со Управување преку интернет

▲ Почетна > поставки за уредот > Сменете ги поставките на уредот користејќи Управување преку интернет > Што претставува Управувањето преку интернет?

# Што претставува Управувањето преку интернет?

Поврзани модели: HL-L2400DW/HL-L2400DWE/HL-L2442DW/HL-L2445DW/HL-L2447DW/HL-L2460DN/ HL-L2865DW

Управување преку интернет е алатка што користи стандарден веб-прелистувач за да управува со вашиот уред со помош на Хипер-протокол за пренос на текст (HTTP) или Хипер-протокол за трансфер на текст преку Слој со безбедносен приклучок (HTTPS).

- Препорачуваме да ја користите најновата верзија на следните веб-прелистувачи:
  - Microsoft Edge, Firefox и Google Chrome<sup>™</sup> за Windows
  - Safari, Firefox и Google Chrome<sup>™</sup> за Мас
  - Google Chrome<sup>™</sup> за Android<sup>™</sup>
  - Safari и Google Chrome<sup>™</sup> за iOS
- Задолжително овозможете JavaScript и колачиња, без оглед кој прелистувач користите.
- HL-L2400DW/HL-L2400DWE/HL-L2442DW/HL-L2445DW/HL-L2447DW/HL-L2460DN/HL-L2865DW:

Проверете дали вашиот уред е вклучен и поврзан на истата мрежа како и вашиот компјутер и дека вашата мрежа го поддржува протоколот TCP/IP.

| XXX-XXXX series                                                                                                    |                                                                | brother |
|----------------------------------------------------------------------------------------------------|----------------------------------------------------------------|---------|
| <                                                                                                    | Status                                                         |         |
| Login                                                                                                    | Device Status                                                  |         |
| Trouble logging in?>>                                                                                                    | Sleep                                                          |         |
| This machine's default password is on<br>the back of the machine and marked<br>"Pwd".<br>We recommend changing it<br>immediately. | Automatic Refresh<br><ul> <li>Off</li> <li>On</li> </ul>       |         |
| Home                                                                                                    | Toner Level                                                    |         |
| Status                                                                                                    |                                                                |         |
| Auto Refresh Interval                                                                                                    | BK                                                             |         |
| Саругі                                                                                                    | ght(C) 2000-2021 Brother Industries, Ltd. All Rights Reserved. |         |

Вистинскиот екран може да се разликува од екранот прикажан погоре.

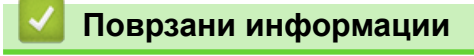

• Сменете ги поставките на уредот користејќи Управување преку интернет

▲ Почетна > поставки за уредот > Сменете ги поставките на уредот користејќи Управување преку интернет > Пристап до Управување преку интернет

# Пристап до Управување преку интернет

Поврзани модели: HL-L2400DW/HL-L2400DWE/HL-L2442DW/HL-L2445DW/HL-L2447DW/HL-L2460DN/ HL-L2865DW

- Препорачуваме да ја користите најновата верзија на следните веб-прелистувачи:
  - Microsoft Edge, Firefox и Google Chrome<sup>™</sup> за Windows
  - Safari, Firefox и Google Chrome<sup>™</sup> за Мас
  - Google Chrome<sup>™</sup> за Android<sup>™</sup>
  - Safari и Google Chrome<sup>™</sup> за iOS
- Задолжително овозможете JavaScript и колачиња, без оглед кој прелистувач користите.
- При конфигурација на поставките со помош на Управување преку интернет, препорачуваме да се користи безбедносниот протокол HTTPS. Ако користите HTTP кога ги конфигурирате поставките со помош на Управување преку интернет, следете ги упатствата на екранот за да се префрлите на безбедна HTTPS врска.
- Кога користите HTTPS за конфигурирање Управување преку интернет, на прегледувачот ќе се прикаже дијалог-рамка за предупредување. За да не се прикаже дијалог-рамката за предупредување, можете да инсталирате самопотпишан сертификат за користење SSL/TLS комуникација.
- Стандардната лозинка за управување со поставките на овој уред се наоѓа на задната страна од уредот и е означена со "**Pwd**". Сменете ја стандардната лозинка според упатствата на екранот кога првпат ќе се најавите. Препорачуваме веднаш да ја смените стандардната лозинка за да го заштитите уредот од неовластен пристап.

Можете да ја пронајдете стандардната лозинка и во Извештајот за конфигурација на мрежата.

- >> Пристапете до Управување преку интернет од вашиот интернет пребарувач
- >> Access Web Based Management од Brother iPrint&Scan (Windows/Mac)
- >> Пристапете до Управување преку интернет од Brother Utilities (Windows)

#### Пристапете до Управување преку интернет од вашиот интернет пребарувач

- 1. Вклучете го веб-прегледувачот.
- 2. Внесете "https://IP-адреса на уредот" во лентата за адреса на интернет-прегледувачот (каде што "IPадреса на уредот" е IP-адресата на вашиот уред).

На пример:

https://192.168.1.2

 Ако користите систем со име на домен или овозможите име на NetBIOS, наместо IP-адреса може да внесете друго име, на пример "SharedPrinter".

На пример: https://SharedPrinter

• Ако овозможите име на NetBIOS, може да го користите и името на јазолот.

На пример: https://brn123456abcdef

- Името на NetBIOS може да го најдете во извештајот за мрежна конфигурација.
- 3. Ако е потребно, внесете ја лозинката во полето Login (Најава), а потоа кликнете Login (Најава).

Стандардната лозинка за управување со поставките на овој уред се наоѓа на задната страна од уредот и е означена со "**Pwd**". Сменете ја стандардната лозинка според упатствата на екранот кога првпат ќе се најавите. 4. Ако сакате лентата за навигација да остане од левата страна на екранот, кликнете =, а потоа кликнете .

Сега може да ги смените поставките на уредот.

Ако уредот мирува одредено време, корисникот автоматски се одјавува. Поставките за одјавување можете да ги смените во менито **Logout Time (Време на одјава)**.

## Access Web Based Management од Brother iPrint&Scan (Windows/Mac)

- 1. Start Brother iPrint&Scan.
  - Windows

Launch (Brother iPrint&Scan).

Mac

Во Finder (Finder) лентата за мени, кликнете Go (Оди) > Applications (Апликации), а потоа кликнете двапати на иконата iPrint&Scan.

Се појавува Brother iPrint&Scan екранот.

- 2. Ако не е избран вашиот Brother уред, кликнете на копчето Select your Machine (Изберете го вашиот уред) и изберете го називот на вашиот модел од листата. Кликнете OK.
- 3. Кликнете

ΠÌ

(Supplies/Machine Settings (Резерви/Поставки за уредот)).

4. Кликнете All Settings (Сите поставки).

Се појавува страницата за Управување преку интернет.

5. Ако е потребно, внесете ја лозинката во полето Login (Најава), а потоа кликнете Login (Најава).

Стандардната лозинка за управување со поставките на овој уред се наоѓа на задната страна од уредот и е означена со "**Pwd**". Сменете ја стандардната лозинка според упатствата на екранот кога првпат ќе се најавите.

6. Ако сакате лентата за навигација да остане од левата страна на екранот, кликнете ≡, а потоа кликнете **х**.

Сега може да ги смените поставките на уредот.

На мобилни уреди, до Управување преку интернет можете да пристапите преку Brother Mobile Connect.

Пристапете до Управување преку интернет од Brother Utilities (Windows)

- 1. Активирајте **T** (**Brother Utilities**), а потоа кликнете на паѓачкиот список и изберете го името на вашиот модел (ако веќе не е избрано).
- 2. Кликнете Tools (Алатки) во левата лента за навигација, а потоа кликнете Machine Settings (Поставки за уредот).

Се појавува страницата за Управување преку интернет.

3. Ако е потребно, внесете ја лозинката во полето Login (Најава), а потоа кликнете Login (Најава).

Стандардната лозинка за управување со поставките на овој уред се наоѓа на задната страна од уредот и е означена со "**Pwd**". Сменете ја стандардната лозинка според упатствата на екранот кога првпат ќе се најавите.

 Ако сакате лентата за навигација да остане од левата страна на екранот, кликнете ≡, а потоа кликнете ∡. Сега може да ги смените поставките на уредот.

Ако ги смените поставките на протоколот, мора да го рестартирате уредот откако ќе кликнете на **Submit** (Поднеси) за да се активира конфигурацијата.

По конфигурација на поставките, кликнете Logout (Одјава).

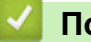

# Поврзани информации

• Сменете ги поставките на уредот користејќи Управување преку интернет

▲ Почетна > поставки за уредот > Сменете ги поставките на уредот користејќи Управување преку интернет > Сменете ја лозинката за најава со Управување преку интернет

# Сменете ја лозинката за најава со Управување преку интернет

Стандардната лозинка за управување со поставките на овој уред се наоѓа на задната страна од уредот и е означена со "**Pwd**". Сменете ја стандардната лозинка според упатствата на екранот кога првпат ќе се најавите. Препорачуваме веднаш да ја смените стандардната лозинка за да го заштитите уредот од неовластен пристап.

- 1. Вклучете го веб-прегледувачот.
- Внесете "https://IP-адреса на уредот" во лентата за адреса на интернет-прегледувачот (каде што "IPадреса на уредот" е IP-адресата на вашиот уред).

На пример:

https://192.168.1.2

• Ако користите систем со име на домен или овозможите име на NetBIOS, наместо IP-адреса може да внесете друго име, на пример "SharedPrinter".

На пример: https://SharedPrinter

- Ако овозможите име на NetBIOS, може да го користите и името на јазолот. На пример: https://brn123456abcdef
- Името на NetBIOS може да го најдете во извештајот за мрежна конфигурација.
- 3. Направете едно од следново:
  - Ако претходно сте ја поставиле својата лозинка, напишете ја, а потоа кликнете Login (Најава).
  - Ако претходно не сте поставиле сопствена лозинка, напишете ја стандардната лозинка за најава, а потоа кликнете Login (Најава).
- 4. Кликнете Administrator (Администратор) > Login Password (Лозинка за најава) во левата лента за навигација.

• Стандардната лозинка за управување со поставките на овој уред се наоѓа на задната страна од уредот и е означена со "**Pwd**".

- 5. За да ја смените лозинката, внесете ја тековната лозинка во полето Enter Old Password (Внесете ја старата лозинка).
- 6. Следете ги упатствата на екранот Login Password (Лозинка за најава) и внесете ја новата лозинка во полето Enter New Password (Внеси нова лозинка).
- 7. Повторно напишете ја новата лозинка во полето **Confirm New Password (Потврди ја новата лозинка)**.
- 8. Кликнете Submit (Поднеси).

Можете да ги смените и поставките за заклучување во менито Login Password (Лозинка за најава).

#### Поврзани информации

• Сменете ги поставките на уредот користејќи Управување преку интернет

## 🔺 Почетна > Додаток

# Додаток

- Спецификации
- Резерви
- Информации за животната средина и усогласеност
- Помош и поддршка за корисниците на Brother

Почетна > Додаток > Спецификации

# Спецификации

- >> Општи спецификации
- >> Спецификации за содржини за печатење
- >> Спецификации на печатачот
- >> Спецификации за пречки
- >> Поддржани протоколи и безбедносни функции
- >> Спецификации за барања на компјутер

#### Општи спецификации

| Тип печатач                            |                                        | Ласер                                                                                                    |  |
|----------------------------------------|----------------------------------------|----------------------------------------------------------------------------------------------------|--|
| Метод на печатење                      |                                        | Електрофотографски ласерски печатач                                                                                                    |  |
| Капацитет на меморија                  | Стандардно                             | <ul> <li>(HL-L2400DW/HL-L2400DWE/HL-L2402D/<br/>HL-L2442DW/HL-L2445DW/HL-L2447DW)</li> <li>64 MB</li> <li>(HL-L2460DN/HL-L2865DW)</li> <li>128 MB</li> </ul>                         |  |
| Дисплеј на уредот                      |                                        | (HL-L2400DW/HL-L2400DWE/HL-L2442DW/<br>HL-L2445DW/HL-L2447DW/HL-L2460DN/<br>HL-L2865DW)<br>16 знаци х 1 ред                                                                          |  |
| Извор на енергија                      |                                        | 220 V до 240 V AC 50/60 Hz                                                                                                    |  |
| Потрошувачка на                        | Највисоко                              | Приближно 920 W                                                                                                    |  |
| <b>електрична енергија</b><br>(Просек) | Печатење <sup>1</sup>                  | • (HL-L2400DW/HL-L2400DWE/HL-L2402D/<br>HL-L2442DW)                                                                                                    |  |
|                                        |                                        | Приближно 440 W на 25°C                                                                                                    |  |
|                                        |                                        | <ul> <li>(HL-L2445DW/HL-L2447DW/HL-L2460DN/<br/>HL-L2865DW)</li> </ul>                                                                                                    |  |
|                                        |                                        | Приближно 470 W на 25°C                                                                                                    |  |
|                                        | Печатење<br>(Тивок режим) <sup>1</sup> | Приближно 270 W на 25°C                                                                                                    |  |
|                                        | Подготвено <sup>1</sup>                | Приближно 43 W на 25°C                                                                                                    |  |
|                                        | Спиење <sup>1</sup>                    | Приближно 3,8 W                                                                                                    |  |
|                                        | Целосно спиење <sup>1</sup>            | <ul> <li>(HL-L2402D/HL-L2445DW/HL-L2447DW/<br/>HL-L2460DN/HL-L2865DW)</li> <li>Приближно 0,5 W</li> <li>(HL-L2400DW/HL-L2400DWE/<br/>HL-L2442DW)</li> <li>Приближно 0,6 W</li> </ul> |  |
|                                        | Исклучен <sup>2 3</sup>                | Приближно 0,08 W                                                                                                    |  |
| Димензии                               |                                        | Единица: mm                                                                                                    |  |
| (Вообичаен преглед)                    |                                        | *:356                                                                                                    |  |
|                                        |                                        | ** : 183                                                                                                    |  |
|                                        |                                        | *** : 360                                                                                                    |  |

<sup>&</sup>lt;sup>1</sup> Се мери кога уредот е поврзан со истата мрежна врска како ENERGY STAR Ver. 3.1 метод за тестирање.

<sup>&</sup>lt;sup>2</sup> Измерено според IEC 62301 Edition 2.0.

<sup>3</sup> Потрошувачката на енергија варира умерено во зависност од околината на користење.

|                         | ***                          |                       |                                                                        |
|-------------------------|------------------------------|-----------------------|------------------------------------------------------------------------|
| Тежина (со потрошни мат | теријали)                    |                       | 7,1 кг                                                                 |
| Ниво на бучава          | Звучен притисок <sup>4</sup> | Печатење              | <ul> <li>(HL-L2400DW/HL-L2400DWE/HL-L2402D/<br/>HL-L2442DW)</li> </ul> |
|                         |                              |                       | LpAm = 48 dB (A)                                                       |
|                         |                              |                       | <ul> <li>(HL-L2445DW/HL-L2447DW/HL-L2460DN/<br/>HL-L2865DW)</li> </ul> |
|                         |                              |                       | LpAm = 49 dB (A)                                                       |
|                         |                              | Печатење              | LpAm = 44 dB (A)                                                       |
|                         |                              | (Тивок режим)         |                                                                        |
|                         |                              | Подготвено            | LpAm = До 30 dB (A)                                                    |
|                         | Звучна моќност               | Печатење <sup>4</sup> | <ul> <li>(HL-L2400DW/HL-L2400DWE/HL-L2402D/<br/>HL-L2442DW)</li> </ul> |
|                         |                              |                       | LWAc = 6,56 B (A)                                                      |
|                         |                              |                       | <ul> <li>(HL-L2445DW/HL-L2447DW/HL-L2460DN/<br/>HL-L2865DW)</li> </ul> |
|                         |                              |                       | LWAc = 6,65 B (A)                                                      |
|                         |                              | Печатење              | LWAc = 6,06 B (A)                                                      |
|                         |                              | (Тивок режим)         |                                                                        |
|                         |                              | Подготвено            | LWAc = Нечујно                                                         |
| Температура             | Работи                       |                       | 10°С до 32,5°С                                                         |
|                         | Складирање                   |                       | Од 0°С до 40°С                                                         |
| Влажност                | Работи                       |                       | 20% до 80% (без кондензација)                                          |
|                         | Складирање                   |                       | 35% до 85% (без кондензација)                                          |

# Спецификации за содржини за печатење

| Влез за хартија | Фиока за хартија<br>(Стандардно) | Тип хартија                        | Обична хартија, тенка хартија,<br>рециклирана хартија, дебела хартија                                                                            |
|-----------------|----------------------------------|------------------------------------|----------------------------------------------------------------------------------------------------|
|                 |                                  | Големина на<br>хартијата           | А4, Letter, B5 (JIS), B5 (ISO), A5, A5<br>(долг раб), B6 (JIS), A6, Executive, 16K<br>(195 x 270 mm), A4 кратка (хартија 270<br>mm)              |
|                 |                                  | Тежина на хартија                  | 60 до 163 g/m <sup>2 1</sup>                                                                                                    |
|                 |                                  | Максимален<br>капацитет за хартија | До 250 листа од 80 g/m <sup>2</sup> обична хартија                                                                                               |
|                 | Отвор за рачно<br>ставање        | Тип хартија                        | Обична хартија, тенка хартија, дебела<br>хартија, подебела хартија, рециклирана<br>хартија, бонд, лепенка, коверт, тенок<br>коверт, дебел коверт |
|                 |                                  | Големина на<br>хартијата           | <ul> <li>Ширина:<br/>76,2 до 215,9 mm</li> <li>Должина:<br/>127 до 355,6 mm</li> <li>Коверт:</li> </ul>                                          |

<sup>4</sup> Измерено во согласност со методот опишан во ISO 7779.

| Влез за хартија              | Отвор за рачно                                               |                                    | COM-10, DL, C5, Monarch                                                                                                    |
|------------------------------|--------------------------------------------------------------|------------------------------------|----------------------------------------------------------------------------------------------------|
|                              | ставање                                                      | Тежина на хартија                  | 60 до 230 g/m <sup>2</sup>                                                                                                    |
|                              |                                                              | Максимален<br>капацитет за хартија | Еден по еден лист                                                                                                    |
| <b>Излез за хартија</b><br>2 | Фиока за излез на хартија со страната за<br>печатење надолу  |                                    | До 150 листа од 80 g/m <sup>2</sup> обична хартија<br>(излез со страната за печатење надолу,<br>во фиоката за излез на хартија со<br>страната за печатење надолу) <sup>3</sup> |
|                              | Фиока за излез на хартија со страната за<br>печатење нагоре  |                                    | Еден лист (излез со страната за<br>печатење нагоре, во фиоката за излез<br>на хартија со страната за печатење<br>нагоре)                                                       |
| Двострано                    | Автоматско двострано<br>печатење<br>Големина на<br>хартијата |                                    | Обична хартија, тенка хартија,<br>рециклирана хартија                                                                                                    |
|                              |                                                              |                                    | A4                                                                                                    |
|                              |                                                              | Тежина на хартија                  | 60 до 105 g/m <sup>2</sup>                                                                                                    |

<sup>1</sup> За хартија од 105 g/m<sup>2</sup> и повеќе, отворете го задниот капак за да ја користите излезната фиока со лицето нагоре.

<sup>2</sup> За лепенки, препорачуваме да ги отстраните отпечатените листови од излезната фиока за хартија веднаш штом ќе излезат од уредот за да не дојде до размачкување.

<sup>3</sup> Пресметано со 80 g/m<sup>2</sup> во умерена, невлажна средина.

## Спецификации на печатачот

| Автоматско двостран              | о печатење                          | Да                                                                                                    |
|----------------------------------|-------------------------------------|----------------------------------------------------------------------------------------------------|
| Емулација<br>Резолуција          |                                     | (HL-L2460DN/HL-L2865DW)<br>PCL6<br>До 1200 x 1200 dpi                                                                                                    |
| <b>Брзина на печатење</b><br>1 2 | Еднострано<br>печатење <sup>3</sup> | <ul> <li>(HL-L2400DW/HL-L2400DWE/HL-L2402D/HL-L2442DW)<br/>До 30 страници/минута (големина А4)<br/>До 32 страници/минута (големина Letter)</li> <li>(HL-L2445DW/HL-L2447DW)<br/>До 32 страници/минута (Големина А4)<br/>До 34 страници/минута (Големина Letter)</li> <li>(HL-L2460DN/HL-L2865DW)<br/>До 34 страници/минута (големина А4)<br/>До 36 страници/минута (големина Letter)</li> </ul> |
|                                  | Двострано<br>печатење               | <ul> <li>(HL-L2400DW/HL-L2400DWE/HL-L2402D/HL-L2442DW)<br/>До 15 страници/минута (до 7,5 листа/минута) (големина Letter<br/>или A4)</li> <li>(HL-L2445DW/HL-L2447DW/HL-L2460DN/HL-L2865DW)<br/>До 16 страници/минута (до 8 листа/минута) (големина A4)<br/>До 17 страници/минута (до 8,5 листа/минута) (големина<br/>Letter)</li> </ul>                                                         |
| Прво печатење <sup>4</sup>       | •                                   | Помалку од 8,5 секунди на 23°С                                                                                                    |

1 Брзината на печатење може да се смени зависно од типот на документот што го печатите.

<sup>2</sup> Брзината на печатење може да биде побавна кога уредот е поврзан преку безжична LAN-мрежа.

<sup>3</sup> Овие брзини на печатење се за еднострано печатење и измерени се во согласност со ISO/IEC 24734.

4 Од режим на подготвеност и стандардна фиока.

#### Спецификации за пречки

| USB          | Тип: сад за USB Туре-В                                               |
|--------------|----------------------------------------------------------------------|
|              | Верзија: USB 2.0 со висока брзина <sup>1 2</sup>                     |
|              | Користете кабел за интерфејс USB 2.0 што не е подолг од 2 метра.     |
| LAN          | (HL-L2445DW/HL-L2447DW/HL-L2460DN/HL-L2865DW)                        |
|              | 10Base-T/100Base-TX <sup>3</sup>                                     |
| Безжичен LAN | (HL-L2400DW/HL-L2400DWE/HL-L2442DW/HL-L2445DW/HL-L2447DW/HL-L2865DW) |
|              | IEEE 802.11a/b/g/n (Режим на инфраструктура)                         |
|              | IEEE 802.11a/g/n (Wi-Fi Direct <sup>®</sup> )                        |

<sup>1</sup> Вашиот уред има интерфејс USB 2.0 со висока брзина. Уредот може да се поврзе и со компјутер што има интерфејс USB 1.1.

<sup>2</sup> Не се поддржани USB хаб уреди на трети страни.

3 Користете рамен кабел од категорија 5 (или повисока) со испреплетен пар жици.

#### Поддржани протоколи и безбедносни функции

Поддржаните протоколи и безбедносните карактеристики може да се разликуваат во зависност од моделите.

#### Етернет

10Base-T/100Base-TX

#### Безжичен LAN (2,4 GHz)

IEEE 802.11b/g/n (Режим на инфраструктура), IEEE 802.11g/n (Wi-Fi Direct)

#### Безжичен LAN (5 GHz)

IEEE 802.11a/n (Режим на инфраструктура), IEEE 802.11a/n (Wi-Fi Direct)

#### Протоколи (IPv4)

ARP, RARP, BOOTP, DHCP, APIPA (Auto IP), WINS/NetBIOS решавање име, DNS Resolver, mDNS, LLMNR responder, LPR/LPD, Custom Raw Port/Port9100, SMTP-клиент, IPP/IPPS, FTP-опслужувач, SNMPv1/v2c/v3, HTTP/HTTPS-опслужувач, TFTP-клиент и опслужувач, ICMP, веб-услуги (печатење)

#### Протоколи (IPv6)

NDP, RA, DNS resolver, mDNS, LLMNR responder, LPR/LPD, Custom Raw Port/Port9100, IPP/IPPS, SMTPклиент, FTP-опслужувач, SNMPv1/v2c/v3, HTTP/HTTPS-опслужувач, TFTP-клиент и опслужувач, ICMPv6, веб-услуги (печатење)

#### Безбедност на мрежата (жична)

SMTP-AUTH, SNMP v3, SSL/TLS(SMTP, HTTP, IPP), 802.1x (EAP-MD5, EAP-FAST, PEAP, EAP-TLS, EAP-TLS), OAuth(SMTP, POP3, IMAP4)

#### Безбедност на мрежата (безжична)

SMTP-AUTH, SNMP v3, SSL/TLS(SMTP, HTTP, IPP), 802.1x (EAP-FAST, PEAP, EAP-TLS, EAP-TTLS), OAuth(SMTP, POP3, IMAP4)

#### Безбедност на безжичната мрежа

WEP 64/128 bit, WPA-PSK (TKIP/AES), WPA2-PSK (TKIP/AES) (Wi-Fi Direct поддржува само WPA2-PSK (AES)), WPA3-SAE (AES)

#### Сертификат за безжична мрежа

Лиценца со ознака за сертификација на Wi-Fi (WPA3<sup>™</sup> - Enterprise, Personal), Wi-Fi Protected Setup<sup>™</sup> (WPS) лиценца со ознака за идентификација, Wi-Fi CERTIFIED<sup>™</sup> Wi-Fi Direct

#### Спецификации за барања на компјутер

Подржани оперативни системи и софтверски функции

| Платформа на<br>компјутер и верзија                              | Компјутерски интерфејс |           |                 | Процесор                                             | Простор на тврд диск за<br>инсталирање <sup>1</sup> |                                                   |
|------------------------------------------------------------------|------------------------|-----------|-----------------|------------------------------------------------------|-----------------------------------------------------|---------------------------------------------------|
| на оперативен<br>систем                                          | USB <sup>2</sup>       | Жичен LAN | Безжичен<br>LAN |                                                      | За двигатели                                        | За<br>апликации<br>(вклучувајќ<br>и<br>двигатели) |
| Windows 10 Home /<br>10 Pro / 10<br>Education / 10<br>Enterprise | Печатење               |           |                 | 32-битен<br>(x86) или 64-<br>битен (x64)<br>процесор | 50 MB                                               | 1,6 GB                                            |
| Windows 11 Home /<br>11 Pro / 11 Education /<br>11 Enterprise    |                        |           |                 | 64-битен<br>(x64)<br>процесор                        |                                                     |                                                   |
| Windows Server 2012                                              | Печатење               |           |                 | 64-битен                                             | 50 MB                                               | 50 MB                                             |
| Windows Server 2012<br>R2                                        |                        |           |                 | (x64)<br>процесор                                    |                                                     |                                                   |
| Windows Server 2016                                              |                        |           |                 |                                                      |                                                     |                                                   |
| Windows Server 2019                                              |                        |           |                 |                                                      |                                                     |                                                   |
| Windows Server 2022                                              |                        |           |                 |                                                      |                                                     |                                                   |
| macOS v11 <sup>3</sup>                                           | Печатење               |           |                 | 64-битен                                             | He ce                                               | 500 MB                                            |
| macOS v12 <sup>3</sup>                                           |                        |           |                 | процесор                                             | применува                                           |                                                   |
| macOS v13 <sup>3</sup>                                           | ]                      |           |                 |                                                      |                                                     |                                                   |
| Chrome OS                                                        | Печатење               |           |                 | Не се<br>применува                                   | Не се<br>применува                                  | Не се<br>применува                                |

1 Неопходна е интернет врска за да се инсталира софтверот ако не е испорачан дискот за инсталација.

<sup>2</sup> Не се поддржани USB-порти на трети страни.

<sup>3</sup> Ограничување од одговорност за macOS Можност за AirPrint: Печатењето со macOS бара употреба на AirPrint. За овој уред не се обезбедени двигатели на Мас.

За најновите ажурирања на двигателите, посетете ја страницата за вашиот модел **Downloads** (Преземања) на <u>support.brother.com</u>.

За најновите поддржани оперативни системи, посетете ја страницата за вашиот модел **Supported OS** на <u>support.brother.com/os</u>.

Сите имиња на заштитни знаци, брендови и производи се сопственост на тие компании.

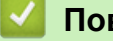

Поврзани информации

• Додаток

#### Почетна > Додаток > Резерви

# Резерви

Кога ќе дојде време за замена на потрошните материјали како што се касетата за тонер или единицата на барабан, на контролната табла на уредот или на набљудувачот на статус ќе се појави порака за грешка. За повеќе информации околу потрошните материјали за вашиот уред, посетете <u>www.brother.com/original</u> или контактирајте со локалниот дистрибутер на Brother.

Кодовите за производи потрошен материјал варираат во зависност од земјата и регионот.

#### Касета за тонер

Ø

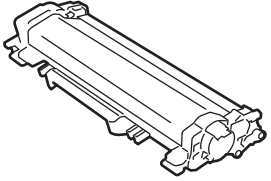

| Кодови за производи потрошен материјал                                                                                                    | Приближен рок на траење<br>(Капацитет по страница) | Модели за кои важи                                                                                  |
|----------------------------------------------------------------------------------------------------|----------------------------------------------------|----------------------------------------------------------------------------------------------------|
| Стандарден тонер:<br>За земјите од Западна, Северна и<br>Јужна ЕвропаТN2510<br>(За земјите од Централна и<br>Источна Европа)TN2590             | Приближно 1200 страници <sup>1 2</sup>             | HL-L2400DW/HL-L2400DWE/<br>HL-L2402D/HL-L2442DW/<br>HL-L2445DW/HL-L2447DW/<br>HL-L2460DN/HL-L2865DW |
| Тонер со висок капацитет:<br>За земјите од Западна, Северна и<br>Јужна ЕвропаTN2510XL<br>(За земјите од Централна и<br>Источна Европа)TN2590XL | Приближно 3000 страници <sup>1 2</sup>             | HL-L2400DW/HL-L2400DWE/<br>HL-L2402D/HL-L2442DW/<br>HL-L2445DW/HL-L2447DW/<br>HL-L2460DN/HL-L2865DW |
| Тонер со супер висок капацитет:<br>За земјите од Западна, Северна и<br>Јужна ЕвропаTN2510XXL                                                   | Приближно 5000 страници <sup>1 2</sup>             | HL-L2865DW                                                                                          |
| Почетен тонер:<br>(Обезбеден со уредот)                                                                                                    | Приближно 700 страници <sup>1 2</sup>              | HL-L2400DW/HL-L2400DWE/<br>HL-L2402D/HL-L2442DW/<br>HL-L2460DN                                      |
|                                                                                                    | Приближно 1200 страници <sup>1 2</sup>             | HL-L2445DW/HL-L2447DW                                                                               |
|                                                                                                    | Приближно 1500 страници <sup>1 2</sup>             | HL-L2865DW                                                                                          |

<sup>1</sup> Приближниот капацитет на касетата е изјавен во согласност со ISO/IEC 19752.

<sup>2</sup> A4/Letter еднострани

#### Единица на барабан

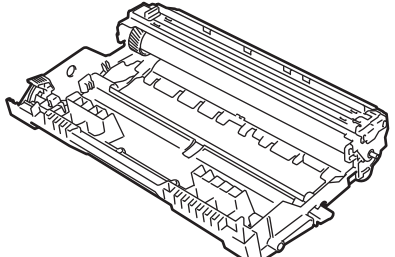

| Кодови за производи потрошен<br>материјал                                      | Приближен рок на траење<br>(Капацитет по страница) | Модели за кои важи                                                                                  |
|--------------------------------------------------------------------------------|----------------------------------------------------|----------------------------------------------------------------------------------------------------|
| Единица на барабан:<br>За земјите од Западна, Северна и<br>Јужна Европа DR2510 | Приближно 15.000 страници <sup>1</sup>             | HL-L2400DW/HL-L2400DWE/<br>HL-L2402D/HL-L2442DW/<br>HL-L2445DW/HL-L2447DW/<br>HL-L2460DN/HL-L2865DW |

| Кодови за производи потрошен<br>материјал            | Приближен рок на траење<br>(Капацитет по страница) | Модели за кои важи |
|------------------------------------------------------|----------------------------------------------------|--------------------|
| (За земјите од Централна и<br>Источна Европа) DR2590 |                                                    |                    |

Приближно 15.000 страници врз основа на една страница по задача (А4/Letter еднострани страници со букви). Врз бројот на страници може да влијаат различни фактори, вклучувајќи, но не ограничувајќи се на тип и големина на медиум.

# Поврзани информации

• Додаток

• Почетна > Додаток > Информации за животната средина и усогласеност

# Информации за животната средина и усогласеност

- Информации во врска со рециклирана хартија
- Достапност на делови за сервис
- Хемиски супстанции (ЕУ регулатива REACH)

▲ Почетна > Додаток > Информации за животната средина и усогласеност > Информации во врска со рециклирана хартија

# Информации во врска со рециклирана хартија

- Рециклираната хартија го има истиот квалитет како и хартијата првобитно произведена од дрво. Стандардите за современа рециклирана хартија обезбедуваат дека хартијата ги исполнува барањата за највисок квалитет за различните процеси на печатење. Опремата за обработка на слики испорачана од Brother е погодна за користење со рециклирана хартија што го исполнува стандардот EN 12281:2002.
- Со купувањето рециклирана хартија се штедат природните ресурси и се унапредува циркуларната економија. Хартијата се произведува со користење на целулозни влакна од дрво. Со собирањето и рециклирањето на хартијата се продолжува животот на целулозните влакна низ повеќе животни циклуси со што максимално се искористуваат ресурсите.
- Процесот на производство на рециклирана хартија е пократок. Влакната се веќе обработени, па се користи помалку вода, енергија и хемикалии.
- Со рециклирањето на хартија се намалува испуштањето на јаглерод диоксид, односно производите од хартија не се фрлаат во депонија и не се палат. Депонискиот отпад го испушта гасот метан што значително придонесува за ефектот на стаклена градина.

#### Поврзани информации

• Информации за животната средина и усогласеност

▲ Почетна > Додаток > Информации за животната средина и усогласеност > Достапност на делови за сервис

# Достапност на делови за сервис

Brother гарантира дека деловите за сервис ќе бидат достапни најмалку седум години по последниот датум на пласирање на моделите на пазарот.

За да добиете резервни делови, контактирајте со добавувачот или дистрибутерот на Brother.

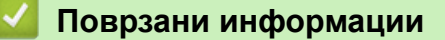

• Информации за животната средина и усогласеност

▲ Почетна > Додаток > Информации за животната средина и усогласеност > Хемиски супстанции (ЕУ регулатива REACH)

# Хемиски супстанции (ЕУ регулатива REACH)

Информации за хемиските супстанции во нашите производи кои се потребни според регулативата REACH може да се најдат на <u>https://www.brother.eu/reach</u>.

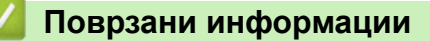

• Информации за животната средина и усогласеност

▲ Почетна > Додаток > Помош и поддршка за корисниците на Brother

# Помош и поддршка за корисниците на Brother

Ако ви е потребна помош за користење на вашиот Brother производ, посетете ја страницата <u>support.brother.com</u> за најчесто поставувани прашања и совети за решавање проблеми. Можете и да го преземете најновиот софтвер, двигатели и фирмвер, за да ги подобрите перформансите на вашиот уред, како и корисничката документација, за да дознаете како да извлечете максимум од вашиот производ Brother.

Дополнителни информации за производот и поддршка се достапни на веб-локацијата на вашата локална канцеларија на Brother. Посетете ја <u>www.brother.com</u> за деталите за контакт за вашата локална канцеларија на Brother и за да го регистрирате вашиот нов производ.

# 🎽 Поврзани информации

• Додаток

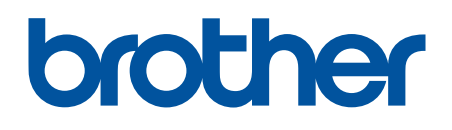

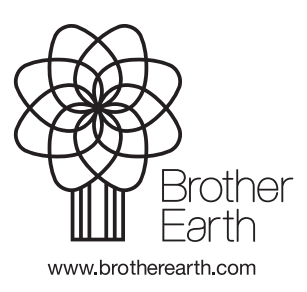

МСD Верзија 0